## Manuel d'instructions

## Système de conférence numérique

# ATUC-50

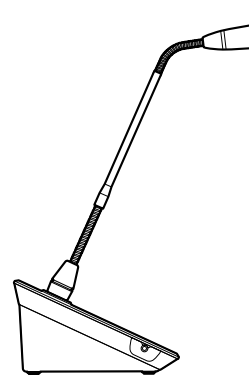

Microphone à col-de-cygne avec DEL en anneau ATUC-M43H/58H

> Unité de discussion ATUC-50DU

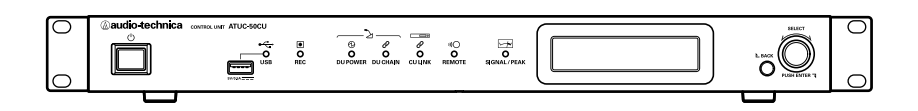

Unité de commande ATUC-50CU

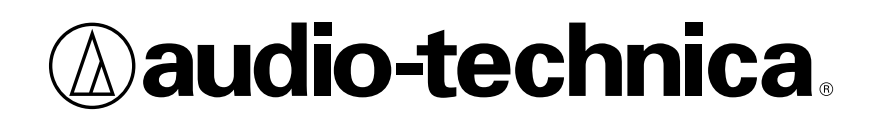

## Table des matières

| Introduction                                                                                                    | 3      |
|----------------------------------------------------------------------------------------------------|--------|
| À propos de ce manuel                                                                                                    | 3      |
| À propos des informations disponibles dans ce manuel                                                                                                    | 3      |
| À propos des marques déposées et des droits d'auteur                                                                                                    | 3      |
| Accessoires de l'ATUC-50CU fournis                                                                                                    | 3      |
| المراجع المغامين والمراجع والمراجع والمراجع والمراجع والمراجع والمراجع والمراجع والمراجع والمراجع والمراجع                                                | -      |
| Installation du système                                                                                                    | 3      |
| Installation du systeme<br>Installation des CU dans un rack au format 19 pouces                                                                           | 3<br>3 |
| Installation du systeme<br>Installation des CU dans un rack au format 19 pouces<br>Branchement asymétrique                                                |        |
| Installation du systeme<br>Installation des CU dans un rack au format 19 pouces<br>Branchement asymétrique<br>Branchement du câble d'alimentation secteur |        |

## Système ATUC-50.....4

| Caractéristiques                          | 4 |
|-------------------------------------------|---|
| Caractéristiques du système ATUC-50       | 4 |
| À propos du Audio-Technica LINK           | 4 |
| Caractéristiques de l'ATUC-50CU           | 4 |
| Caractéristiques de l'ATUC-50DU           | 4 |
| Caractéristiques du système ATUC-M43H/58H | 4 |
|                                           |   |

Exemple de branchement du système de conférence numérique ATUC-50 ......5

## Nom et fonctions des pièces......6

| ATUC-50CU                                  | 6  |
|--------------------------------------------|----|
| Panneau avant                              | 6  |
| Panneau arrière                            | 8  |
| ATUC-50DU                                  | 9  |
| ATUC-M                                     | 10 |
| Modification des paramètres de l'ATUC-50CU | 11 |
| Saisie de lettres                          | 12 |

## Branchements du système et

| configuration13                                                      |
|----------------------------------------------------------------------|
| Dispositifs de branchement13                                         |
| Branchement des DU à la CU13                                         |
| 2 Branchement des DU ensemble14                                      |
| <b>3</b> Branchement du microphone ATUC-M à la DU18                  |
| 4 Connexion d'un amplificateur18                                     |
| 5 Activer la CU et tester le fonctionnement des DU18                 |
| 6 Connexion à un réseau19                                            |
| 7 Connexion d'un ordinateur ou d'un dispositif<br>mobile à un réseau |
| Préparation à l'utilisation de la Web Remote                         |
| Qu'est-ce que la Web Remote?21                                       |
| Configuration de « Locate »21                                        |

| Configuration et gestion de conférences à l'aide de la fonction Web Remote        | 22 |
|-----------------------------------------------------------------------------------|----|
| À propos de la Web Remote                                                         | 22 |
| Structure générale de la Web Remote                                               | 22 |
| Démarrage de la Web Remote et préparation au<br>fonctionnement                    | 23 |
| Démarrage et connexion à la Web Remote                                            | 23 |
| À propos de l'écran Web Remote Accueil                                            | 23 |
| Configuration détaillée des paramètres système<br>([Réglages et maintenance])     | 24 |
| Comment utiliser le menu [Réglages et maintenance]                                | 24 |
| Option de menu ① ([Réglages système])                                             | 25 |
| Option de menu ② ([Réglages d'installation])                                      | 29 |
| Accéder aux préréglages ([Préréglage])                                            | 36 |
| Gestion de journal ([Journalisation])                                             | 36 |
| Affichage des informations de système ([Infos système])                           | 36 |
| Préparation d'une conférence (Configurer une conférence)                          | 37 |
| Charger le préréglage ([Charger le préréglage])                                   | 37 |
| 2 Modification des paramètres de conférence<br>([Paramètres de conférence])       | 37 |
| 3 Réglage des paramètres DU ([Paramètres des postes DU],<br>[Paramètres avancés]) | 38 |
| Gestion et contrôle de conférence (Démarrer une conférence)                       | 39 |
| Gestion de conférence ([Gestion de conférence])                                   | 39 |
| 2 Configuration des paramètres avancés relatifs à l'audio<br>([Contrôles audio])  | 40 |
| 3 Configuration des paramètres de conférence<br>([Paramètres de conférence])      | 40 |
| Information                                                                       | 41 |
| Dépannage                                                                         | 41 |
| ATUC-50CU                                                                         | 41 |
| ATUC-50DU                                                                         | 42 |
| Web Remote                                                                        | 43 |
| Messages d'erreur                                                                 | 44 |
| Spécifications                                                                    | 47 |
| Spécifications de l'ATUC-50CU                                                     | 47 |
| Spécifications générales                                                          | 47 |
| Spécifications d'entrée/sortie                                                    | 48 |
| Spécifications de l'ATUC-50DU                                                     | 49 |
| Spécifications générales                                                          | 49 |
| Spécifications d'entrée/sortie                                                    | 49 |
| Spécifications de l'ATUC-M                                                        | 50 |

## Introduction

## À propos de ce manuel

# À propos des informations disponibles dans ce manuel

Les images et les pages-écrans figurant dans ce manuel pourraient différer de celles du produit.

#### Noms de l'équipement

Les noms de l'équipement sont abrégés comme suit.

- CU : « Unité de commande » ATUC-50CU
- DU : « Unité de discussion » ATUC-50DU
- ATUC-M : « Microphone à col-de-cygne avec DEL en anneau » ATUC-M43H/ATUC-M58H

#### Symboles

| >    | Indique la/les page/s où il est possible de trouver de plus ample informations. |
|------|---------------------------------------------------------------------------------|
| NOTE | Indique la présence d'un risque pouvant entraîner un                            |
|      | dysfonctionnement ou endommager l'équipement.                                   |
|      | Indique la disponibilité de plus amples informations et de                      |

conseils pour l'utilisation.

[ ] Indique des options de menu à l'écran Web Remote.

#### Opérations sur les dispositifs mobiles

Dans ce manuel, il est présumé qu'un ordinateur est utilisé comme dispositif de commande. Il est également possible d'utiliser un dispositif mobile comme une tablette. Au lieu de cliquer ou de double-cliquer, gérer l'application en tapotant.

## À propos des marques déposées et des droits d'auteur

- Apple, le logo Apple iPad et Mac OS sont des marques commerciales de Apple Inc., déposées aux États-Unis et dans d'autres pays. App Store est une marque de service d'Apple Inc.
- Google Play et le logo Google Play sont des marques déposées ou des marques commerciales de Google Inc.
- Les autres noms de produits, de services, les logos et/ou les noms de sociétés utilisés dans ce manuel sont protégés en vertu d'une marque de commerce et des droits d'auteur des propriétaires respectifs et/ou des concessionnaires de licence.

Dans ce manuel, les symboles TM ou ® pourraient ne pas apparaître.

## Accessoires de l'ATUC-50CU fournis

Les accessoires et la documentation suivants sont fournis.

- Câble d'alimentation secteur
- Connecteur Euroblock (9 pièces)

- Guide de configuration rapide—Version anglaise
- Guide de configuration rapide—Version langues multiples

## Installation du système

# Installation des CU dans un rack au format 19 pouces

#### Caractéristiques du support des CU

- Support 19" (48,26 cm) compatible standard EIA
- Montage du châssis 1U
- Support équipé de rails de sécurité pour soutenir la CU et d'un plan sur lequel disposer la CU

Lors de l'installation de la /des CU dans un rack, la température dans le rack doit être en dessous de 45°C (113°F). De hautes températures pourraient endommager les composants internes et entraîner un dysfonctionnement. Laisser un espace de 10 cm ou plus de chaque côté (en haut, à droite, à gauche, en arrière) entre la CU et les autres dispositifs ou le support.

Les équerres de mise en rack sont fixées à la CU avec les vis suivantes. Si des vis différentes de celles indiquées ici sont utilisées, vérifier les spécifications.

- Vis à tôle S TIGHT, diamètre nominal de 4×6mm\*
- \* Remplaçable par des vis de machine de M4×6mm

#### Branchement asymétrique

Les bruits induits sont générés par la différence de potentiel électrique du châssis :

- Le châssis entre chaque dispositif doit avoir le même potentiel électrique.
- Utiliser le même système d'alimentation.
- Brancher la borne de terre ou la liaison de terre du châssis de chaque dispositif.

# Branchement du câble d'alimentation secteur

Veiller à brancher le câble d'alimentation secteur sur une prise murale correctement reliée à la terre. Une mauvaise mise à la terre peut causer des décharges électriques.

#### Lors du nettoyage des unités

Ne pas utiliser de solvants ou de produits chimiques tels que la benzine, l'alcool ou des produits de nettoyage et de protection des contacts électriques. Ceci pourrait déformer, endommager ou causer des dysfonctionnements des unités.

## Système ATUC-50

## Caractéristiques

#### Caractéristiques du système ATUC-50

- Le traitement audio au moyen du réducteur d'effet Larsen et similaires permet d'obtenir des conversations claires
- Il est possible de brancher jusqu'à 150 micros de conférence (ATUC-50DU + ATUC-M) au maximum
- Il est possible d'obtenir un branchement en série ou en anneau avec un câble Cat5e ou des câbles supérieurs (il est recommandé d'utiliser des câbles blindés avec un calibre de conducteur de 24AWG ou supérieur).
- 3 modes de conférence peuvent être sélectionnés : Mode Discussion libre, Mode Sur demande et Mode Contrôle complet
- La fonction d'enregistrement permet d'enregistrer l'audio sur un périphérique USB (stockage de masse)
- Il est possible de lancer les commandes à l'aide de la Web Remote et d'un dispositif de commande externe
- Possibilité d'expansion ultérieure

## À propos du Audio-Technica LINK

Le système adopte le format unique Audio-Technica LINK pour l'alimentation électrique et la transmission de signaux d'une ou de plusieurs unité(s) de commande (ATUC-50CU) aux micros de conférence (ATUC-50DU + ATUC-M).

Audio-Technica LINK est compatible avec les normes Ethernet et permet une organisation simple des branchements du Cat5e universel ou de câbles supérieurs. (Il est recommandé d'utiliser un câble blindé dont le calibre de conducteur est de 24AWG ou supérieur.) La transmission de signaux rapides à faible latence permet d'avoir un contrôle stable et une transmission de signaux audio non compressés.

### Caractéristiques de l'ATUC-50CU

- Permet de gérer un maximum de 50 micros de conférence (ATUC-50DU + ATUC-M) et de les alimenter
- Il est possible de brancher 150 micros de conférence (ATUC-50DU + ATUC-M) en cascade au maximum
- 4 sorties de matrice symétriques configurables plus 1 sortie asymétrique transportant le même signal audio que la sortie 1
- 2 entrées Mic/Line, 2 entrées monaurales AUX et 2 entrées de retour
- 2 canaux de retour sont disponibles pour l'interprétation simultanée
- Mode de conférence : Discussion libre, Sur demande et Contrôle complet
- Mode de priorité : Premier Entré, Premier Sorti et Dernier Entré, Premier Sorti (FIFO, LIFO)
- Mode Parole : Mode manuel, mode d'activation par la voix
- La Web Remote permet de modifier facilement les paramètres et de contrôler le droit de parole des participants pendant la conférence

- Il est possible d'enregistrer 4 canaux au maximum (WAV : 4 canaux max, MP3 : 2 canaux max) sur un périphérique USB (stockage de masse)
- Le traitement audio au moyen du réducteur d'effet Larsen et similaires permet à l'unité de commande d'offrir un son de haute qualité
- Possibilité d'expansion ultérieure et de rénovation

### Caractéristiques de l'ATUC-50DU

- Une DEL en anneau permet d'alimenter via un connecteur à 3 broches symétrique tout en offrant une qualité de son élevée et une grande souplesse d'utilisation
- La possibilité de brancher l'ATUC-M ou un micro à 3 broches standard
- Un préamplificateur de microphone à transistors discrets à faible bruit. Il est possible de régler le gain individuel de chaque unité.
- Un bas-parleur de haute qualité et haute résolution
- Une qualité audio de 24bits/48kHz
- Des témoins indépendants (DEL en anneau ATUC-M, DEL multicolores à l'arrière et sur le bouton («¿ (Parole))
- Des témoins à haute visibilité associés aux boutons de réglage du volume du casque et aux boutons de sélection du canal d'écoute.
- Un socle en option amovible pour une meilleure stabilité
- 2 ports de RJ-45 de branchement des unités de discussion (ATUC-50DU) et 1 port d'expansion RJ-11 pour une utilisation ultérieure
- 1 jack de sortie casque avec possibilité de commutation du canal d'écoute.

## Caractéristiques du système ATUC-M43H/58H

- Équipé d'une DEL en anneau contrôlée via un connecteur à 3 broches symétrique offrant une qualité de son élevée et une grande souplesse d'utilisation
- Les parties mécaniques placées entre le connecteur du microphone et l'unité de discussion (ATUC-50DU) réduisent les vibrations
- Un filtre anti-pop à double couche (écran anti-vent dans le microphone)
- Renforce l'immunité RF contre les ondes radios externes
- 2 types de microphones (430mm et 580mm de longueur)

## Exemple de branchement du système de conférence numérique ATUC-50

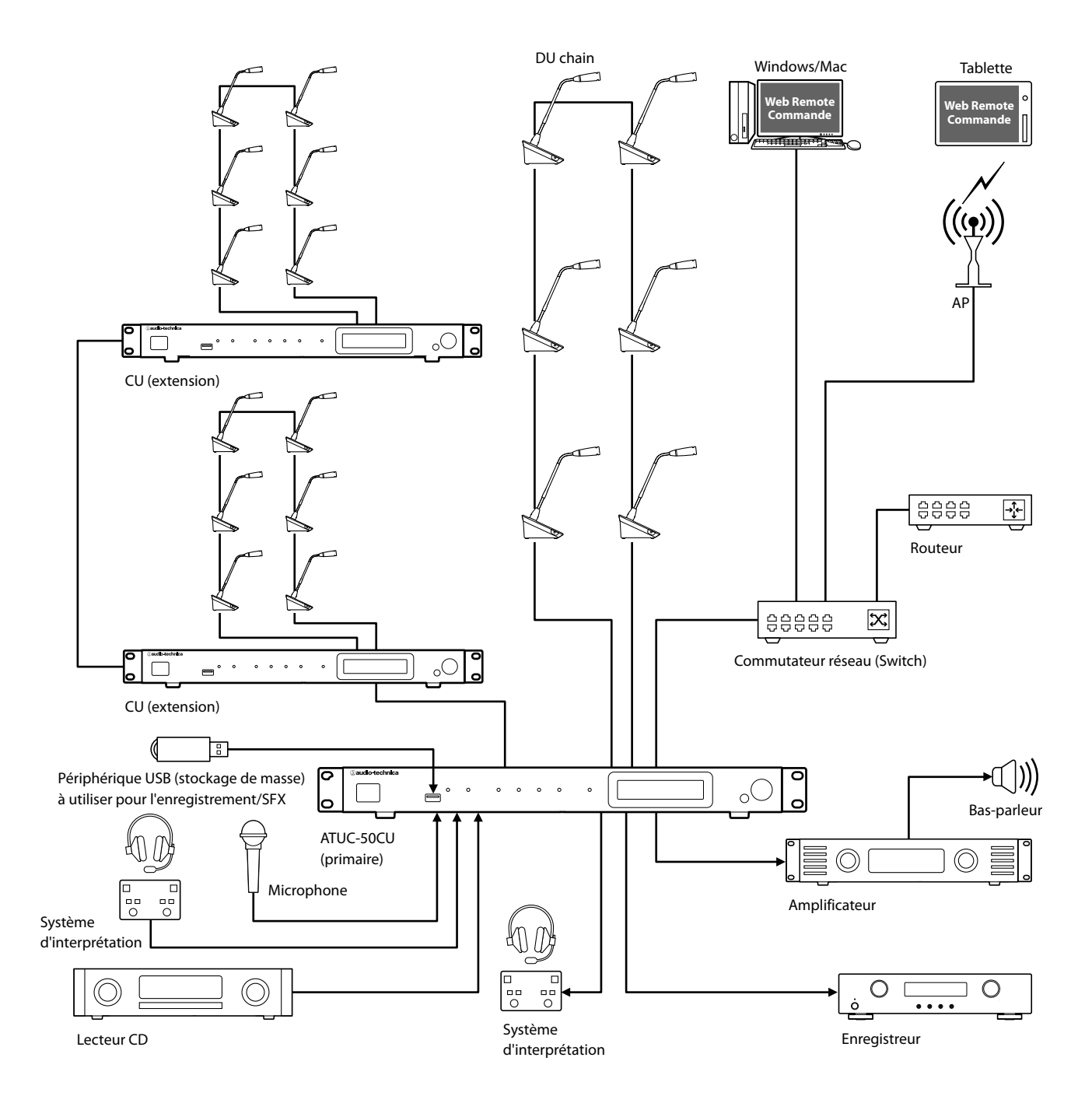

## Nom et fonctions des pièces

## ATUC-50CU

#### Panneau avant

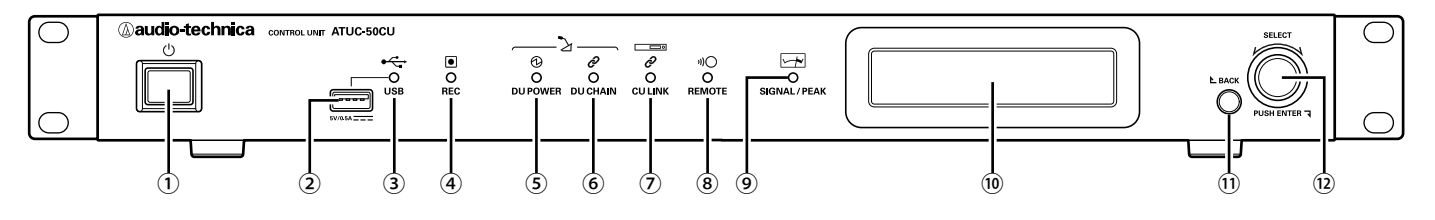

#### 1 Interrupteur d'alimentation

Activer et désactiver l'alimentation de l'CU.

#### 2 Prise USB

Il est possible d'effectuer les opérations suivantes en connectant un périphérique USB (stockage de masse) comme une clé USB ou un disque dur USB.

- Enregistrement (> page 40)
- Lecture d'effets sonores tels que sonneries ou carillon (> page 40)
- Importer/exporter des données de préréglage (> page 36)
- Mise à niveau du firmware (▶ page 27)

#### NOTE • Pr

- Prend en charge les systèmes de fichier FAT16 et FAT32
- Capacité de stockage maximum : 2TB
- Taille de fichier maximum : 2GB
- Ne prend pas en charge les concentrateurs USB.
- Ne pas utiliser de rallonges de câbles.
- Ne pas utiliser de périphériques USB (stockage de masse) qui ont subi des dommages ou qui ont été réparés avec du ruban adhésif ou similaires.
- Ne pas sauver ni créer de fichiers ou de dossiers non nécessaires au système sur le périphérique USB (stockage de masse); ceci pourrait affecter le fonctionnement du système.
- La CU n'est pas compatible avec les périphériques USB (stockage de masse) avec fonctions spéciales telles que des fonction de sécurité ou de cryptage.

#### **③** Témoins d'accès USB

Indique que le périphérique USB (stockage de masse) est connecté. • Lors de l'accès, il clignote en vert

 NOTE • Ne pas retirer le périphérique USB (stockage de masse) alors que le témoin est allumé en vert, ceci pourrait détruire les données.

#### ④ Témoin d'enregistrement REC

Indique qu'un enregistrement est en cours.

- · Lors de l'enregistrement, il est allumé en vert
- Lors d'une pause d'enregistrement, il clignote en vert
- Aucun enregistrement en cours, il est éteint
- NOTE Si le périphérique USB (stockage de masse) est déconnecté alors qu'un enregistrement est en cours ou pendant une pause d'enregistrement, le fichier pourrait ne pas être enregistré correctement. Ne pas retirer le périphérique USB (stockage de masse) pendant l'enregistrement.

#### (5) Témoin (Alimentation DU) DU POWER

- En situation normale, il est allumé en vert
- En situation anormale (en cas de chute de tension dans le système de sortie de 48V, par exemple), il clignote en vert
- Si aucune DU est connectée, il est s'éteint

#### 6 Témoin DU CHAIN

- En situation normale, il est allumé en vert
- En situation anormale (en cas de défaillance de communication avec une DU, par exemple), il clignote en vert
- Si aucune DU est connectée, il est éteint

#### 7 Témoin CU LINK

- En situation de CU LINK, il est allumé en vert
- En situation anormale (en cas de défaillance de communication avec une CU, par exemple), il clignote en vert
- Si aucune CU n'est connectée en cascade, il est éteint

#### (8) Témoin télécommande (télécommande)

- En communication, il est allumé en vert
- En situation anormale (en cas de défaillance de tentative de transmission externe, par exemple), il clignote en vert
- En l'absence de communication, il est éteint

#### **9** Témoin SIGNAL/PEAK

Indique le niveau de signal audio comme suit :

- 60dBFS ou supérieur : allumé en vert
- 20dBFS ou supérieur : allumé en orange
- 2dBFS ou supérieur : allumé en rouge

Régler le niveau de signal audio de façon à ce que le témoin ne soit pas en rouge (> page 40).

#### 10 Écran CU

#### **11 Bouton BACK**

Revient à l'écran/option précédent ou supérieur. Appuyer et maintenir ce bouton enfoncé pour revenir à la PAGE D'ACCUEIL depuis n'importe quel sous-menu.

#### **(12) Encodeur/Bouton ENTER**

Tourner l'encodeur pour sélectionner l'élément souhaité, puis appuyer pour valider (ENTER).

L'encodeur permet aussi d'ajuster les valeurs de réglage.

- Verrouillage des boutons de fonction (Fonction de
- verrouillage) Appuyer sur le bouton BACK et sur le bouton ENTER simultanément pendant plus de 2 secondes pour activer la fonction de verrouillage, ceci permet de verrouiller toutes les opérations du panneau avant sauf l'interrupteur d'alimentation.
- Déverrouillage des boutons de fonction

Lorsque les boutons de fonction sont verrouillés, appuyer sur les boutons BACK et ENTER simultanément pendant plus de 2 secondes pour déverrouiller les boutons de fonction.

#### Écran CU et fonctionnement de l'encodeur :

#### PAGE D'ACCUEIL

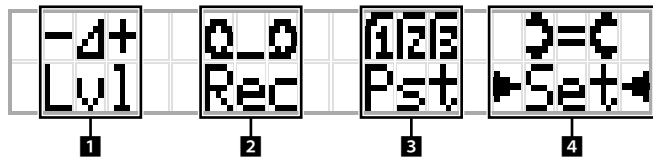

L'élément avec ► est l'élément actuellement sélectionné.

Tourner l'encodeur pour déplacer ► 
 et sélectionner la fonction à exécuter, puis appuyer sur le bouton ENTER.

#### 1 Paramètre niveau Master (Lvl)

Niveau Master -50 -40 -30 -20 -12 -6 0 6 12 Crête (dBu)

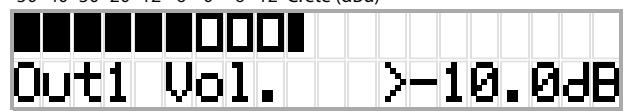

- Tourner l'encodeur pour régler le niveau de sortie CU (OUTPUT 1).
- Tout en appuyant sur le bouton ENTER, tourner la roulette pour régler le niveau par incréments de 10.
- Veiller à ce que le témoin de crête ne s'allume pas pendant le réglage du niveau.

#### 2 Opérations d'enregistrement (Rec)

R (Durée restante)/E (Durée d'enregistrement)

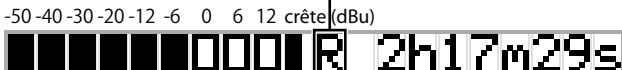

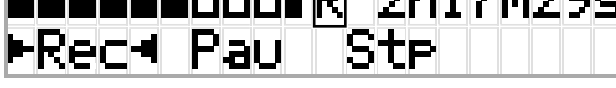

- Tourner l'encodeur pour sélectionner Rec (Lancer enregistrement)/ Pau (Pause)/Stp (Arrêt)/R ou E (affichage durée d'enregistrement) puis appuyer sur le bouton ENTER pour valider.
- · Sélectionner le temps d'affichage en haut à droite de l'écran à l'aide de l'encodeur puis appuyer sur le bouton ENTER pour permuter de l'écran R (Durée d'enregistrement restant) à l'écran E (Durée d'enregistrement).
- Pour ajuster le niveau d'enregistrement, déplacer 🛛 \prec sur l'afficheur de niveau d'enregistrement en haut à gauche de l'écran de façon à afficher Rec Lvl puis appuyer sur le bouton ENTER pour entrer dans le mode de réglage du niveau d'enregistrement. Tourner l'encodeur pour régler le niveau d'enregistrement, en vérifiant que le témoin de crête ne s'allume pas.
- Tout en appuyant sur le bouton ENTER, tourner la roulette pour régler le niveau par incréments de 10.

#### **B** Préparation (Pst)

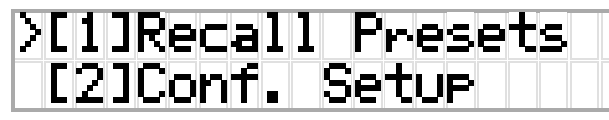

- [1] *Recall Presets* : Tourner l'encodeur pour déplacer « > » vers l'élément à charger, puis appuyer sur le bouton ENTER pour valider.
- [2] Conf. Setup : Modifier ou vérifier les paramètres de conférence. Tourner l'encodeur pour déplacer « > » vers l'élément à modifier ou à vérifier, puis appuyer sur le bouton ENTER pour valider.

#### Pst Options de menu :

Il est aussi possible de configurer les paramètres via le Web Remote. Les éléments dont le nom est entre parenthèses () sont utilisés pour le Web Remote.

- [1] Recall Presets
- [2] *Conf. Setup* (> page 34)
  - 01 Conference Mode (Mode de conférence)
  - 02 NOM (Nombre de microphones ouverts)
  - 03 Auto Mic Off (Désactivation auto du micro)
  - 04 Override Mode (Mode de gestion des micros)
  - 05 Max Queue (Maximum en attente)

06 MicON Trigger (Activation du micro / Activation du micro -

Priorité)

07 MicON Hold Time (Temps de maintien) 08 Interrupt Option (Mode Coupure/Muet)

- Les options qu'il est possible de configurer à partir de [2] *Conf.* Setup diffèrent en fonction du mode de conférence.
  - Pour de plus amples informations, voir « Options de menu » (> pages 25 - 35).

#### 4 Paramètres de configuration (Set)

Tourner l'encodeur pour déplacer « > » sur l'élément ou la valeur souhaités, puis appuyer sur le bouton ENTER pour valider. Pour de plus amples informations, voir « Options de menu de configuration  $\gg$  (> page 11).

### Panneau arrière

\* Le numéro de série se trouve sur le panneau supérieur.

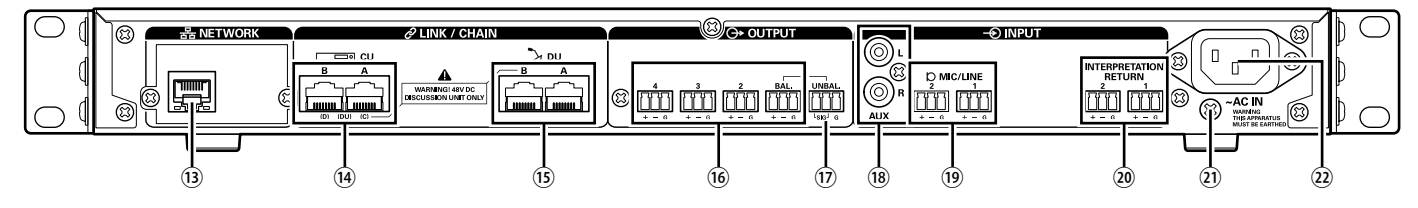

- NOTE Se reporter également aux manuels d'instructions fournis avec les dispositifs externes.
  - Prendre garde de NE PAS connecter de câble Ethernet à la borne CU LINK ou à celle DU CHAIN. Ceci pourrait endommager l'appareil connecté.

#### **13 Borne NETWORK**

- RJ-45
- L'utiliser pour la connexion à un réseau local en cas de gestion depuis un dispositif de contrôle externe via Web Remote ou IP (> page 19)

#### 🚯 Bornes CU LINK A/B, bornes DU CHAIN C/D

- RJ-45
- Utiliser pour connecter plusieurs CU (▶ page 17) en série.
   Il est aussi possible de configurer ces bornes en tant que bornes DU
   (▶ page 14)

#### 15 Bornes DU CHAIN A/B

• RJ-45

Γ

- Les utiliser pour connecter les DU. il est possible de connecter plusieurs DU en série ou en anneau à l'aide des bornes A/B
- Il est possible de connecter 150 DU au maximum en branchant plusieurs CU en cascade (➤ page 17).

- Bornes de sortie analogique (symétrique) : OUTPUT 1-4 (BAL)
  Euroblock
  - Disposition des broches : Chaud « + »/Froid « »/TERRE « G »
- Bornes de sortie analogique (asymétrique) : OUTPUT1 (UNBAL)
  - Euroblock
  - Disposition des broches : Signal « SIG » (2 systèmes)/TERRE « G »
- Bornes de sortie analogique (asymétrique) : ENTRÉE (AUX)
   RCA
- Bornes de sortie analogique (symétrique) : ENTRÉE (MIC/LINE 1-2)
  - Euroblock
  - Disposition des broches : Chaud « + » (prend en charge l'alimentation fantôme)/
  - Froid « » (prend en charge l'alimentation fantôme/TERRE « G »
  - Il est possible de permuter le type d'entrée entre MIC et LINE (> page 29)

#### 20 Borne de sortie analogique (symétrique) : ENTRÉE (INTERPRETATION RETURN 1-2)

- Euroblock
- Disposition des broches : Chaud « + »/Froid « »/TERRE « G »
- Signaux audio d'entrée depuis le système d'interprétation simultanée.

#### Vis de mise à la terre

Le câble d'alimentation secteur fourni dispose d'une fiche à 3 broches, si la prise murale secteur est correctement reliée à la terre, la CU sera aussi reliée à la terre.

#### 2 Entrée CA (AC IN)

Brancher le câble d'alimentation secteur fourni.

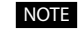

- Ne brancher le câble d'alimentation secteur qu'une fois que tous les autres branchements ont été effectués.
- S'assurer que la CU est correctement mise à la terre en un point de mise à la terre unique. Une mise à la terre en plusieurs points peut provoquer une boucle de terre et la génération de bruit, comme un ronflement.

## ATUC-50DU

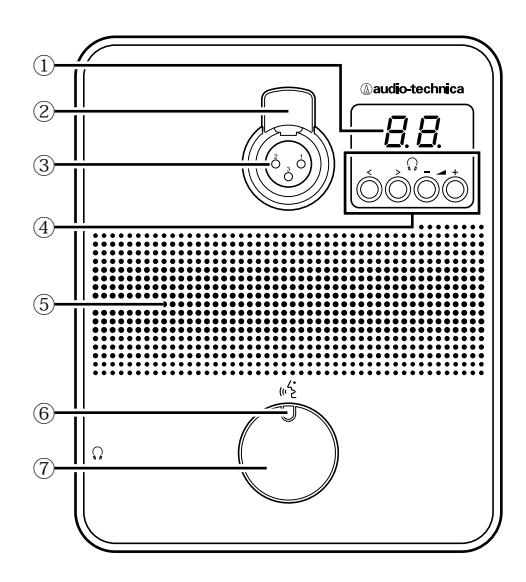

#### 1 Écran DU

Lors du changement de canal d'écoute ou du réglage du niveau de la sortie casque, la valeur actuellement définie s'affiche.

#### 2 Loquet de décrochement du micro

#### 3 Jack micro

Brancher un micro.

• Il est possible de brancher un micro classique à 3 broches XLR ainsi qu'un micro de la série ATUC-M.

#### (4) </>> Boutons de sélection canal d'écoute

Lors de l'activation des boutons de sélection canal écran </>, le canal écran sélectionné s'affiche à l'écran de la DU ①.

FL : canal de conférence.

01-03 : canaux 1 à 3.

#### Boutons de réglage du volume casque -/+

Lors du réglage du casque -/+, le volume actuel (0 à 20) s'affiche à l'écran de l'DU.

#### 5 Bas-parleur intégré

Sorties du canal de conférence.

#### 6 DEL 🖧 (Parole)

Affiche l'état de la DU.

- Actif : allumé en rouge
- Demande de parole (mode veille) : clignote en vert
- Demande de parole refusée : clignote en vert (rapidement 4 fois)

• Il est possible de modifier les couleurs de la DEL (> page 31).

#### ⑦ Bouton (야날 (Parole)

Appuyer sur ce bouton pour prendre ou demander la parole. Appuyer à nouveau sur ce bouton à la fin de la prise de parole ou pour annuler la demande. Les DU désignées comme prioritaires peuvent couper une autre DU ou mettre une DU en sourdine en effectuant un appui long sur ce bouton.

#### Opérations lorsque le bouton 🖧 (Parole) est enfoncé brièvement :

| Mode de             | État actual                   | Mode Activation du micro           |                    |  |  |
|---------------------|-------------------------------|------------------------------------|--------------------|--|--|
| conférence          | Etat actuel                   | Bouton                             | Voix               |  |  |
|                     | Muet                          | Micro Actif                        |                    |  |  |
| Discussion<br>libre | Demande de<br>parole en cours | Annuler la<br>demande              | -<br>(Non accepté) |  |  |
|                     | Micro Actif                   | Muet                               |                    |  |  |
|                     | Muet                          | Demander la parole                 |                    |  |  |
| Sur demande         | Demande de<br>parole en cours | Annuler la demande                 |                    |  |  |
|                     | Micro Actif                   | Muet                               |                    |  |  |
| Contrôle<br>complet | -                             | -<br>(Contrôle externe uniquement) |                    |  |  |

• La gestion des DU prioritaires se déroule comme dans le mode Discussion libre indépendamment du mode de conférence.

#### Opérations lorsque le bouton (နှင့် (Parole) est maintenu enfoncé.

Uniquement pour les DU avec [Peut couper/mettre sur muet] activé

|             | Mode Activation du micro                                  |   |                                                           |                                   |  |
|-------------|-----------------------------------------------------------|---|-----------------------------------------------------------|-----------------------------------|--|
|             | Bouton Voix                                               |   | Bouton/Voix                                               |                                   |  |
| État actuel | Appuyer sur le bouton<br>pendant 2 secondes au<br>maximum |   | Coupure                                                   | Muet                              |  |
|             |                                                           |   | Maintenir enfoncé le bouton<br>pendant plus de 2 secondes |                                   |  |
| Muet        | Micro Actif                                               | - | Micro<br>Actif(*1)                                        | Micro<br>Actif(*2)                |  |
| Micro Actif | cro Actif Muet (Non accepté)                              |   | Micro Actif<br>reste<br>actif(*1)                         | Micro Actif<br>reste<br>actif(*2) |  |

\*1 Toutes les DU spécifiées seront sur Muet.

\*2 Toutes les DU spécifiées seront mise en sourdine.

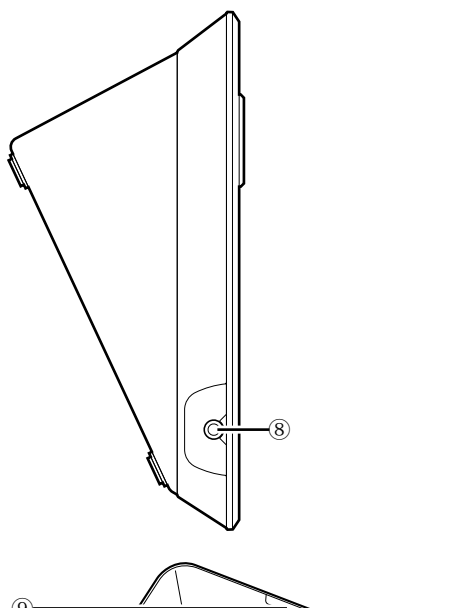

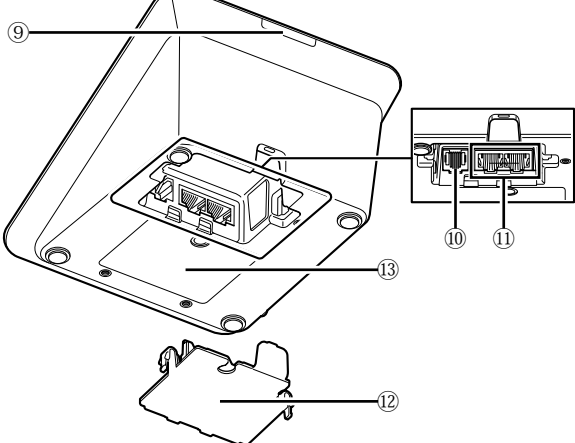

#### 8 Prise casque

#### 9 DEL arrière

Il est possible de définir une couleur de DEL pour chaque DU. Ceci est utile lorsque les DU sont regroupées par couleur. Il est possible de modifier la couleur de la DEL sous Web Remote (**>** page 31).

#### 10 Borne d'extension

#### 1) Bornes de branchement DU/CU (> page 13)

#### 12 Couvercle

Couvrir les bornes pour les protéger contre la poussière et contre les débranchements de câbles. Après avoir branché un câble à chaque borne, veiller à fixer le couvercle.

#### **13** Numéro de série

## ATUC-M

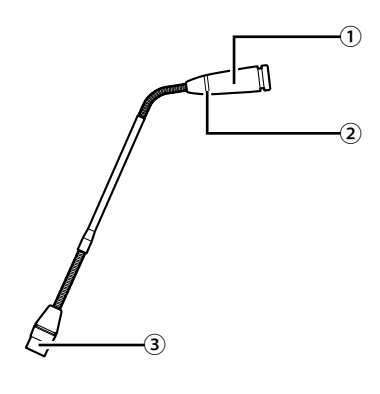

#### 1 Microphone

② Anneau lumineux S'allume en rouge lorsque le micro est activé. Clignote en rouge pendant l'attente.

③ Connecteur

## Modification des paramètres de l'ATUC-50CU

Il est possible de modifier les paramètres de la CU en sélectionnant « Set » sur la PAGE D'ACCUEIL de l'écran de la CU. Les éléments modifiables sont comme suit.

Pour plus les paramètres détaillés et les paramètres de chaque DU, utiliser la Web Remote.

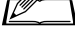

• Après avoir modifié un/les paramètres réseau, redémarrer la CU pour activer les nouveaux paramètres.

### **Options de menu Set**

| [1] System Setting (> page  |                                   |
|-----------------------------|-----------------------------------|
| 25)                         |                                   |
| 01 Device Name              | ATUC-50CU                         |
| 02 Link Port Set            | CU A/B, DU C/D                    |
| 03 CU Link Mode             | Primary, Extension 1, Extension 2 |
| 04 IP Setting               |                                   |
| 01 IP Config Mode           | Auto, Static                      |
| 02 IP Address               | 0.0.0.0 - 255.255.255.255         |
| 03 Subnet Mask              | 0.0.0.0 - 255.255.255.255         |
| 04 Gateway Address          | 0.0.0.0 - 255.255.255.255         |
| 05 Allow Discovery          | On, Off                           |
| 06 IP Ctrl Setting          |                                   |
| 01 IP Ctrl Port No          | 00001 - 65535                     |
| 02 IP Ctrl Ntfy             | On, Off                           |
| 03 Audio Level Ntfy         | On, Off                           |
| 04 M-cast Adrs              | 0.0.0.0 - 255.255.255.255         |
| 05 M-cast Port No           | 00001 - 65535                     |
| 07 Auto Mode Change         |                                   |
| 01 Auto Mode Change         | On, Off                           |
| 02 Hold Time(Err)           | 20, 30, 40 secondes               |
| 08 NTP Setting              |                                   |
| 01 NTP                      | On, Off                           |
| 02 NTP Adrs                 | 0.0.0.0 - 255.255.255.255         |
| 03 NTP Port                 | 00001 - 65535                     |
| 04 Time Zone                | UTC -12:00 à +14:00               |
| 05 DST                      | On, Off                           |
| 06 DST Start Date           | 1/1 - 12/31                       |
| 07 DST Start Time           | 0:00 - 23:00                      |
| 08 DST End Date             | 1/1 - 12/31                       |
| 09 DST End Time             | 0:00 - 23:00                      |
| 09 Login Password           |                                   |
| 01 Admin.Pwd.Login          | On, Off                           |
| 02 Admin.Password           | Affiche le mot de passe           |
| 03 Opr.Pwd.Login            | On, Off                           |
| 04 Opr.Password             | Affiche le mot de passe           |
| 10 Reset All Dflt.          |                                   |
| [2] System Info (> page 36) | Affiche les paramètres actuels    |
| 01 Name                     | i                                 |
| 02 Serial Number            |                                   |
| 03 FW Version               |                                   |
| 04 IP Config Mode           |                                   |
| 05 IP Address               |                                   |
| 06 Subnet Mask              |                                   |
| 07 Gateway Address          |                                   |
| 08 Mac Address              |                                   |
| 09 Allow Discovery          |                                   |
| 10 IP Ctrl Port No          |                                   |
| 11 IP Ctrl Ntfy             |                                   |
| 12 Audio Level Ntfv         |                                   |
| 13 M-cast Adrs              |                                   |
| 14 M-cast Port No           |                                   |
| 15 NTP                      |                                   |
| 16 NTP Adrs                 |                                   |
| 17 NTP Port                 |                                   |
|                             |                                   |

| 18 Time Zone                          |                                                                                                    |
|---------------------------------------|----------------------------------------------------------------------------------------------------|
| 19 CU Link Status                     |                                                                                                    |
| 20 No.ofExtensionCU                   |                                                                                                    |
| 21 Total No.of DU                     |                                                                                                    |
| [3] Audio Setting () page 29)         |                                                                                                    |
| 01 MIC/LINE Input 1                   |                                                                                                    |
| 01 Input Type                         | Mic. Line +4dBu. Line 0dBV                                                                                |
| 02 Input Gain                         | -60 dB a - 16 dB                                                                                          |
| 03 Level                              | $-\infty$ , $-120 \dot{a} \pm 10 dB$                                                                      |
| 04 Phantom Power                      | On Off                                                                                                    |
| 05 Mix to Floor                       | On, Off                                                                                                   |
| 02 MIC/LINE Input 2                   |                                                                                                    |
| 01 Input Type                         | Mic. Line +4dBu. Line 0dBV                                                                                |
| 02 Input Gain                         | -60dB à -16dB                                                                                             |
| 03 Level                              | -∞, -120 à +10dB                                                                                          |
| 04 Phantom Power                      | On, Off                                                                                                   |
| 05 Mix to Floor                       | On, Off                                                                                                   |
| 03 AUX Input                          |                                                                                                    |
| 01 Level                              | <i>−∞, −</i> 120 à +10dB                                                                                  |
| 02 Mix to Floor                       | On, Off                                                                                                   |
| 04 DU SP Output Lvl                   | 0 - 20                                                                                                    |
|                                       | -5, -4, -3, -2, -1, 0, 1, 2, 3, 4, 5,                                                                     |
| 05 VOICeDetectSens                    | Auto by Mic2 In                                                                                           |
| [4] Recorder Setting (> page<br>35)   |                                                                                                    |
| 01 Rec Format                         | WAV, MP3                                                                                                  |
| 02 RecordingQuality                   | 64, 128, 192, 256, 320kbps                                                                                |
| 03 No.of Rec CH                       | 1 à 4 (WAV), 1 à 2 (MP3)                                                                                  |
| 04 Rec Source CH1                     | Floor, Group 0, Group 1, Group 2,<br>Group 3, Language 1, Language 2,<br>Language 3, Sub Mix 1, Sub Mix 2 |
| 05 Rec Source CH2                     | Floor, Group 0, Group 1, Group 2,<br>Group 3, Language 1, Language 2,<br>Language 3, Sub Mix 1, Sub Mix 2 |
| 06 Rec Source CH3                     | Floor, Group 0, Group 1, Group 2,<br>Group 3, Language 1, Language 2,<br>Language 3, Sub Mix 1, Sub Mix 2 |
| 07 Rec Source CH4                     | Floor, Group 0, Group 1, Group 2,<br>Group 3, Language 1, Language 2,<br>Language 3, Sub Mix 1, Sub Mix 2 |
| 08 Auto Track                         | Off, 15, 30 min, 1, 2 hour                                                                                |
|                                       | Affiche le préfixe du nom de                                                                              |
| 09 Filename Prefix                    | fichier                                                                                                   |
| [5] Conference Mode (≻ page<br>34)    |                                                                                                    |
| 01 Conference Mode                    | Free Talk, Request Talk, Full                                                                             |
|                                       | Remote                                                                                                    |
|                                       |                                                                                                    |
| 03 Auto Mic Off                       | Sà 60sec,Off                                                                                              |
| 04 Override Mode                      | No Override, FIFO, LIFO (en<br>fonction de Conference Mode)                                               |
| 05 Max Queue                          | 0-150                                                                                                    |
| 06 MicON Trigger                      | All Button, All Voice, Individual                                                                         |
| 07 MicON Hold Time                    | 1.0 à 10.0 secondes                                                                                       |
| 08 Interrupt Option                   | Cut, Mute                                                                                                 |
| [6] Logging (> page 36)<br>01 Logging | On. Off                                                                                                   |
| 02 Destination                        | Internal, USB                                                                                             |
| [7] Presets (> page 36)               |                                                                                                    |
| 01 Recall Presets                     | Recalls presets                                                                                           |
| 02 Save Presets                       | Saves presets                                                                                             |
| 03 Import Presets                     | Imports presets                                                                                           |
| 04 Export Presets                     | Exports presets                                                                                           |
| СТЕХротетезесь                        | Zaporto preseto                                                                                           |

## Saisie de lettres

Par exemple, lors de la saisie des lettres depuis [4] *Recorder Setting* → 09 *Filename Prefix*, suivre la procédure suivante.

#### 1 Tourner l'encodeur pour sélectionner une lettre.

```
Il est possible d'utiliser les caractères suivants.
(1) Password
A à Z, a à z, 1 à 9, 0
(2) Device Name
A à Z, a à z, 1 à 9, 0, ! " # $ % & ' ( ) * + , - . / : ; < = > ? @ `, (espace)
(3) Filename Prefix
A à Z, a à z, 1 à 9, 0, ! # $ % & ' ( ) + , - . ; = ? @ `, (espace)
```

## 2 Appuyer sur le bouton ENTER pour saisir la lettre sélectionnée.

Le curseur va à droite.

## **3** Répéter les étapes 1 et 2 pour saisir le texte souhaité.

Pour supprimer les caractères saisis, suivre la procédure ci-après.

- Pour déplacer le curseur sur le caractère à modifier :
- En maintenant enfoncé le bouton BACK, tourner l'encodeur pour déplacer le curseur.
- (2) Relâcher le bouton BACK.

#### • Pour supprimer les caractères saisis :

- (1) Déplacer le curseur sur le caractère à supprimer :
- (2) En maintenant enfoncé le bouton BACK, appuyer sur le bouton ENTER.

Le caractère indiqué par le curseur sera supprimé.

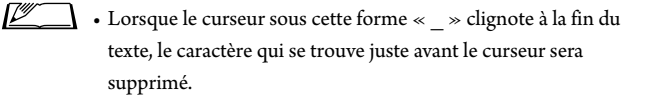

#### • Pour modifier les caractères à peine saisis :

- (1) Déplacer le curseur sur le caractère à modifier :
- (2) Tourner l'encodeur pour sélectionner le caractère souhaité.
- Pour terminer l'édition :
  - Lorsque le curseur sous cette forme « 
     » clignote, appuyer sur le bouton ENTER.

Lors de l'édition est terminée, le curseur se déplacera à la fin du texte et « \_ » clignotera.

#### 4 Pour valider le texte, appuyer sur le bouton ENTER lorsque le curseur sous cette forme «\_ » clignote.

Affiche Completed! suivi du nom de fichier.

## Branchements du système et configuration

## Dispositifs de branchement

- Ne brancher le câble d'alimentation secteur fourni qu'une fois que tous les autres branchements ont été effectués.
  - Introduire les fiches jusqu'au fond. Des branchements desserrés peuvent provoquer des dysfonctionnements et du bruit.
  - Vérifier l'orientation des broches.
  - Se reporter également aux manuels d'instructions fournis avec les dispositifs externes.

#### Schéma de branchement du système complet (1)

Se reporter également au schéma de branchement du systeme complet (2) (**>** page 19)

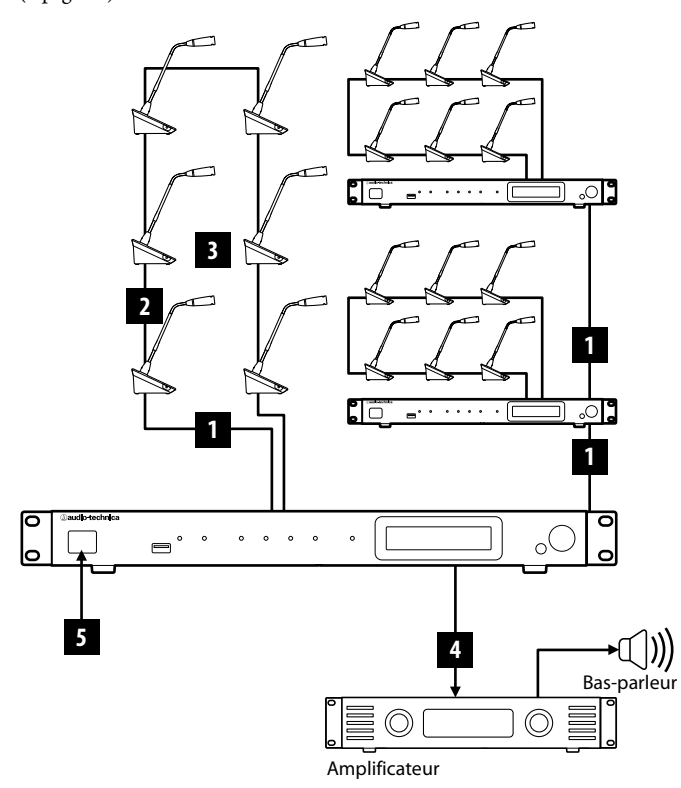

- VOTE Utiliser un câble CAT5e ou des câbles droits supérieurs. (Il est recommandé d'utiliser des câbles blindés dont le calibre de conducteur est de 24AWG ou supérieur.)
  - L'utilisation de câbles plats ou non blindés peut entraîner du bruit ou affecter les autres dispositifs.
  - S'assurer d'avoir une mise à la terre.

Lors de la fixation d'une DU sur un bureau ou sur une table, utiliser les orifices pour vis (3 orifices) sous la DU (vis : M3, P=0,5, 6mm du fond au sommet de la vis).

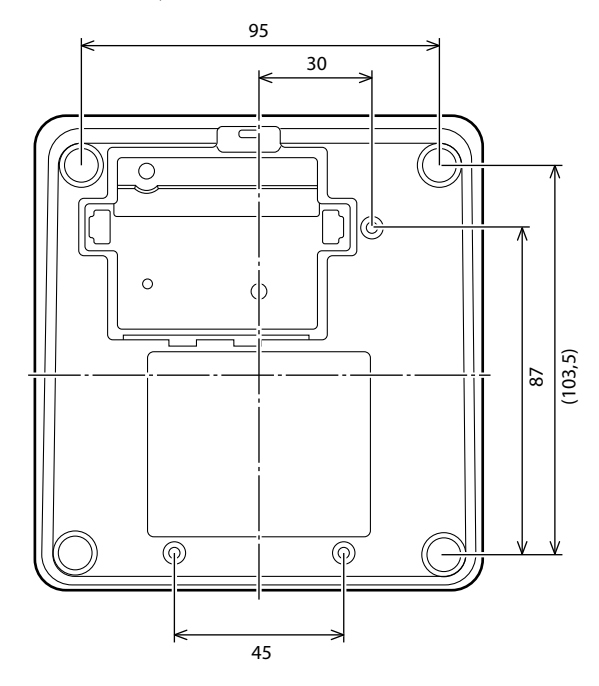

### Branchement des DU à la CU

#### 1 Disposer les CU et les DU.

- NOTE Disposer les unités sur une surface plane ou installer un support. La chute d'une unité peut endommager l'unité et/ou provoquer des blessures.
  - Avant d'installer une CU sur un support, lire les instructions (▶ page 3).

#### 2 Brancher la/les DU à/aux borne(s) DU CHAIN A/B

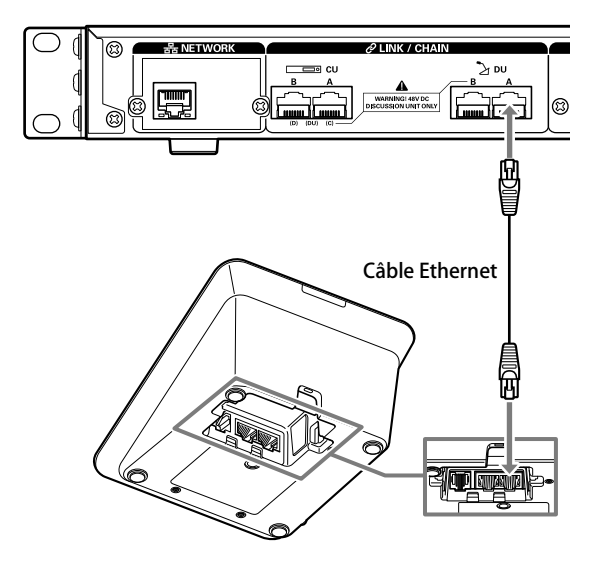

- Il est possible de configurer les bornes CU LINK A/B en tant que bornes DU CHAIN C/D, et il est aussi possible de brancher les DU de la même façon que sur les bornes DU CHAIN A/B. Toutefois, le nombre maximum de DU pouvant être connectées aux bornes DU CHAIN C/D est de 25. (Noter que le nombre maximum de DU qu'il est possible de connecter à chaque CU est de 50) (▶ page 15).
  - Retirer le couvercle de la DU pour brancher les câbles Ethernet. Pour retirer le couvercle, presser sur les languettes qui se trouvent des deux côtés.
  - Sur la DU, il est possible de brancher le câble Ethernet à la borne DU/CU gauche ou droite indiféremment.

2 Branchement des DU ensemble

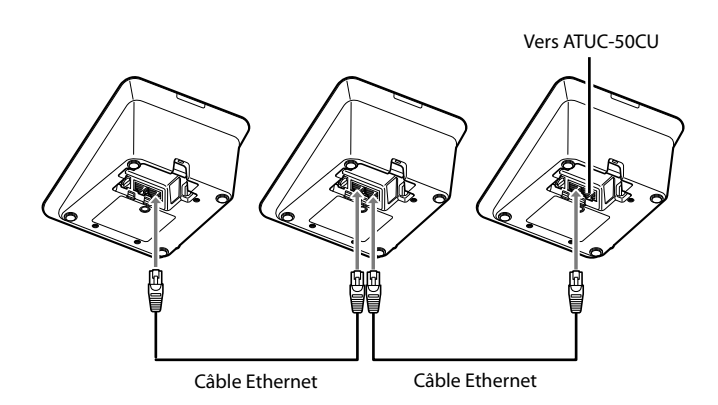

## **1** Brancher les DU en fonction de l'environnement d'installation et du mode de fonctionnement.

#### Branchement en série :

Brancher les DU en série aux bornes DU CHAIN A/B (C/D). En comparaison au branchement en anneau, le branchement en série permet de positionner les DU encore plus loin de la CU.

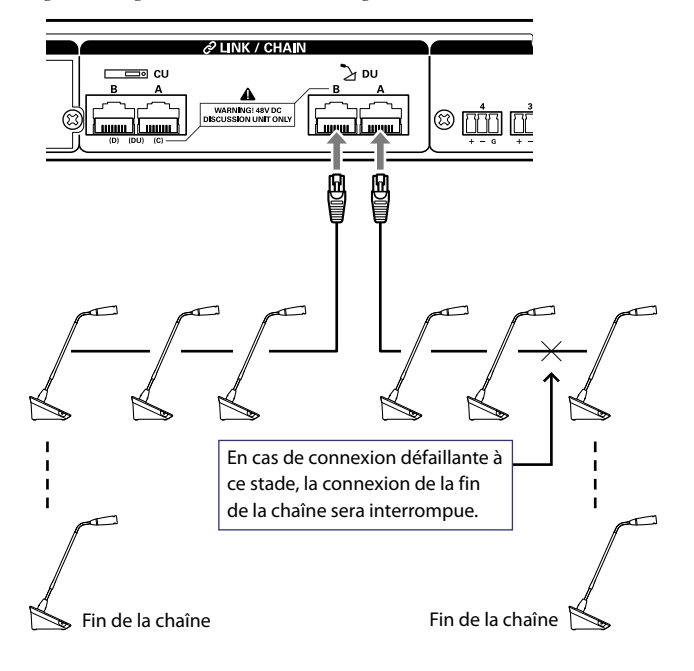

#### Branchement en anneau :

Brancher autant de DU que nécessaire à chaque borne DU CHAIN A/B puis brancher ensemble les 2 DU à chaque extrémité de la chaîne de façon à former un anneau. Même en cas de défaillance à un endroit quelconque de l'anneau, le branchement étant constitué de 2 séries qui utilisent les bornes DU CHAIN A/B, l'effet de la défaillance est minimisé et il est possible de continuer la conférence.

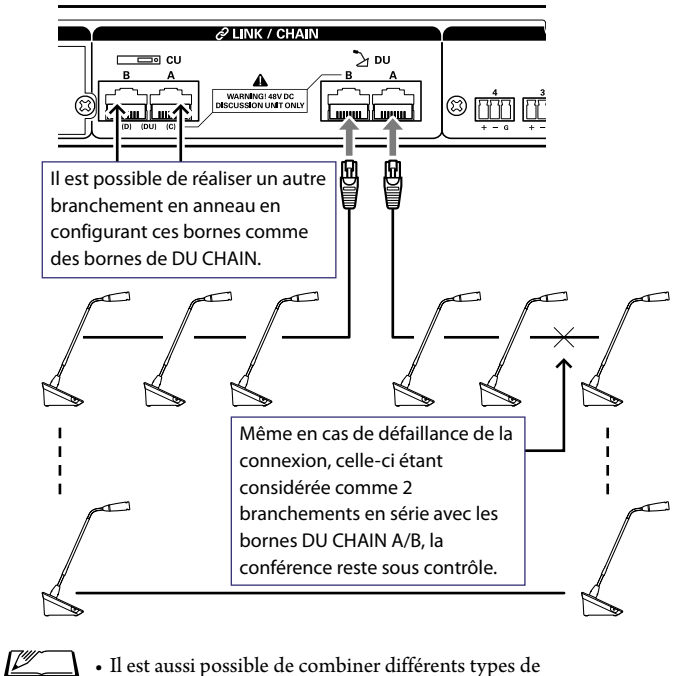

• Il est aussi possible de combiner différents types de branchement, comme le branchement en anneau qui utilise les bornes DU CHAIN A/B et celui en série qui utilise les bornes DU CHAIN C/D.

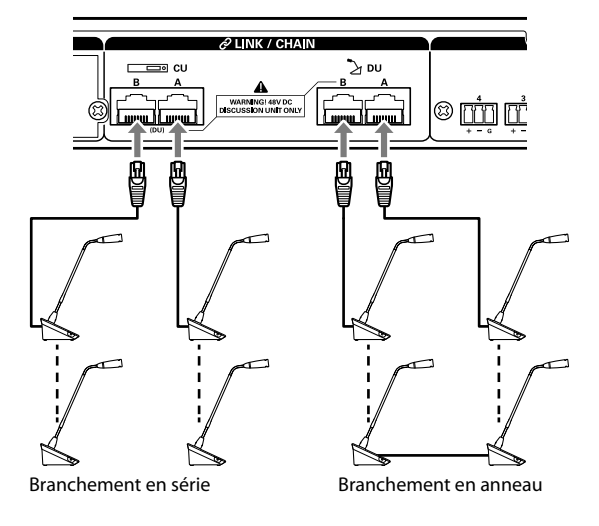

- NOTE Indépendamment du nombre de bornes DU utilisées, le nombre maximum de DU qui peuvent être branchées à chaque CU est de 50.
  - Il est possible de brancher un maximum de 25 DU aux bornes DU CHAIN C/D au total. Ne pas brancher plus de 25 DU. Ceci pourrait endommager les unités.

#### Relation entre la longueur du câble Ethernet et le nombre d'unités pouvant être branchées :

|          |     |                                |                                                        | 1 port en série/1 branchement en anneau |                                                     |                                     | Branchement à 2 ports en série |                                            |              |                               |
|----------|-----|--------------------------------|--------------------------------------------------------|-----------------------------------------|-----------------------------------------------------|-------------------------------------|--------------------------------|--------------------------------------------|--------------|-------------------------------|
| DU-DU    | I   |                                | CU-DU                                                  | Nombr<br>pouva<br>conn                  | re de DU<br>ant être<br>ectées                      | Longueur totale<br>câble Ethernet   |                                | Nombre de DU<br>pouvant être<br>connectées | Loi<br>câ    | ngueur totale<br>ble Ethernet |
| 1,5m     |     |                                | 10m                                                    | 45 u                                    | inités                                              | 76,0m                               |                                |                                            |              |                               |
| 1,5m     |     |                                | 30m                                                    | 40 u                                    | inités                                              | 88,5m                               |                                |                                            |              |                               |
| 1,5m     |     |                                | 50m                                                    | 36 u                                    | inités                                              | 102,5m                              |                                |                                            |              |                               |
| 1,5m     |     |                                | 100m                                                   | 24 u                                    | inités                                              | 134,5m                              |                                |                                            |              |                               |
| 2,0m     |     |                                | 10m                                                    | 43 u                                    | inités                                              | 94,0m                               |                                | -                                          |              |                               |
| 2,0m     |     |                                | 30m                                                    | 39 u                                    | inités                                              | 106,0m                              |                                | -                                          |              |                               |
| 2,0m     |     |                                | 50m                                                    | 34 u                                    | inités                                              | 116,0m                              |                                | -                                          |              |                               |
| 2,0m     |     |                                | 100m                                                   | 24 u                                    | inités                                              | 146,0m                              |                                | -                                          |              |                               |
| 3,0m     |     |                                | 10m                                                    | 40 u                                    | inités                                              | 127,0m                              |                                | 25 × 2 unités                              |              | 82,0m × 2                     |
| 3,0m     |     |                                | 30m                                                    | 36 u                                    | inités                                              | 135,0m                              |                                | 24 × 2 unités                              |              | 99,0m × 2                     |
| 3,0m     |     |                                | 50m                                                    | 31 v                                    | inités                                              | 140,0m                              |                                | 23 × 2 unités                              |              | 116,0m × 2                    |
| 3,0m     |     |                                | 100m                                                   | 22 u                                    | inités                                              | 163,0m                              |                                | 20 × 2 unités                              |              | 157,0m × 2                    |
| 5,0m     |     |                                | 10m                                                    | 33 t                                    | inités                                              | 170,0m                              |                                | 24 × 2 unités                              |              | 125,0m × 2                    |
| 5,0m     |     |                                | 30m                                                    | 29 t                                    | inités                                              | 170,0m                              |                                | $23 \times 2$ unités                       |              | 140,0m × 2                    |
| 5,0m     |     |                                | 50m                                                    | 27 t                                    | inités                                              | 180,0m                              |                                | $22 \times 2$ unités                       |              | 155,0m × 2                    |
| 5,0m     |     |                                | 100m                                                   | 20 t                                    | inités                                              | 195,0m                              |                                | 19 × 2 unités                              |              | 190,0m × 2                    |
|          |     | 1                              | Bran                                                   | chement à 4 ports en série              |                                                     |                                     | 2 branchements en anneau       |                                            | eau          |                               |
| DU-DU    | CU- | ĐU                             | Nombre o<br>pouvant<br>connect                         | le DU<br>être<br>tées                   | Longu<br>câble                                      | eur totale<br>Ethernet              | N (                            | ombre de DU<br>oouvant être<br>connectées  | Long<br>câbl | jueur totale<br>le Ethernet   |
| 1,5m     | 10  | m                              | A/B:15×2<br>C/D:10×2                                   | 2 unités<br>2 unités                    | A/B<br>C/D:                                         | : 31m × 2<br>23,5m × 2              |                                | A-B : 25 unités<br>C-D: 25 unités          | A<br>(       | A-B : 46m<br>C-D: 46m         |
| 1,5m     | 30  | m                              | A/B:15×2<br>C/D:10×2                                   | 2 unités<br>2 unités                    | A/B<br>C/D:                                         | $:51m \times 2$<br>43.5m $\times 2$ |                                | A-B : 25 unités<br>C-D: 25 unités          | I<br>(       | A-B : 66m<br>C-D: 66m         |
|          |     |                                | A/B:15×2                                               | 2 unités                                | A/B                                                 | :71m x 2                            |                                | A-B : 23 unités                            |              | A-B : 83m                     |
| 1,5m     | 50  | m                              | C/D:10×2                                               | 2 unités                                | C/D:                                                | 63,5m × 2                           |                                | C-D: 23 unités                             | (            | C-D: 83m                      |
| 1,5m     | 100 | 0m                             | A/B:14×2<br>C/D:10×2                                   | 2 unités<br>2 unités                    | A/B :<br>C/D:                                       | 119,5m × 2<br>113,5m × 2            |                                | A-B : 20 unités<br>C-D: 20 unités          | A-<br>C-     | B : 128,5m<br>D: 128,5m       |
| 2.0m     | 10  | m                              | A/B: 15 × 2                                            | 2 unités                                | A/B                                                 | : 38m × 2                           |                                | A-B : 25 unités                            | I            | A-B : 58m                     |
| ,        |     |                                | C/D:10×2                                               | 2 unités                                | C/D                                                 | : 28m × 2                           |                                | C-D: 25 unités                             | (            | C-D: 58m                      |
| 2,0m     | 30  | m                              | $A/B: 15 \times 2$ unités<br>$C/D: 10 \times 2$ unités |                                         | A/B<br>C/D                                          | : 58m × 2<br>: 48m × 2              |                                | A-B : 25 unités<br>C-D: 24 unités          | A<br>(       | A-B : 78m<br>C-D: 76m         |
|          |     |                                | A/B:15×2                                               | unités                                  | A/B                                                 | : 78m × 2                           |                                | A-B : 23 unités                            | ļ            | A-B : 94m                     |
| 2,0m 50m |     | m                              | C/D:10×2                                               | 2 unités                                | C/D                                                 | : 68m × 2                           |                                | C-D: 23 unités                             | (            | C-D: 94m                      |
| 2.0m     | 100 | 0m                             | A/B:14×2                                               | 2 unités                                | A/B:                                                | 126m × 2                            |                                | A-B : 20 unités                            | А            | -B : 138m                     |
|          |     |                                | C/D:10×2                                               | 2 unités                                | ités C/D: 118n                                      |                                     |                                | C-D: 20 unités                             | С            | -D: 138m                      |
| 3,0m     | 10  | 10m A/B: 15 × 2<br>C/D: 10 × 2 |                                                        | 2 unités<br>2 unités                    | nités $A/B: 52m \times 2$ nités $C/D: 37m \times 2$ |                                     |                                | A-B : 25 unités<br>C-D: 25 unités          | I<br>C       | A-B : 82m<br>C-D: 82m         |
| 3,0m     | 30  | m                              | A/B:15×2<br>C/D:10×2                                   | 2 unités<br>2 unités                    | A/B<br>C/D                                          | $:72m \times 2$ $:57m \times 2$     |                                | A-B : 24 unités<br>C-D: 24 unités          | I<br>(       | A-B : 99m<br>C-D: 99m         |
| 3,0m     | 50  | m                              | A/B:15×2<br>C/D:10×2                                   | 2 unités<br>2 unités                    | A/B<br>C/D                                          | $:92m \times 2$ $:77m \times 2$     |                                | A-B : 23 unités<br>C-D: 22 unités          | A            | -B : 116m<br>-D: 113m         |
| 3,0m     | 100 | 0m                             | A/B:14×2<br>C/D:10×2                                   | 2 unités<br>2 unités                    | A/B :                                               | $139m \times 2$<br>$127m \times 2$  |                                | A-B : 20 unités<br>C-D: 19 unités          | A            | -B : 157m<br>-D: 154m         |
|          |     |                                | A/R . 15 . 1                                           | unitée                                  | Δ/R                                                 | · 80m × 2                           |                                | A-B · 24 unitáe                            | <u>م</u>     | -B · 125m                     |
| 5,0m     | 10  | m                              | C/D:10×2                                               | 2 unités                                | C/D                                                 | $:55m \times 2$                     |                                | C-D: 24 unités                             | C            | -D: 125m                      |

|       |       | Branchement à                                          | 4 ports en série                         | 2 branchements en anneau                   |                                   |  |
|-------|-------|--------------------------------------------------------|------------------------------------------|--------------------------------------------|-----------------------------------|--|
| DU-DU | CU-DU | Nombre de DU<br>pouvant être<br>connectées             | Longueur totale<br>câble Ethernet        | Nombre de DU<br>pouvant être<br>connectées | Longueur totale<br>câble Ethernet |  |
| 5,0m  | 30m   | $A/B: 15 \times 2$ unités<br>$C/D: 10 \times 2$ unités | $A/B: 100m \times 2$ $C/D: 75m \times 2$ | A-B : 23 unités<br>C-D: 23 unités          | A-B : 140m<br>C-D: 140m           |  |
| 5,0m  | 50m   | $A/B: 15 \times 2$ unités<br>$C/D: 10 \times 2$ unités | $A/B: 120m \times 2$ $C/D: 95m \times 2$ | A-B : 22 unités<br>C-D: 22 unités          | A-B : 155m<br>C-D: 155m           |  |
| 5,0m  | 100m  | $A/B: 14 \times 2$ unités<br>$C/D: 9 \times 2$ unités  | A/B : 165m × 2<br>C/D: 140m × 2          | A-B : 19 unités<br>C-D: 18 unités          | A-B : 190m<br>C-D: 185m           |  |

Les valeurs figurant dans le tableau ci-dessus sont calculées d'après les hypothèses suivantes.

- Le nombre de DU pouvant être branchées et la longueur totale de câble sont calculées en supposant que l'ATUC-M est branché à chaque DU.
- Utiliser un câble CAT5e ou des câbles supérieurs. (Il est recommandé d'utiliser un câble blindé dont le calibre de conducteur est de 24AWG ou supérieur.)
- 1 port en série/1 branchement en anneau : Brancher en série les DU à la DU CHAIN A ou à la borne B ou brancher en anneau à l'aide des bornes DU CHAIN A-B.
- Branchement à 2 ports en série : Brancher en série le même nombre de DU aux bornes DU CHAIN A et B.
- Branchement à 4 ports en série : Brancher en série le même nombre de DU aux bornes DU CHAIN A et B et brancher en série le même nombre de DU aux bornes DU CHAIN C et D.
- 2 Branchements en anneau : Effectuer un branchement en anneau à l'aide des bornes DU CHAIN A-B et un autre branchement en anneau à l'aide des bornes DU CHAIN C-D.
- Avec un branchement en anneau aux bornes DU CHAIN A-B, la relation entre la longueur du câble Ethernet et le nombre de DU pouvant être branchées est la même que celle du branchement en série à 1 port.
- Si la distance entre les DU doit être supérieure, le branchement en série à 2 ports permet de brancher plus de DU que le branchement en série à 1 port.
- NOTE Lors du branchement des DU, ne jamais dépasser le nombre de DU pouvant être branchées ni la longueur (longueur et distance totales entre chaque unité). Ceci peut entraîner des dysfonctionnements.
  - Il est aussi possible de brancher les DU aux bornes CU LINK en les configurant en tant que bornes DU CHAIN C/D. Toutefois, si le nombre de DU connectées aux bornes DU CHAIN A/B n'atteint pas le maximum, veiller à brancher les DU aux bornes DU CHAIN A/B.
  - Il est possible de brancher un maximum de 25 DU aux bornes DU CHAIN C/D au total. Le branchement de plus de 25 DU peut endommager les unités.
  - Les combinaisons ci-dessus sont des exemples. Pour d'autres combinaisons, contacter notre représentant.

#### **Branchement Link CU:**

Il est possible de brancher un maximum de 3 CU en cascade (CU en cascade à l'aide des bornes CU LINK A/B comme illustré ci-après). Régler l'une des CU comme unité primaire.

Vu qu'il est possible de brancher jusqu'à 50 DU à chaque CU, avec 3 CU, il est possible de brancher un total de 150 DU.

Suivre la procédure ci-après pour brancher les CU d'extension en cascade.

① Brancher la borne CU LINK A de la première CU d'extension à la borne CU LINK B de la CU primaire.

(2) Pour cascader 2 CU d'extension, brancher la borne CU LINK A de la deuxième CU d'extension sur la borne CU LINK B de la première CU d'extension.

#### CU Primaire

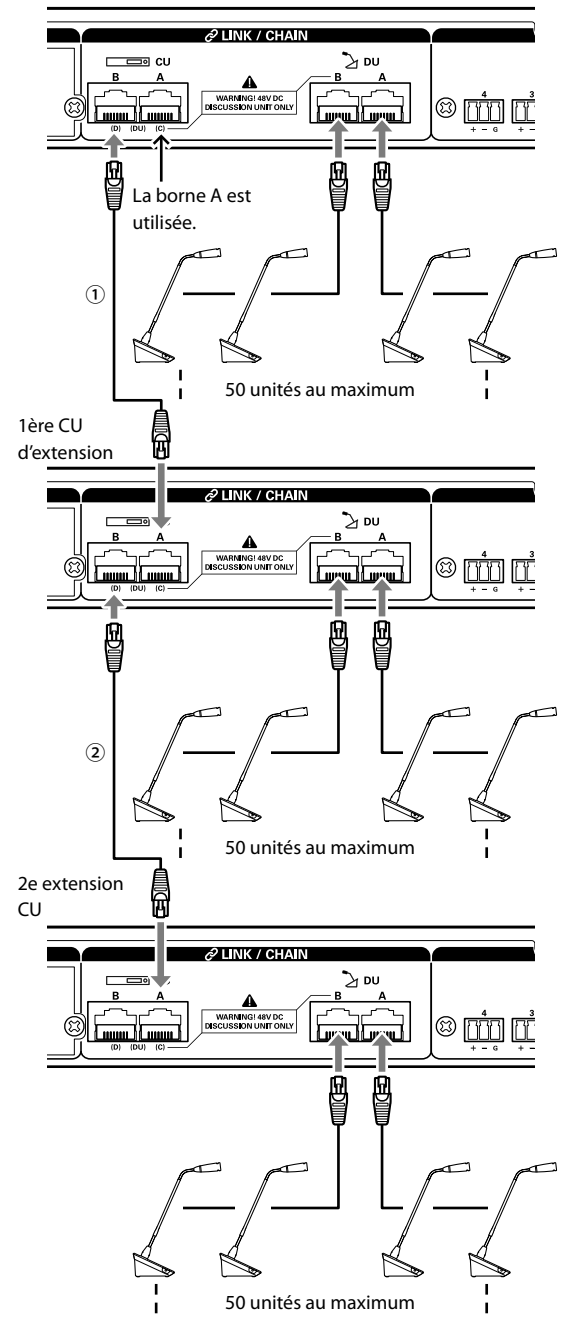

#### Réglages Primaire/Extension (CU Link Mode):

|              | Primaire CU | 1ère extension<br>CU | 2e extension CU |
|--------------|-------------|----------------------|-----------------|
| Liaison 2 CU | [Primaire]  | [Extension 2]        | -               |
| Liaison 3 CU | [Primaire]  | [Extension 1]        | [Extension 2]   |

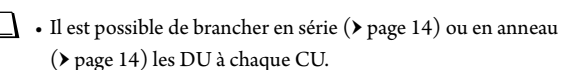

 NOTE • Lors de l'utilisation d'une seule CU sans liaison CU, veiller à régler [Réglages de liaison CU] sur [Primaire]. Si [Réglages de liaison CU] est réglé sur [Extension], des dysfonctionnements dont nous ne pourrons être tenus pour responsables peuvent se produire.

#### 2 Fixer le cache à la DU.

Après avoir branché les câbles Ethernet aux DU, fixer le couvercle de chaque DU.

- Le câble Ethernet est solidement fixé entre la DU et le cache. Ceci contribue à diminuer la traction de la DU qui supporte les câbles Ethernet.
- Pour acheminer le câble par l'arrière, le passer par l'orifice ①. Pour acheminer le câble par le dessous, le passer par les orifices ②.

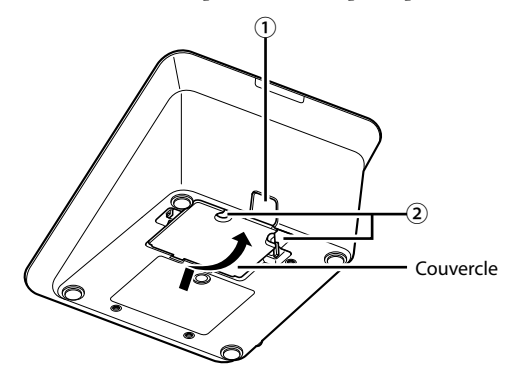

#### **3** Fixer le poids en option aux DU.

 $\square$ 

- Si des DU non fixées aux bureaux ou aux tables sont utilisées, il est recommandé d'utiliser le poids en option (330g) pour sécuriser la mise en place.
  - Contacter l'équipe du service des ventes pour l'achat des accessoires en option.

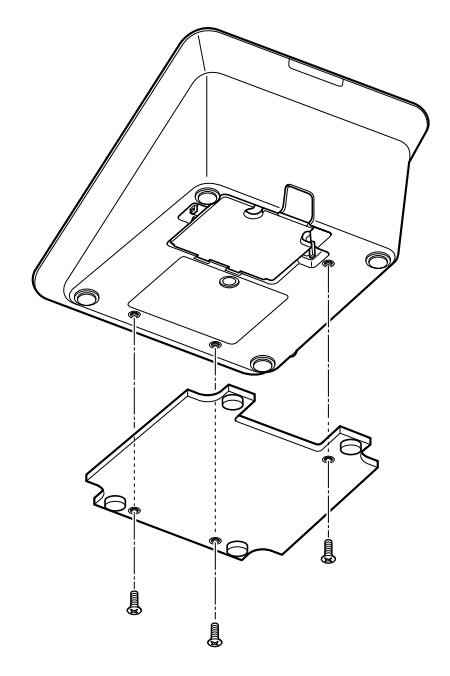

### Branchement du microphone ATUC-M à la DU

**1** Brancher l'ATUC-M à la prise microphone sur la DU.

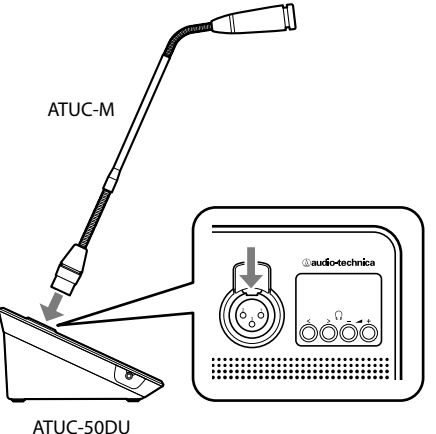

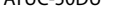

NOTE

- Introduire le connecteur de l'ATUC-M jusqu'au déclic.
- Ne pas soulever la DU en tenant l'ATUC-M. Veiller à tenir le corps principal de la DU pour la soulever.
- Plier doucement la partie flexible de l'ATUC-M. Ne pas appliquer une force excessive sur l'ATUC-M au moment du pliage.
- Au moment de débrancher l'ATUC-M de la DU, tenir fermement le connecteur tout en appuyant sur le levier de décrochement du microphone puis retirer l'ATUC-M.
- Avant de brancher/débrancher l'ATUC-M, veiller à mettre le système hors tension. Si le système n'est pas hors tension, ceci peut entraîner des dysfonctionnements.

## 4 Connexion d'un amplificateur

#### 1 Brancher un amplificateur à la borne OUTPUT BAL.

Brancher un amplificateur pour amplifier si nécessaire le son. Brancher un haut-parleur via l'amplificateur.

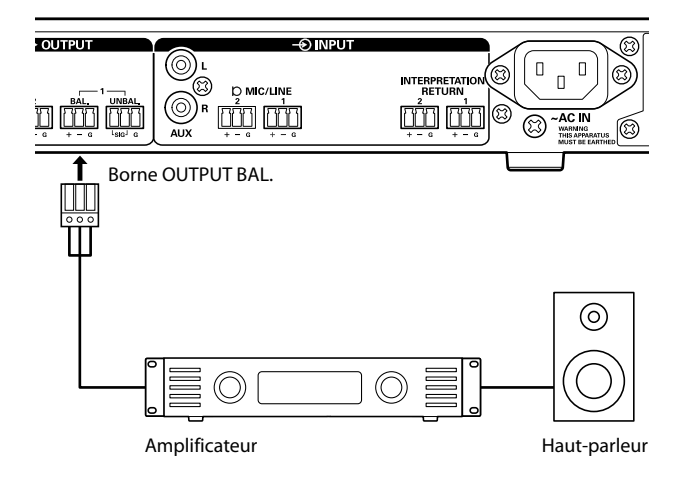

• Lors du branchement de dispositifs externes, se reporter aussi aux manuels d'instructions fournis avec les appareils.

## Activer la CU et tester le fonctionnement des DU

Une fois vérifié que tous les branchement des étapes **1** à **4** ont été exécutés correctement, suivre la procédure ci-après pour mettre la CU sous tension.

1 Vérifier que tous les dispositifs de sonorisation comme l'amplificateur et la table de mixage sont éteints.

## **2** Brancher le câble d'alimentation secteur fourni à la CU.

NOTE

- Veiller à utiliser le câble d'alimentation secteur fourni. Un câble d'alimentation secteur différent de celui fourni pourrait causer des problèmes et endommager la CU.
  - Veiller à brancher le câble d'alimentation secteur sur une prise murale correctement reliée à la terre. Une mauvaise mise à la terre peut causer des décharges électriques.
  - S'assurer que la CU est correctement mise à la terre en un point de mise à la terre unique. Une mise à la terre en plusieurs points peut provoquer une boucle de terre et la génération de bruit, comme un ronflement.

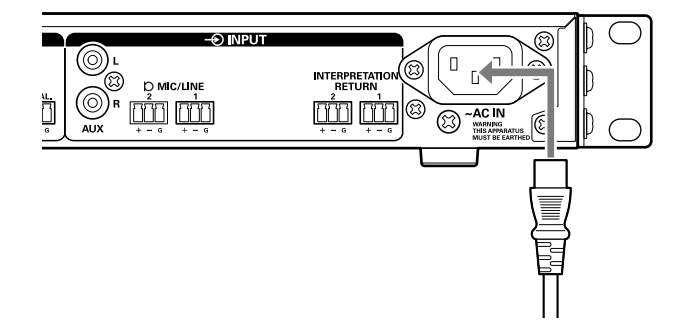

3 Appuyer sur le bouton d'alimentation.

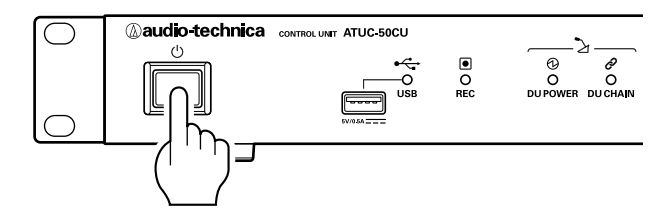

- NOTE Lorsqu'une ou deux extension CU sont branchée(s) au système, mettre sous tension la CU primaire et l'extension CU en même temps. Si le délai entre chaque mise sous tension est long, il pourrait être impossible de créer une bonne liaison avec la CU.
  - Configurer le paramètre de réseau de la CU (> page 11) comme nécessaire.
- 4 Après l'activation de la CU, appuyer sur le bouton « ¿ (Parole) de chaque DU pour confirmer le bon fonctionnement.
- NOTE

   Lorsque les DU sont à proximité les unes des autres, une augmentation excessive du volume des bas-parleurs de la DU peut provoquer des larsen. Dans ce cas, déplacer les DU en les éloignant les unes des autres ou diminuer le volume.

 $\mathbb{Z}$ 

5 Après avoir vérifié le bon fonctionnement des DU, éteindre la CU avant de passer à l'étape suivante pour brancher la CU à un dispositif de connexion réseau.

• Si l'amplificateur est sous tension, le mettre hors tension.

#### Schéma de branchement du système complet (2)

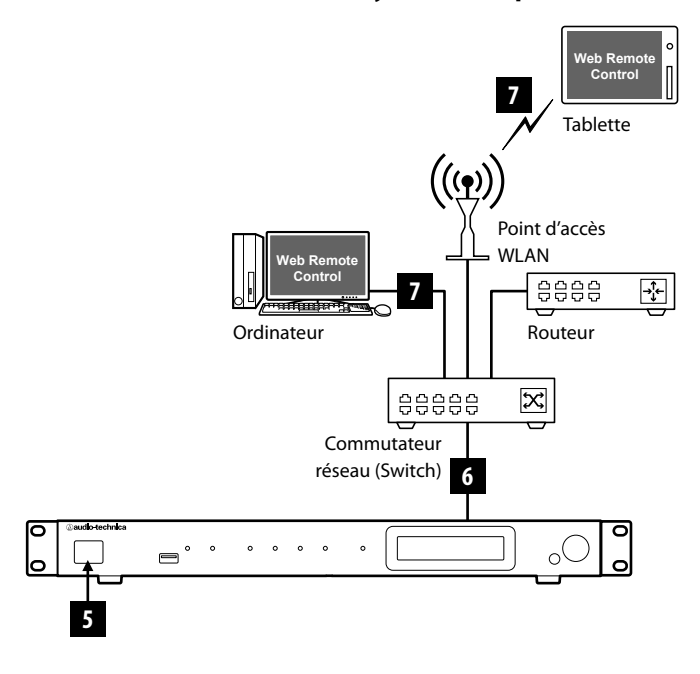

## 6 Connexion à un réseau

Configurer les paramètres détaillés du système de conférence via la Web Remote en connectant la CU à un réseau (▶ page 21).

- 1 Utiliser un câble Ethernet pour connecter la CU à un Commutateur réseau (Switch) via la borne NETWORK.
- NOTE Prendre garde de NE PAS connecter le câble Ethernet depuis le dispositif de connexion réseau à la borne CU LINK ou à celle DU CHAIN. Ceci pourrait endommager le dispositif connecté.

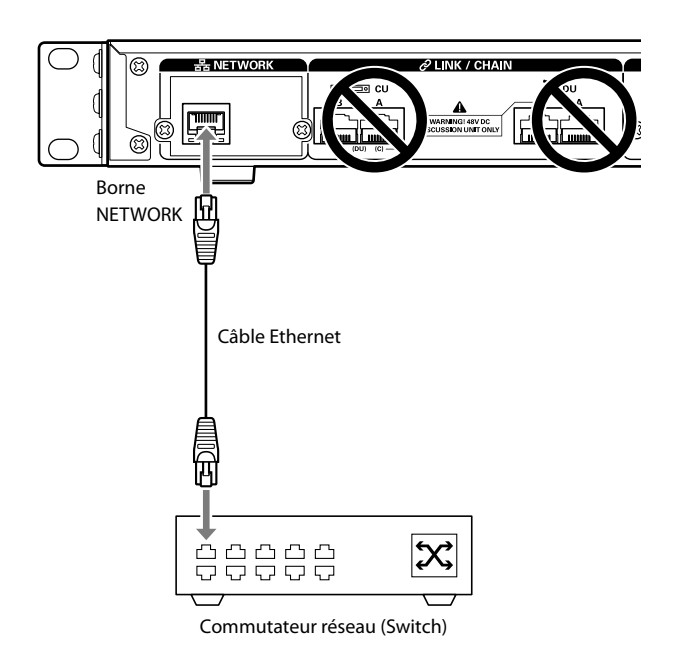

## Connexion d'un ordinateur ou d'un dispositif mobile à un réseau

#### À propos des paramètres de réseau

- S'il y a un serveur DHCP en service sur le réseau, la CU configure automatiquement les paramètres de réseau y compris les adresses IP.
- S'il n'y a pas de serveur DHCP en service sur le réseau, configurer manuellement les paramètres de réseau y compris l'adresse IP dans le menu Set → System Setting (> page 7).
- Lors de la configuration manuelle, contacter le gestionnaire de réseau à propos des paramètres.
- NOTE N
  - Nous déclinons toute responsabilité pour les erreurs de communication et pour les défaillances concernant votre réseau et les périphériques externes.
  - Désactiver le pare-feu de l'ordinateur. Sinon l'application « Locate » ne pourra reconnaître la CU.

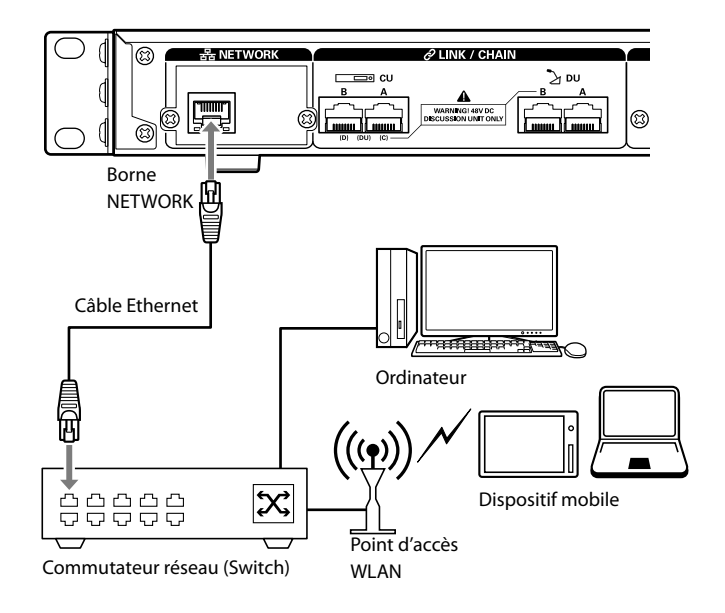

## Pour connecter la CU directement sur un ordinateur Windows PC/Mac avec câble Ethernet

Si l'ordinateur est équipé d'une carte NIC (Carte Interface Réseau), il est aussi possible de brancher la CU directement sur l'ordinateur à l'aide d'un câble Ethernet.

- **NOTE** Prendre garde de NE PAS brancher le câble Ethernet de l'ordinateur à la borne CU LINK ou à celle DU CHAIN. Ceci pourrait endommager l'ordinateur.
- 1 Brancher un câble Ethernet (droit) à la borne NETWORK de la CU et au port Ethernet d'un ordinateur.
- 2 Dans les paramètres de réseau du PC Windows/ Mac, sélectionner « Obtenir une adresse IP automatiquement » sur le PC Windows, ou « Via DHCP » sur le Mac, puis sauver les paramètres.
- 3 Démarrer la CU et dans le menu Set → System Info → IP Config Mode, sélectionner Auto (> page 7).
- **4** Appuyer sur le bouton BACK pour fermer le menu Set.
- Après avoir modifié un/des paramètres réseau, redémarrer la CU pour activer les nouveaux paramètres.

Comme il n'y a pas de serveur DHCP, une adresse IP est assignée automatiquement au PC/Mac et à la CU grâce à la fonction APIPA (Adresse IP privée automatique).

## Préparation à l'utilisation de la Web Remote

### Qu'est-ce que la Web Remote?

Web Remote est une application qui permet de contrôler ce système. Avec la Web Remote, il est possible d'exécuter à distance les opérations suivantes depuis un ordinateur ou un dispositif mobile (ci-après, dispositif de commande) :

- · Préparation d'une conférence
- Gestion et contrôle de conférences
- Configuration détaillée des paramètres

Après avoir branché la CU au dispositif de commande, télécharger «Locate». L'utilisation de «Locate» permet d'accéder au Web Remote (> page 23) sans avoir à saisir l'adresse IP de l'ATUC-50CU installée.

• Il est aussi possible de démarrer la Web Remote sans utiliser « Locate » ( $\triangleright$  page 23).

#### Système requis pour la Web Remote et « Locate »

- Microsoft Windows 7 ou plus récent
- · Apple OS X10.10 Yosemite ou plus récent
- Android OS4.4 ou plus récent
- iOS8 ou plus récent

#### Navigateur Web recommandé pour la Web Remote

- Google Chrome ver. 49 ou plus récente (Windows et Android)
- Mozilla Firefox ver. 45 ou plus récente (Windows)
- Safari 9.0 ou plus récent (OS X et iOS)
- NOTE • Il est possible de connecter simultanément jusqu'à 3 dispositifs de commande au maximum à la Web Remote. Lorsque 2 navigateurs sont actifs sur un dispositif de commande, la Web Remote considère les 2 navigateurs comme des dispositifs séparés :
  - Une fois l'utilisation de la Web Remote terminée, s'assurer de quitter la Web Remote avant de fermer la fenêtre du navigateur Web.

Si la fenêtre est fermée sans quitter la session, le système restera connecté au Web Remote pendant 5 minutes jusqu'à l'expiration de la session.

### Configuration de « Locate »

#### 1 Télécharger l'installateur de « Locate » sur le dispositif de commande.

#### Pour les utilisateurs Windows/Mac :

Télécharger l'installateur de «Locate» de votre pays/région sur le site Web Audio-Technica : http://www.audio-technica.com/world\_map/ Passer à l'étape 2.

#### Pour les utilisateurs iOS :

Rechercher dans App Store et installer « Locate ».

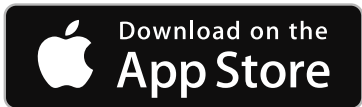

Passer à l'étape 4.

#### Pour les utilisateurs Android :

Rechercher dans Google Play et installer « Locate ».

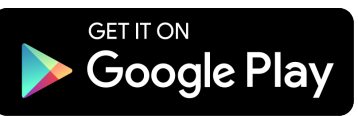

Passer à l'étape 4.

2 Double-cliquer sur le fichier « setup.exe » qui a été téléchargé.

L'assistant de configuration s'affiche.

3 Suivre les instructions à l'écran et installer « Locate » dans le dispositif de commande.

Une fois l'installation terminée, l'icône « Locate » s'affiche sur le bureau.

**4** Vérifier que l'ATUC-50CU et le dispositif de commande soient connectés au même réseau et que l'alimentation de la CU soit activée, puis double-cliquer sur l'icône « Locate ».

« Locate » démarre. L'ATUC-50CU connecté au réseau sera automatiquement détectée.

5 Sélectionner la CU que l'on souhaite gérer via la Web Remote, puis cliquer sur [Open].

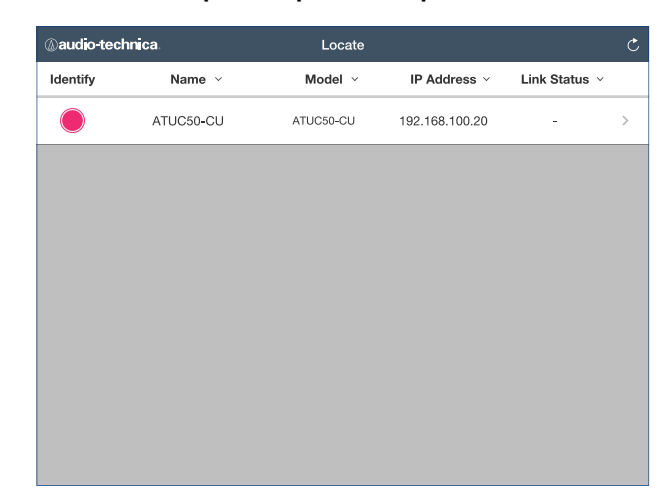

L'écran d'ouverture de session de la Web Remote s'affiche.

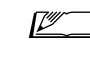

• Lorsque l'on clique sur l'icône [Identify], elle s'allume en rouge et les témoins clignotent sur le panneau avant de la CU sélectionnée. Cette fonction est très utile si le système est constitué de plusieurs CU et qu'il faut identifier une CU, par exemple la CU à contrôler parmi les CU de la liste « Locate ».

## Configuration et gestion de conférences à l'aide de la fonction Web Remote

## À propos de la Web Remote

## Structure générale de la Web Remote

Depuis l'écran Accueil ci-après, il est possible d'accéder à 3 menus principaux.

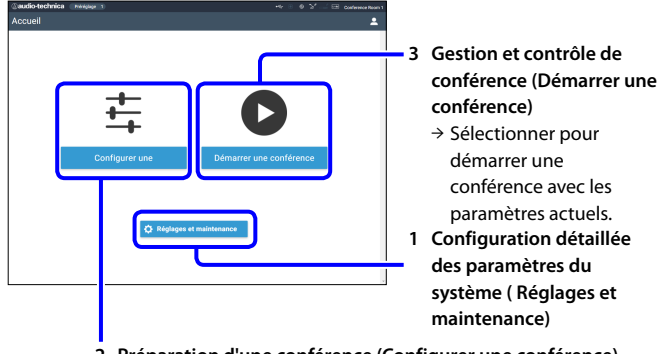

 2 Préparation d'une conférence (Configurer une conférence)
 → Sélectionner pour charger et régler les préréglages requis avant le démarrage de la conférence.

## 1 Configuration détaillée des paramètres de système (Réglages et maintenance) (> page 24):

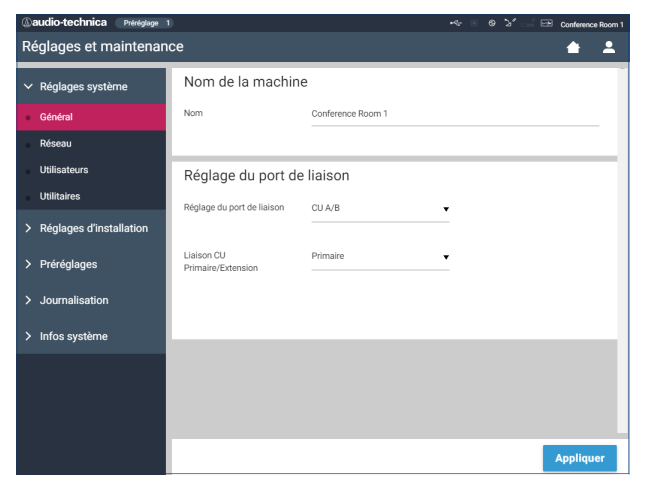

Sous [Réglages et maintenance], les 5 sous-menus suivants sont disponibles pour configurer les paramètres de tout le système.

#### [Réglages système] (> page 25)

Permet de définir le nom de l'unité et un mot de passe d'ouverture de session ainsi que d'accéder au paramètre de priorité et de configurer les paramètres relatifs au réseau.

Il est aussi possible de mettre le firmware à jour depuis ce menu.

#### [Réglages d'installation] (> page 29)

Permet de sélectionner le mode de conférence (> page 34). Il est aussi possible de configurer les paramètres d'entrée/sortie audio avancés de la CU et de les enregistrer.

En outre, il est possible de configurer les paramètres détaillés de la DU tels que le volume et la couleur de la DEL de chaque DU.

#### [Préréglages] (> page 36)

Permet de prérégler les paramètres configurés sous [Réglages d'installation] et de charger ces paramètres. Il est possible d'exporter le préréglage souhaité et de l'importer sur une autre ATUC-50.

#### [Journalisation] (> page 36)

Permet d'ouvrir/fermer une session et de télécharger un fichier de journal.

#### [Infos système] (> page 36)

Affiche les informations de réseau et la version de firmware.

## 2 Préparation d'une conférence (Configurer une conférence) (≻ page 37) :

Suivre les 3 étapes ci-après pour se préparer à une conférence.

#### [Charger le préréglage] (> page 37)

Sélectionner le paramètre de conférence prédéfini souhaité en fonction du type de conférence.

Pour gérer différents types de conférences avec 1 système ATUC-50, il est recommandé de prérégler différents types de conférences.

#### [Paramètres de conférence] (> page 37)

Pour la conférence en préparation, régler le [Mode de conférence] (> page 34), qui définit la méthode de prise parole, puis configurer les paramètres détaillés.

#### [Paramètres des postes DU] (> page 38)

Pour chaque DU branchée au système, définir le nom du participant et configurer les paramètres audio et de priorité.

## **3** Gestion et contrôle de conférence (Démarrer une conférence) (> page 39) :

Pour gérer et contrôler la conférence, utiliser les 3 écrans suivants.

#### [Gestion de conférence] (> page 39)

Affiche la liste des participants (DU). Dans la liste figurent le nom des participants, le statut de priorité et celui de la demande de parole. En outre, il est possible de donner directement la parole aux participants.

#### [Contrôles audio] (> page 40)

Configurer les paramètres de sortie prioritaire et effectuer les opérations relatives à l'audio, la lecture de sonnerie et les opérations d'enregistrement de conférence, par exemple.

#### [Paramètres de conférence] (> page 40)

Il est possible de modifier les paramètres détaillés, le mode de conférence, par exemple, et ce même pendant la conférence.

## Démarrage de la Web Remote et préparation au fonctionnement

Ce chapitre décrit le démarrage de la Web Remote et l'entête toujours affichée en haut de l'écran.

### Démarrage et connexion à la Web Remote

#### **1** Afficher l'écran de connexion à la Web Remote.

#### Connexion à la Web Remote depuis « Locate ».

- Suivre les étapes 4 à 5 sous « Configuration de Locate »(➤ page 21).
  - La Web Remote démarre et l'écran de connexion s'affiche.

#### Connexion à la Web Remote à l'aide de « Locate ».

- NOTE Vérifier que la CU soit connectée au même réseau que le dispositif de commande. Avec un dispositif de commande disposant d'une prise de réseau, il est aussi possible de brancher directement la CU au dispositif de commande à l'aide du câble Ethernet (> page 20).
  - Dans le menu CU Set → System Info → IP Address, vérifier l'adresse IP de la CU (> page 7).
  - (2) Lancer le navigateur et saisir l'adresse IP vérifiée à l'étape (1) dans la barre d'adresse.

La Web Remote démarre et l'écran de connexion s'affiche.

### 2 Sélectionner [Opérateur] ou [Administrateur], puis cliquer sur [Identification].

| @audio-technica | Conference Room 1 |
|-----------------|-------------------|
| Identification  |                   |
|                 |                   |
| O Opérate       | eur               |
| O Adminis       | strateur          |
| Identific       | ation             |
| Identific       |                   |
|                 |                   |
| Langage         |                   |
| Français        | •                 |
|                 |                   |
|                 |                   |
|                 |                   |
|                 |                   |
|                 |                   |
|                 |                   |

Pour modifier la langue, cliquer sur  $[\mathbf{\nabla}]$  à côté de l'écran des langues pour ouvrir la liste déroulante et sélectionner la langue souhaitée.

Il est possible de régler le statut de l'[Opérateur] sous [Réglages système] → [Utilisateurs] → [Réglages d'accès de l'opérateur] (**>** page 26).

Si un mot de passe (> page 26) est déjà défini, le saisir dans l'écran de mot de passe.

| Identification                                                                   |     |
|----------------------------------------------------------------------------------|-----|
|                                                                                  |     |
| <ul> <li>Opérateur</li> <li>Administra</li> <li>Met de passe</li> <li></li></ul> | on  |
| Identificati                                                                     | ion |
| Français                                                                         | •   |
|                                                                                  |     |

Une fois la Web Remote connecté, l'écran Accueil s'affiche.

## À propos de l'écran Web Remote Accueil

 En fonction du paramètre du statut d'accès de l'[Opérateur], [Réglages et maintenance] pourrait ne pas s'afficher à l'écran Accueil.

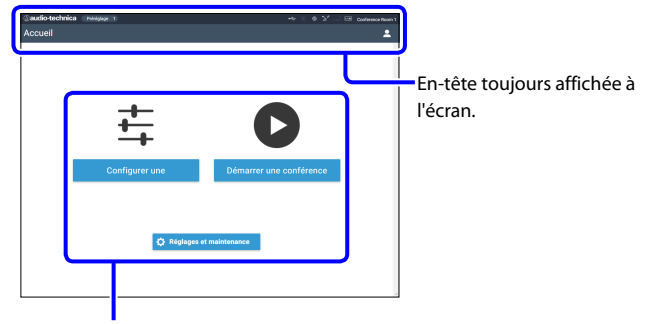

Accéder aux écrans (> page 24).

#### À propos des éléments affichés dans l'en-tête :

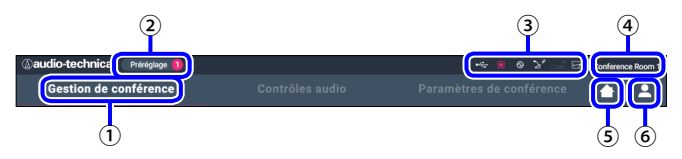

- 1) Affiche le nom de l'écran (par ex. Accueil).
- (2) Affiche le numéro du préréglage chargé (> page 36). Si des modifications ont été apportées au préréglage chargé, le numéro apparaît en blanc dans un cercle à fond rouge.
- (3) Affiche différents témoins (▶ page 6). En cas de problème, ▲ s'affiche en dessous du témoin correspondant. En plaçant le curseur sur le témoin, il sera possible d'afficher l'écran contextuel avec les détails du problème.
- Affiche le nom de l'unité, par ex. ATUC-50CU qui est contrôlée via la Web Remote.
- (5) Bouton Accueil : Cliquer ici pour revenir à l'écran Accueil.
- (6) Bouton de déconnexion : Cliquer ici pour afficher le statut actuellement connecté et le menu de déconnexion.

## Configuration détaillée des paramètres système ([Réglages et maintenance])

Il est possible de configurer les paramètres système détaillés dans ce menu. Les utilitaires de dépannage et maintenance sont aussi disponibles.

## Comment utiliser le menu [Réglages et maintenance]

1 Dans l'écran Web Remote Accueil, cliquer sur [Réglages et maintenance].

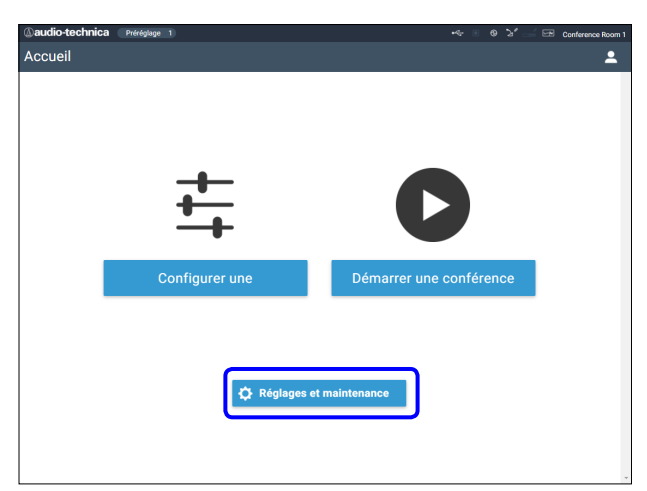

2 Parmi les 5 options de menu à gauche, cliquer sur l'option à configurer.

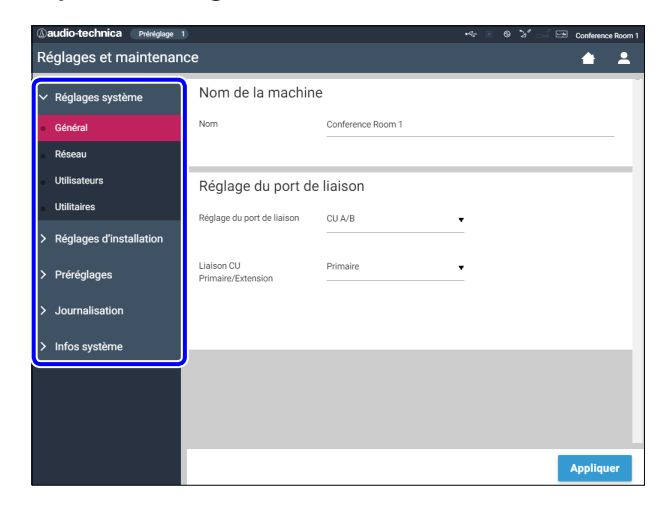

**3** Modifier les paramètres comme requis, puis cliquer sur [Appliquer].

| (audio-technica Préréglage 1 |                             |                        | •42 ④ | 0.5. | Conferen | nce Room ' |
|------------------------------|-----------------------------|------------------------|-------|------|----------|------------|
| Réglages et maintenan        | ce                          |                        |       |      | <b></b>  | -          |
| > Réglages système           | Mode de conféren            | ce                     |       |      |          |            |
| ✓ Réglages d'installation    | Discussion libre Su         | r demande Contrôle com | plet  |      |          |            |
| Liaison CU                   | Nombre de microphones       | 10                     | •     |      |          |            |
| Audio CU                     | Guventa                     |                        |       |      |          |            |
| Conférence                   | Désactivation auto du micro | Off                    | •     |      |          |            |
| DU                           |                             |                        |       |      |          |            |
| Enregistreur                 | Mode de gestion des         | Pas de priorité        | •     |      |          |            |
| > Préréglages                | micros                      |                        |       |      |          |            |
| > Journalisation             | Maximum en attente          | 50                     | •     |      |          |            |
| Infos système                | Activation du micro         | Bouton (Tous)          | •     |      |          |            |
|                              |                             |                        |       |      |          |            |
|                              |                             |                        |       |      |          | _          |
|                              |                             |                        |       |      | Appliq   | uer        |

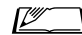

• Les boutons affichés peuvent varier en fonction de l'écran.

• Sur les écrans où les valeurs sont immédiatement appliquées, par ex. les écrans de réglage relatifs à l'audio, le bouton [Appliquer] ne s'affiche pas forcément.

## Option de menu ① ([Réglages système])

Les valeurs de paramètre et celles par défaut de chaque option pouvant être saisies sous [Réglages système] sont les suivantes. Les noms d'option avec 🔃 à gauche sont les noms affichés sur l'écran de CU. Les options avec 🕞 sont sauvées dans les préréglages.

#### Paramètres généraux ([Général])

| Nom d'option                                  | Description et valeurs de réglage (paramètres par défaut figurant en caractère <b>gras</b> )                                                   |
|-----------------------------------------------|----------------------------------------------------------------------------------------------------|
| Nom de la machine                             |                                                                                                    |
| Nom<br>💷 Name                                 | Afficher le nom de l'unité contrôlée par la Web Remote.<br>ATUC-50CU                                                                           |
| Réglages de liaison CU                        |                                                                                                    |
| Réglage du port de liaison<br>I Link Port Set | Permuter le réglage des bornes entre les bornes CU LINK A/B et les bornes DU CHAIN C/D. <b>CU A/B</b> , DU C/D                                 |
| Primaire/Extension                            | Régler le mode de chaque CU (Primaire/Extension) lorsque plusieurs CU sont branchées en cascade.<br><b>Primaire</b> , Extension 1, Extension 2 |

### Paramètres de réseau ([Réseau])

• Après avoir modifié un/les paramètres de réseau, redémarrer la CU pour activer les nouveaux paramètres.

| Nom d'option                                   | Description et valeurs de réglage (paramètres par défaut figurant en caractère <b>gras</b> )                                                                                                    |
|------------------------------------------------|----------------------------------------------------------------------------------------------------|
| Configuration IP                               |                                                                                                    |
| Mode de configuration IP<br>III IP Config Mode | Spécifier la méthode d'acquisition de l'adresse IP.<br><b>Automatique</b> : Un serveur DHCP ou similaire attribue l'adresse IP.<br>Manuel : Spécifier l'adresse IP manuellement. Permet de spécifier l'adresse IP, le masque de sous-réseau et<br>l'adresse de passerelle. |
| Adresse IP<br>III IP Address                   | Affiche l'adresse IP.<br>Ne s'affiche pas si [Mode de configuration IP] est sur [Automatique].                                                                                                    |
| Masque de sous-réseau<br>I Subnet Mask         | Affiche le masque de sous-réseau.<br>Ne s'affiche pas si [Mode de configuration IP] est sur [Automatique].                                                                                                    |
| Adresse de passerelle<br>🔃 Gateway Address     | Affiche l'adresse de passerelle.<br>Ne s'affiche pas si [Mode de configuration IP] est sur [Automatique].                                                                                                    |
| Permettre la découverte<br>CU Allow Discovery  | Activer/désactiver la détection automatique via « Locate ».<br>Activé, Désactivé                                                                                                    |
| Paramètres de contrôle via IP                  |                                                                                                    |
| Numéro de port<br>III IP Ctrl Port No          | Affiche le port pour contrôle par IP.<br>00001-65535 ( <b>17300</b> )                                                                                                    |
| Notification                                   | Activer/désactiver l'envoi de notification pendant le contrôle par IP.<br>Activé, <b>Désactivé</b>                                                                                                    |
| Notification du niveau audio                   | Activer/Désactiver les notifications de niveau audio du dispositif lorsque le contrôle par IP est activé.<br>Activé, <b>Désactivé</b>                                                                                                    |
| Adresse de multidiffusion<br>I M-cast Adrs     | Spécifier l'adresse de multidiffusion.<br>0.0.0 255.255.255.255 ( <b>225.0.0.100</b> )                                                                                                    |
| Port de multidiffusion                         | Spécifier le port de multidiffusion.<br>00001-65535 ( <b>17000</b> )                                                                                                    |

| Mode automatique en cas de perte de<br>réseau                                                                                                    |                                                                                                    |
|----------------------------------------------------------------------------------------------------|----------------------------------------------------------------------------------------------------|
| Activé<br>I Auto Mode Change                                                                                                    | Permute automatiquement le mode de conférence sur [Discussion libre] en cas de perte de réseau pendant<br>l'utilisation en mode [Contrôle complet].<br><b>Activé</b> , Désactivé |
| Durée de maintien       Régler la durée d'intervalle de façon à ce que le mode [Contrôle complet] permute sur le mode [Ibre] après une perte de réseau.         20, 30, 40 sec |                                                                                                    |
|                                                                                                    | Pendant le contrôle de la Web Remote, la durée d'intervalle peut être supérieure à 15 secondes.                                                                                  |
| Paramètres NTP                                                                                                    |                                                                                                    |
| Activé<br>OU NTP                                                                                                    | Activer/désactiver NTP (Protocole de synchronisation de réseau).<br>Activé, <b>Désactivé</b>                                                                                     |
| Adresse du serveur                                                                                                    | Spécifier l'adresse du serveur NTP.<br>0.0.0.0 - 255.255.255 ( <b>Vide</b> )                                                                                                    |
| Numéro de port<br>CUI NTP Port                                                                                                    | Spécifier le numéro de port NTP.           00001-65535 (123)                                                                                                    |
| Fuseau horaire                                                                                                    | Régler le fuseau horaire par rapport à l'UTC (Temps universel coordonné).<br>UTC –12:00 à +14:00; par incréments de 30 minutes ( <b>00:00</b> )                                  |
| Heure d'été<br>🔃 DST                                                                                                    | Activer/désactiver l'heure d'été.<br>Activé, <b>Désactivé</b>                                                                                                    |
| Date de démarrage                                                                                                    | Spécifier le mois et le jour d'activation de l'heure d'été.<br>mm/jj : 1/1-12/31 ( <b>3/27</b> )                                                                                 |
| Heure de démarrage                                                                                                    | Spécifier l'heure d'activation de l'heure d'été.<br>0:00-23:00; par incréments d'1 heure ( <b>2:00</b> )                                                                         |
| Date de fin<br>I DST End Date                                                                                                    | Spécifier le mois et le jour de désactivation de l'heure d'été.<br>mm/jj : 1/1-12/31 ( <b>10/30</b> )                                                                            |
| Heure de fin<br>I DST End Time                                                                                                    | Spécifier l'heure de désactivation de l'heure d'été.<br>0:00-23:00; par incréments d'1 heure ( <b>2:00</b> )                                                                     |

## Paramètres utilisateurs ([Utilisateurs])

| Nom d'option                                         | Description et valeurs de réglage (paramètres par défaut figurant en caractère <b>gras</b> )                                                                                                    |  |
|------------------------------------------------------|----------------------------------------------------------------------------------------------------|--|
| Mot de passe d'ouverture de session                  |                                                                                                    |  |
| Mot de passe administrateur<br>CU Admin.Pwd.Login    | Activer/désactiver le mot de passe de la session Administrateur.<br>Activé, <b>Désactivé</b>                                                                                                    |  |
| CU Admin.Password                                    | Définir un mot le passe de la session Administrateur.<br>4 à 8 caractères alphanumériques ( <b>Vide</b> )                                                                                                    |  |
| Mot de passe opérateur Opr.Pwd.Login                 | Activer/désactiver le mot de passe de la session Opérateur.<br>Activé, <b>Désactivé</b>                                                                                                    |  |
| Opr.Password                                         | Définir le mot de passe de la session Opérateur.<br>4 à 8 caractères alphanumériques ( <b>Vide</b> )                                                                                                    |  |
| Réglages d'accès de l'opérateur                      | Configurer les paramètres d'accès de l'Opérateur.                                                                                                    |  |
| Page d'accueil                                       |                                                                                                    |  |
| Démarrer une conférence<br>Configurer une conférence | Activer/désactiver le mode opérateur limité pendant la préparation de conférence ([Configurer une conférence]), la gestion et le contrôle de conférence ([Démarrer une conférence]).<br><b>Total</b> , Limité            |  |
| Réglages et maintenance                              | Permettre/limiter l'accès aux paramètres détaillés ([Réglages et maintenance]). Lorsque cette option est réglée<br>sur [Non], le bouton [Réglages et maintenance] ne s'affiche pas à l'écran Accueil.<br>Oui, <b>Non</b> |  |

| Réglages et maintenance<br>CU Display Menu                   | Activer/désactiver l'autorisation d'accès aux paramètres détaillés de chaque option ([Réglages et maintenance]<br>de la Web Remote, [Set] de l'écran CU). |
|--------------------------------------------------------------|----------------------------------------------------------------------------------------------------|
| Réglages d'installation<br>I Audio Setting, Recorder Setting | Oui, Non                                                                                                    |
| Préréglages<br>I Presets                                     | Oui, Non                                                                                                    |
| Connexion<br>I Logging                                       | Oui, Non                                                                                                    |
| Infos système<br>I System Info                               | <b>Oui</b> , Non                                                                                                    |

### Utilitaires ([Utilitaires])

Il est possible d'effectuer les opérations suivantes sous [Réglages système].

| Description et procédure d'utilisation                                                                            |                                                                                                    |                                                                                                    |                                                                                                    |                                                                                                    |                                                                                                    |                                                                                                    |
|----------------------------------------------------------------------------------------------------|----------------------------------------------------------------------------------------------------|----------------------------------------------------------------------------------------------------|----------------------------------------------------------------------------------------------------|----------------------------------------------------------------------------------------------------|----------------------------------------------------------------------------------------------------|----------------------------------------------------------------------------------------------------|
| Mise à jour du firmware de la CU.                                                                                 |                                                                                                    |                                                                                                    |                                                                                                    |                                                                                                    |                                                                                                    |                                                                                                    |
|                                                                                                    | ©audio-technica President >>>>>>>>>>>>>>>>>>>>>>>>>>>>>>>>>>>>                                                            |                                                                                                    |                                                                                                    |                                                                                                    |                                                                                                    |                                                                                                    |
|                                                                                                    | × Réglages système Mise à jour du firmware CU                                                                             |                                                                                                    |                                                                                                    |                                                                                                    |                                                                                                    |                                                                                                    |
|                                                                                                    | Cénéral                                                                                                    | Numér                                                                                                    | o de série                                                                                                    | Nom de la machine                                                                                                    | Version du firmware                                                                                                    | ר    ר                                                                                                    |
|                                                                                                    | Réseau                                                                                                    | 15480                                                                                                    | 139                                                                                                    | Conference Room 1                                                                                                    | 0.9.75                                                                                                    | 1                                                                                                    |
| 2                                                                                                    | Utilitaires                                                                                                    | Parc                                                                                                    | ourir ATUC50F                                                                                                    | WV2.BIN                                                                                                    | Charger                                                                                                    | 3                                                                                                    |
|                                                                                                    | > Réglages d'installation                                                                                                 | Mise à                                                                                                    | i jour du firmv                                                                                                    | vare DU                                                                                                    |                                                                                                    | -                                                                                                    |
|                                                                                                    |                                                                                                    | Tous                                                                                                    | Numéro de série                                                                                                    | Nom du délégué                                                                                                    | Version du firmware                                                                                                    |                                                                                                    |
|                                                                                                    | > Préréglages                                                                                                    |                                                                                                    | 16020451                                                                                                    | Dong Wang                                                                                                    | 1.0.1                                                                                                    |                                                                                                    |
|                                                                                                    | > Journalisation                                                                                                    |                                                                                                    | 16020452                                                                                                    | Cai Zhang                                                                                                    | 1.0.1                                                                                                    |                                                                                                    |
|                                                                                                    | > Infos système                                                                                                    |                                                                                                    | 16020453                                                                                                    | Jing Li                                                                                                    | 1.0.1                                                                                                    |                                                                                                    |
|                                                                                                    |                                                                                                    |                                                                                                    | 16020454                                                                                                    | Maria Gonzalez                                                                                                    | 1.0.1                                                                                                    |                                                                                                    |
|                                                                                                    |                                                                                                    |                                                                                                    | 16020456                                                                                                    | Santiago Hernandez                                                                                                    | 1.0.1                                                                                                    |                                                                                                    |
|                                                                                                    |                                                                                                    |                                                                                                    | 16020457                                                                                                    | Linh Thi Nguyen                                                                                                    | 1.0.1                                                                                                    |                                                                                                    |
|                                                                                                    |                                                                                                    |                                                                                                    | 16020458                                                                                                    | Lucia Garcia                                                                                                    | 1.0.1                                                                                                    | *                                                                                                    |
|                                                                                                    |                                                                                                    | Parc                                                                                                    | ourir                                                                                                    |                                                                                                    | Charger                                                                                                    | -                                                                                                    |
|                                                                                                    | 0 1 [at / 1 /                                                                                                    | . ] [].                                                                                                   | 1 1                                                                                                    | 1. 1.1                                                                                                    | 11 [17.                                                                                                    | 1.0 ] 1//                                                                                                    |
| (1) Vérifier le [Numéro de série], [Nom de la machine] et la version actuelle [Version du firmware] sur l'écran   |                                                                                                    |                                                                                                    |                                                                                                    |                                                                                                    |                                                                                                    |                                                                                                    |
| pour s'assurer que la CU affichée est celle que l'on souhaite mettre à jour.                                      |                                                                                                    |                                                                                                    |                                                                                                    |                                                                                                    |                                                                                                    |                                                                                                    |
| 2 Cliquer sur [Parcourir] pour afficher l'écran de sélection de fichier et pour sélectionner le fichier de mise à |                                                                                                    |                                                                                                    |                                                                                                    |                                                                                                    |                                                                                                    |                                                                                                    |
| jour                                                                                                    | :                                                                                                    |                                                                                                    |                                                                                                    |                                                                                                    |                                                                                                    |                                                                                                    |
| Cliq                                                                                                    | juer sur [Ouvrir] pour                                                                                                    | lancer                                                                                                    | le chargeme                                                                                                    | ent du fichier.                                                                                                    |                                                                                                    |                                                                                                    |
| 3 Une                                                                                                    | e fois le téléchargement                                                                                                  | t termi                                                                                                   | né, il sera po                                                                                                    | ossible de sélec                                                                                                    | tionner [Charger]. Cliq                                                                                                    | luer sur [Charger].                                                                                                    |
| ④ Lorsque le message de confirmation s'affiche sur la fenêtre contextuelle, cliquer sur [Oui] pour mettre à jour. |                                                                                                    |                                                                                                    |                                                                                                    |                                                                                                    |                                                                                                    |                                                                                                    |
| Une                                                                                                    | e fois la mise à jour terr                                                                                                | ninée,                                                                                                    | [Terminé. L                                                                                                    | l'appareil va rec                                                                                                    | lémarrer automatiquen                                                                                                    | nent.] s'affiche et la CU                                                                                                    |
| rede                                                                                                    | emarre automatiqueme                                                                                                    | ent dan                                                                                                   | s les 3 secoi                                                                                                    | ndes.                                                                                                    | *                                                                                                    |                                                                                                    |
|                                                                                                    | Descrip<br>Mise à j<br>(2)<br>(1) Véri<br>pou<br>(2) Clic<br>jour<br>Clic<br>(3) Une<br>(3) Une<br>(4) Lor<br>Une<br>rede | Description et procédure d'util         Mise à jour du firmware de la la la la la la la la la la la la la | Description et procédure d'utilisation<br>Mise à jour du firmware de la CU.<br>Réglages et maintenance<br>Réglages système<br>Général<br>Réglages système<br>Nise à<br>Général<br>Réglages d'installation<br>Parce<br>Parce<br>1 Vérifier le [Numéro de série], [N<br>pour s'assurer que la CU affichée<br>Cliquer sur [Parcourir] pour affic<br>jour.<br>Cliquer sur [Ouvrir] pour lancer<br>3 Une fois le téléchargement termin<br>4 Lorsque le message de confirmat<br>Une fois la mise à jour terminée,<br>redemarre automatiquement dan | Description et procédure d'utilisation<br>Mise à jour du firmware de la CU.<br>Réglages et maintenance<br>V Réglages système<br>Nise à jour du firmw<br>Réglages système<br>Visit autor<br>Nise à jour du firmw<br>Nise à jour du firmw<br>Nise à jour terminé, il sera pour<br>(a) Lorsque le message de confirmation s'affiched<br>Une fois la mise à jour terminée, [Terminé. I<br>redemarre automatiquement dans les 3 secon | Description et procédure d'utilisation         Mise à jour du firmware de la CU.         Réglages et maintenance         Réglages et maintenance         Réglages et maintenance         Réglages et maintenance         Réglages et maintenance         Réglages système         Unitée de série         Réglages d'installation         Péréglages         Journalisation         Péréglages         Journalisation         Infos système         Infos système         Vérifier le [Numéro de série], [Nom de la machine] et la ver<br>pour s'assurer que la CU affichée est celle que l'on souhaite         ②         Cliquer sur [Parcourir] pour afficher l'écran de sélection de<br>jour.         Cliquer sur [Ouvrir] pour lancer le chargement du fichier.         ③       Une fois le téléchargement terminé, il sera possible de sélect         ④       Lorsque le message de confirmation s'affiche sur la fenère cour<br>Une fois la mise à jour terminée, [Terminé. L'appareil va red<br>redemarre automatiquement dans les 3 secondes. | Description et procédure d'utilisation         Mise à jour du firmware de la CU.         Image: Système         Mise à jour du firmware de la CU.         Image: Réglages et maintenance         Image: Réglages système         Image: Réglages système         Image: Réglages système         Image: Réglages système         Image: Réglages système         Image: Réglages système         Image: Réglages système         Image: Réglages d'installation         Parcourit         Image: Réglages d'installation         Préréglages         Journalisation         Infos système         Image: Réglages d'installation         Infos système         Image: Réglages d'installation         Infos système         Image: Réglages d'installation         Infos système         Image: Réglages d'installation         Infos système         Image: Réglages d'installation         Image: Réglages d'installation         Image: Réglages d'installation         Image: Réglages d'installation         Image: Réglages d'installation         Image: Réglages d'installation         Image: Réglages d'installation         Image: Réglages d'installation         < |

|                                                                   | Mise à jour du firmware de la DU.                                                                                                    |  |  |  |  |
|-------------------------------------------------------------------|----------------------------------------------------------------------------------------------------|--|--|--|--|
|                                                                   | Caudio-technica Printgage 1 🗝 8 2 🖂 🖂 Carletence Room 1                                                                                                    |  |  |  |  |
|                                                                   | Réglages et maintenance 🔺 💄                                                                                                    |  |  |  |  |
|                                                                   | ✓ Réglages système Mise à jour du firmware DU                                                                                                    |  |  |  |  |
|                                                                   | Général Tous Numéro de série Nom du délégué Version du firmware                                                                                                    |  |  |  |  |
|                                                                   | 16020460 Ben Müller 1.0.1                                                                                                    |  |  |  |  |
|                                                                   | 16020511 Alexander Smirnov 1.0.1      Utilisateurs                                                                                                    |  |  |  |  |
|                                                                   | Utilitaires                                                                                                    |  |  |  |  |
|                                                                   | 16020513 Camile Martin 1.0.1                                                                                                    |  |  |  |  |
|                                                                   | ✓ 16020515 Miguel Silva 1.0.1                                                                                                    |  |  |  |  |
|                                                                   | Préréglages     16020516 Mohammed All 1.0.1                                                                                                    |  |  |  |  |
|                                                                   | > Journalisation                                                                                                    |  |  |  |  |
|                                                                   |                                                                                                    |  |  |  |  |
|                                                                   | Installation des langues sunnlémentaires                                                                                                    |  |  |  |  |
| Mise à jour du firmware DU                                        |                                                                                                    |  |  |  |  |
|                                                                   |                                                                                                    |  |  |  |  |
|                                                                   |                                                                                                    |  |  |  |  |
|                                                                   |                                                                                                    |  |  |  |  |
|                                                                   | <ul> <li>Irrmware] actuelle de chaque DU à mettre à jour.</li> <li>Lorsque l'on souhaite sélectionner toutes les DU, cliquer sur [Tous] en haut à gauche de la section Mise à jour du firmware DU à l'écran.</li> <li>(2) Cliquer sur [Parcourir] pour afficher l'écran de sélection de fichier et pour sélectionner le fichier de mise à jour version.</li> <li>Cliquer sur [Ouvrir] pour lancer le chargement du fichier.</li> <li>(3) Une fois le téléchargement terminé, il sera possible de sélectionner [Charger]. Cliquer sur [Charger].</li> <li>(4) Lorsque le message de confirmation s'affiche sur la fenêtre contextuelle, cliquer sur [Oui] pour mettre à jour. Lorsque la mise à jour est terminée, [Terminé. Veuillez éteindre l'appareil.] s'affiche.</li> <li>(5) Couper l'alimentation de la CU pour la redémarrer.</li> </ul> |  |  |  |  |
| Installation des langues supplémentaires                          | <ul> <li>Installer le pack langue.</li> <li>Sélectionner la banque de mémoire dans laquelle installer le pack langue.</li> <li>Cliquer sur [Parcourir] pour afficher l'écran de sélection de fichier et pour sélectionner le fichier de langue à installer.</li> <li>Cliquer sur [Charger] pour installer le pack langue.<br/>Une fois la mise à jour terminée, [Terminé. La session sera automatiquement fermée.] s'affiche et la désactivation de la Web Remote se fait automatiquement dans les 2 secondes.<br/>Pour continuer l'opération, se connecter de nouveau au Web Remote.</li> </ul>                                                                                                    |  |  |  |  |
| <b>Réinitialiser aux paramètres d'usine<br/>I Reset All Dflt.</b> | <ul> <li>Restaurer les CU et les DU aux paramètres par défaut (ceci ne modifie pas la version du firmware).</li> <li>① Lorsque [Voulez-vous réellement réinitialiser aux paramètres d'usine?] apparaît, cliquer sur [Oui]. Le message de confirmation s'affiche à nouveau.</li> <li>② Cliquer sur [Oui] pour restaurer les paramètres par défaut.<br/>[Terminé. Veuillez éteindre l'appareil.] s'affiche.</li> <li>③ Couper l'alimentation de la CU pour la redémarrer.</li> </ul>                                                                                                    |  |  |  |  |

## Option de menu 2 ([Réglages d'installation])

Les valeurs de paramètre et celles par défaut de chaque option pouvant être saisies dans les [Réglages d'installation] sont les suivantes. Les noms d'option avec 🔃 à gauche sont les noms affichés sur l'écran de CU. Les options avec 🖨 sont comprises dans les préréglages.

### CU Paramètres audio ([Audio CU])

| Nom d'option            | Description et valeurs de réglage (paramètres par défaut figurant en caractère <b>gras</b> )                                                                                                    |
|-------------------------|----------------------------------------------------------------------------------------------------|
| Réglages d'entrée       | Régler le type et le niveau d'entrées audio Mic/Line 1 et 2. Il est possible de configurer 1 et 2 individuellement.                                                                                                    |
| Mic/Line 1-2            |                                                                                                    |
| Type 🕞                  | Définir le type d'entrée.<br><b>Micro</b> , Ligne +4dBu, Ligne 0dBV                                                                                                    |
| Gain d'entrée P         | Définir le gain d'entrée des entrées Mic (uniquement lorsque [Type] est défini sur [Micro]).<br>-24 à +20dB ( <b>0dB</b> )                                                                                                    |
| Niveau P                | Définir le niveau d'entrée Mic/Line. Il est possible de définir le niveau de chaque type d'entrée (Mic ou Ligne).<br>−∞, −120 à +10dB ( <b>0dB</b> )                                                                                                    |
| Affichage de niveau     | Affiche le niveau d'entrée avec un affichage de niveau.                                                                                                    |
| Bibliothèque d'EQ       | Sélectionner un réglage d'égalisation l pour les entrées Mic/Line. Il est possible de sélectionner un réglage<br>d'égalisation pour chaque type d'entrée (Mic ou Ligne).<br><b>Droit</b> , HH Dyn M, HH Dyn F, HH Stat. H, HH Stat. F, Cravate H, Cravate F, (Via IP*)<br>* [Via IP] s'affiche lorsque l'égalisateur est réglé à partir de [Paramètres de contrôle via IP]. Il n'est pas possible<br>de sélectionner [Via IP] dans la liste déroulante. |
| Coupe-bas               | Activer/désactiver le filtre coupe-bas pour l'entrée Micro.<br><b>Activé</b> , Désactivé                                                                                                    |
| Phantom Power           | Activer/désactiver l'alimentation fantôme (+48V).<br>Activé, <b>Désactivé</b>                                                                                                    |
| Mixer au canal de conf. | Envoi et mix le signal d'entrée sur le canal de conférence.<br><b>Activé</b> , Désactivé                                                                                                    |
| Aux                     | Configurer les paramètres d'entrée externes, par exemple, les type et niveau d'audio.                                                                                                    |
| Туре                    | Définir le niveau nominal de l'entrée externe.<br><b>0dBV</b> , –10dBV, –20dBV                                                                                                    |
| Niveau P                | Définir le niveau d'entrée de l'entrée externe.<br>−∞, −120 à +10dB ( <b>0dB</b> )                                                                                                    |
| Affichage de niveau     | Afficher le niveau d'entrée avec un affichage de niveau.                                                                                                    |
| Coupe-bas               | Activer/désactiver le filtre coupe-bas de l'entrée externe.<br>Activé, <b>Désactivé</b>                                                                                                    |
| Mixer au canal de conf. | Envoi et mix le signal d'entrée sur le canal de conférence.<br><b>Activé</b> , Désactivé                                                                                                    |
| Return 1-2              | Configurer le niveau d'entrée de retour et le réglage d'égalisation de l'entrée de retour.                                                                                                    |
| Type                    | Définir le niveau nominal des entrées de retour.<br><b>+4dBu</b> , 0dBV                                                                                                    |
| Niveau 🖻                | Définir le niveau d'entrée de l'entrée de retour.<br>−∞, −120 à +10dB ( <b>0dB</b> )                                                                                                    |
| Affichage de niveau     | Affiche le niveau d'entrée avec un affichage de niveau.                                                                                                    |
| Coupe-bas               | Activer/désactiver le filtre coupe-bas pour l'entrée de retour.<br>Activé, <b>Désactivé</b>                                                                                                    |

| Réglage du suppresseur de Larsen<br>(FBS) |                                                                                                    |
|-------------------------------------------|----------------------------------------------------------------------------------------------------|
| FBS<br>Activé                             | Configurer les paramètres FBS (réducteur effet Larsen). Cocher la case pour activer le FBS du [Groupe audio]<br>correspondant sur [Activé] et le bouton de réglage () deviant alors sélectionnable. Cliquer sur le bouton de<br>réglage () pour ouvrir l'écran [Réglage du suppresseur de Larsen (FBS)] et configurer les paramètres avancés.                         |
| <br>Dec de #1.12                          | Activé, <b>Désactivé</b>                                                                                                    |
| Fréquence                                 | Détecte un Larsen et affiche la fréquence avec le filtre coupe-bande appliqué. Lorsque [Manuel] est réglé sur<br>[Désactivé], la fréquence change de façon dynamique en fonction de la fréquence du Larsen détecté.<br>* Lorsque [Manuel] est réglé sur [Activé], la valeur [Fréquence] est définie dans le préréglage et la fréquence du<br>filtre devient statique. |
| Statique 🕒                                | Verrouiller la fréquence de filtre en commutant sur le filtre statique.<br>Activé, <b>Désactivé</b>                                                                                                    |
| Réinit.                                   | Déverrouiller toutes les fréquences verrouillées.                                                                                                    |
| Détection 🕒                               | Configurer la sensibilité de détection du Larsen.<br>Basse, <b>Intermédiaire</b> , Haute                                                                                                    |
| Réponse 🕒                                 | Configurer la vitesse de détection du Larsen.<br>Lente, <b>Rapide</b>                                                                                                    |
| Réglages de sortie                        | Configurer les paramètres relatifs à l'audio de sortie de chaque borne OUTPUT 1 à 4.                                                                                                    |
| Sortie 1-4                                |                                                                                                    |
| Source                                    | Définir la source audio en sortie.<br>Canal de Conf., Groupe 0, Groupe 1, Groupe 2, Groupe 3, Langage 1, Langage 2, Langage 3, Sub Mix 1, Sub Mix<br>2<br>(Les paramètres par défaut sont les suivants :)<br>Sortie 1: <b>Canal de Conf.</b> , Sortie 2: <b>Groupe 1</b> , Sortie 3: <b>Groupe 2</b> , Sortie 4: <b>Groupe 3</b> )                                    |
| PEQ<br>(Sortie 1 uniquement)              | Configurer l'égalisateur paramétrique (PEQ). Cocher la case, pour activer les PEQ de la sortie correspondante,<br>sur [Activé] et le bouton de réglage ( ) devient sélectionnable. Cliquer sur le bouton de réglage ( ) pour<br>ouvrir l'écran [Réglages du PEQ] puis configurer les paramètres des bandes 1 à 8.                                                     |
| PEQ Enabled                               | Activer et désactiver le PEQ.<br>Activé, <b>Désactivé</b>                                                                                                    |
| Fréquence<br>(Bande#1 - Bande#8)          | Définir la fréquence des [Bande#1] à [Bande#8].<br>20Hz à 20kHz<br>(Le paramètre par défaut des [Bande#1] à [Bande#8] est le suivant.<br><b>25, 63, 160, 400, 1000, 2500, 6300, 16000</b> )                                                                                                    |
|                                           | Définir le gain des [Bande#1] à [Bande#8].<br>–18dB à +10dB; réglable par incréments de 0,5dB ( <b>OdB</b> )                                                                                                    |
| Gain (Bande#1 - Bande#8)                  | <ul> <li>Pour [Bande#1], il est possible de configurer le [Gain] uniquement lorsque le [Type de filtre] est réglé sur [LSH] or [PEQ].</li> <li>Pour [Bande#8], il est possible de configurer le [Gain] uniquement lorsque le [Type de filtre] est réglé sur [HSH] or [PEQ].</li> </ul>                                                                                |
|                                           | Définir la valeur du Facteur Q des [Bande#1] à [Bande#8].                                                                                                    |
| Facteur Q<br>(Bande#1 - Bande#8)          | • Pour la [Bande#1] et la [Bande#8], il est possible de configurer la valeur Facteur Q uniquement<br>lorsque PEQ est activé.                                                                                                    |
|                                           | 0.3 à 30 ( <b>10</b> )                                                                                                    |
| Type de filtre<br>(Bande#1)               | Définir le type de filtre pour la [Bande#1].<br>HPF, LSH, <b>PEQ</b>                                                                                                    |
| Type de filtre<br>(Bande#8)               | Définir le type de filtre pour la [Bande#8].<br>LPF, HSH, <b>PEQ</b>                                                                                                    |
| Réinit.                                   | Restaurer la bande spécifiée aux paramètres d'usine.                                                                                                    |
| Tout réinit.                              | Restaurer toutes les bandes aux paramètres d'usine.                                                                                                    |

| DYN (Sortie 1 uniquement)               | Configurer les paramètres (dynamiques) DYN. Cocher la case, pour activer les DYN de la sortie 1, sur [Activé]<br>et le bouton de réglage () devient sélectionnable. Cliquer sur le bouton de réglage () pour ouvrir l'écran<br>[Dynamics Settings] et configurer les différents paramètres comme suit. |
|-----------------------------------------|----------------------------------------------------------------------------------------------------|
| Activé                                  | Activer/désactiver les paramètres dynamiques.<br>Activé, <b>Désactivé</b>                                                                                                    |
| Réduction de gain                       | Affiche le niveau de réduction de gain appliqué en temps réel.                                                                                                    |
| Seuil du compresseur 🕒                  | Configurer le seuil de compresseur. Le compresseur entre en action seulement lorsque le signal dépasse la valeur<br>spécifiée.<br>–60 à 0dB ( <b>–10</b> )                                                                                                    |
| Ratio 🕒                                 | Régler le rapport de compression.<br>1.4:1, <b>2:1</b> , 4:1, 6:1, 10:1, ∞:1                                                                                                    |
| Temps d'attaque                         | Régler le temps d'attaque du compresseur lorsque les signaux audio dépassent le seuil.<br>0, 0,25, 0,5, 1, 2, 4, 8, 16, 32, 100msec ( <b>1msec</b> )                                                                                                    |
| Temps de relâchement                    | Régler le temps de relâchement du compresseur lorsque les signaux audio descendent sous le seuil.<br>50, 100, 200, 400, 800, 1000, 2000msec ( <b>400msec</b> )                                                                                                    |
| Seuil du limiteur                       | Définir le seuil du limiteur.<br>Les signaux qui dépassent la valeur spécifiée seront limités par le limiteur.<br>–60 à 0dB ( <b>–10</b> )                                                                                                    |
| Niveau P                                | Définir le niveau de sortie.<br>$-\infty$ , -120 à +10dB (-40dB)                                                                                                    |
| Volume maximum<br>(Sortie 1 uniquement) | Définir le niveau de sortie maximum de la sortie 1.<br>−∞, −120 à <b>+10dB</b>                                                                                                    |

## DU Paramètres ([DU])

| Nom d'option                                           | Description et valeurs de réglage (paramètres par défaut figurant en caractère <b>gras</b> )                                                                                                    |
|--------------------------------------------------------|----------------------------------------------------------------------------------------------------|
| Réglages communs DU                                    | Configurer les paramètres communs à toutes les DU.                                                                                                    |
| Niveau du bas-parleur                                  | Définir le niveau de sortie du bas-parleur.<br>0 à 20 ( <b>10</b> )                                                                                                    |
| Seuil de détection de la voix<br>CUI VoiceDetectSens   | Définir le niveau de détection lorsque le micro est activé par la voix. Lorsque [Auto: contrôlé par l'entrée Mic2] est sélectionné, le niveau de détection est automatiquement réglé en fonction du niveau de bruit ambiant détecté par un micro d'ambiance branché à l'entrée MIC 2.<br>-5, -4, -3, -2, -1, 0, 1, 2, 3, 4, 5, Auto: contrôlé par l'entrée Mic2 / Cl Auto by Mic2 In (OdB) |
| Couleur DEL bouton(*1)                                 | Définir les couleurs de la DEL «'¿ (Parole).                                                                                                    |
| Micro Actif                                            | Définir la couleur de la DEL «左 (Parole) pendant la prise de parole.<br>10 couleurs ( <b>Rouge</b> )                                                                                                    |
| En attente                                             | Définir la couleur de la DEL «½ (Parole) pendant la mise en l'attente.<br>10 couleurs ( <b>Vert</b> )                                                                                                    |
| <b>Réglages individuels DU</b><br>(150 unités maximum) | Configurer individuellement les paramètres de chaque DU.                                                                                                    |
| Liste DU                                               | Afficher les informations de réglage de toutes les DU connectées au système. Il est possible de vérifier et de modifier les paramètres.                                                                                                    |
| DEL                                                    | Identifier les DU en allumant les DEL.<br>La DEL arrière et la DEL «¿ (Parole) de la DU ainsi que la DEL en anneau de l'ATUC-M clignotent tandis que<br>l'icône «¿ (Parole) de la DU correspondante sur l'écran est allumée.                                                                                                    |
| Priorité 🕒                                             | Activer/désactiver le paramètre de priorité de la DU (*2). Le nombre maximum de DU pouvant être<br>désignées comme DU prioritaire doit être inférieur d'une unité au nombre maximum de DU (intervenants)<br>pouvant parler simultanément ( <b>&gt;</b> page 34).<br>Activé, <b>Désactivé</b>                                                                                               |
| # Série                                                | Affiche le numéro de série.                                                                                                    |
| Nom du délégué 🕒 🕒                                     | Attribuer des noms (par ex. les noms des participants) pour différencier les DUs.<br>Il est possible d'utiliser 30 caractères au maximum. ( <b>Identifiant à 8 chiffres</b> )                                                                                                    |
| Groupe audio                                           | Les signaux de sortie de chaque DU peuvent être envoyés vers 4 groupes audio. Il est possible de sélectionner un ou plusieurs groupes audio comme destination de sortie, il est possible d'affecter une borne de sortie de la CU pour chaque groupe (> page 30).<br>Groupe 0, Groupe 1, Groupe 2, Groupe 3                                                                                 |

| Couleur 🕒                | Sélectionner une couleur pour la DEL arrière dans le menu déroulant.<br>10 couleurs ( <b>Rouge</b> )                                                                                          |
|--------------------------|----------------------------------------------------------------------------------------------------|
| Utilisation de la DU(*3) | Sélectionner une ou plusieurs DU dans la liste et exécuter les opérations suivantes.<br>Editer les paramètres avancés, Copier les paramètres, Tout sélectionner, Tout désélectionner, Effacer |

\*1 : Modifications des paramètres

Il est possible de modifier les paramètres seulement lorsque toutes les DU sont sur Muet.

\*2: Paramètre de priorité

 $La/les\,DU\,prioritaire(s)\,reçoivent\,l'autorisation\,d'intervenir\,comme\,suit:$ 

Prendre la parole à tout moment

Couper ou mettre temporairement en sourdine tous les autres participants simultanément.

Il est présumé que le paramètre de priorité est activé sur la/les DU utilisée(s) par les personnes responsable(s) de l'organisation de la conférence, tel le président ou les directeurs de la société autorisés à prendre la parole à tous moments.

#### \*3 : Utilisation des DU

| @audio | o-technica | Préréglage | 1        |                    |          |             | •            | •        | ¥ 🖃 🖼    | Conference Room 1 |   |
|--------|------------|------------|----------|--------------------|----------|-------------|--------------|----------|----------|-------------------|---|
| Liste  | DU         |            |          |                    |          |             |              |          |          | <b>• •</b>        |   |
|        | DEL        | Priorité   | # Série  | Nom du délégué     | Grou     | pe aud<br>1 | io<br>2      | 3        | Couleur  | ••                | 2 |
| 21     |            | *          | 16020451 | Dong Wang          | ~        |             |              |          | ×        |                   |   |
| 22     |            | 岙          | 16020452 | Cai Zhang          | ⊻        |             |              |          | <b>×</b> |                   |   |
| 23     |            | ☆          | 16020453 | Jing Li            | ~        |             |              |          | ×        |                   |   |
| 24     |            |            | 16020454 | Maria Gonzalez     |          |             |              |          |          |                   | 1 |
| 25     |            |            | 16020456 | Santiago Hernandez |          | <b>V</b>    |              |          |          |                   |   |
| 26     |            | \$7        | 16020457 | Linh Thi Nguyen    | <b>V</b> | <b>V</b>    |              |          | ×        |                   |   |
| 27     |            | *          | 16020458 | Lucía Garcia       | ~        | 1           |              |          | ~        |                   |   |
| 28     |            |            | 16020459 | Emma Smith         | •        |             |              |          |          |                   |   |
| 29     |            |            | 16020460 | Ben Müller         | 4        |             | <b>~</b>     |          |          |                   |   |
| 30     |            | *          | 16020511 | Alexander Smirnov  | <b>~</b> |             |              | ✓        | ×        |                   |   |
| 31     |            |            | 16020512 | Raj Kumar          | ⊻        |             |              |          |          |                   |   |
| 32     |            | \$7        | 16020513 | Camille Martin     |          | <b>V</b>    | <b>~</b>     |          | ×        |                   |   |
| 33     |            | 54         | 16020514 | Lee Kim            |          | 1           | $\checkmark$ |          | ~        |                   |   |
| 34     |            | ☆          | 16020515 | Miguel Silva       | <u>~</u> | <b>V</b>    |              | <b>V</b> | <b>×</b> |                   |   |
|        |            |            |          |                    |          |             |              |          |          | Retour            |   |

#### **1** Cocher la case 1 de la/des DU dont vous voulez modifier les paramètres.

La case est cochée.

Il est aussi possible de sélectionner plusieurs DU et de changer les paramètres de toutes les DU sélectionées simultanément.

#### 2 Cliquer sur 2 pour afficher la liste déroulante et procéder comme suit.

• Le nombre affiché sous 2 est le nombre de DU sélectionnée(s).

#### Editer les paramètres avancés :

Configurer simultanément les paramètres des DU sélectionnées (se reporter au tableau [Paramètres avancés] ci-après).

Lorsque plusieurs DU sont sélectionnées, les paramètres dont les valeurs actuelles diffèrent parmi les DU seront grisés.

- Éléments qui restent grisés : Les paramètres de chaque DU sont retenus.
- Les léments grisés peuvent être sélectionnés : Les paramètres de toutes les DU sélectionnées seront modifiés et passeront aux valeurs affichées.

#### Copier :

Copie les paramètres de la DU sélectionnée et les colle sur les autres DU.

- 1 Sélectionner une DU dont on souhaite copier les paramètres.
- Sélectionner [Copier] dans la liste déroulante.
   Aucune case, icône et similaire excepté les cases à cocher de la DU ne pourra être sélectionnée.
- (3) Sélectionner la/les DU sur laquelle/lesquelles coller les paramètres.
- (4) Appuyer sur le bouton [Coller].

NOTE • Avant de commencer la copie, vérifier que toutes les DU sont sur Muet.

#### Effacer :

Supprimer la/les DU sélectionnée(s) dans la liste. Seule(s) la/les DU déconnectée(s) peuvent être supprimée(s).

#### **Tout sélectionner :**

Sélectionne toutes les DU.

#### Tout désélectionner :

Désélectionne toutes les DU.

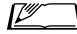

• En fonction du statut de sélection de la DU, certains des éléments ci-dessus ne s'affichent pas.

## DU Paramètres détaillés ([Paramètres avancés])

| Nom d'option                 | Description et valeurs de réglage (paramètres par défaut figurant en caractère <b>gras</b> )                                                                                                    |
|------------------------------|----------------------------------------------------------------------------------------------------|
| Microphone                   | Configurer les paramètres relatifs au micro.                                                                                                    |
| Affichage de niveau          | Affiche le niveau d'entrée.                                                                                                    |
| Gain d'entrée                | Régler le gain d'entrée du micro.<br>-20dB à +20dB ( <b>0dB</b> )                                                                                                    |
| AGC 🕞                        | <ul> <li>Activer/désactiver l'AGC (Contrôle automatique de gain).</li> <li>Activé, Désactivé</li> <li>NOTE <ul> <li>Lorsque l'[AGC] est réglé sur [Activé], régler le paramètre [Bas Parleur]/[Lors de la prise de parole] sur [Atténuation] ou [Désactivé].</li> </ul> </li> </ul>                                                         |
| Bibliothèque d'EQ 🕞          | Définir le type EQ de l'entrée micro.<br><b>Droit</b> , Neutre M, Neutre F, Clair M, Clair F, Chaud M, Chaud F, Série ES, Série UniPoint, (Via IP*)<br>* [Via IP] s'affiche lorsque l'égalisateur est commandé contrôlé via IP [Paramètres de contrôle via IP]. Il n'est pas<br>possible de sélectionner [Via IP] dans la liste déroulante. |
| Activation du micro          | Définir si l'activation du micro est, soit manuelle en appuyant sur le bouton (المراح (Parole) ou, soit automatique par<br>détection d'une voix.<br><b>Bouton</b> , Voix                                                                                                    |
| Alimentation fantôme         | Activer/désactiver l'alimentation fantôme du micro.<br><b>Activé</b> , Désactivé                                                                                                    |
| Bas Parleur                  |                                                                                                    |
| Activé P                     | Activer/désactiver le bas-parleur DU.<br><b>Activé</b> , Désactivé                                                                                                    |
| Lors de la prise de parole 🕞 | Définir le comportement du bas-parleur lors de la prise de parole. Lorsque [Atténuation] est sélectionné, la fonction de ducking diminue le volume de –20dB (s'affiche uniquement lorsque le bas-parleur est activé). Activé, <b>Atténuation</b> , Désactivé                                                                                |
| Groupe audio                 | La CU gère les signaux audio transmis par les DU puis assigne les signaux vers les canaux spécifiés.                                                                                                    |
| Assigner 🕒                   | Il est possible de spécifier un maximum de 4 groupe pour chaque DU. Il est possible sélectionner plusieurs<br>groupes et d'assigner chaque groupe à une sortie physique différente (≯ page 30).<br><b>Groupe 0</b> , Groupe 1, Groupe 2, Groupe 3                                                                                           |
| Barre DEL arrière            |                                                                                                    |
| Prise de parole/attente      | Sélectionner une couleur pour la DEL arrière dans le menu déroulant.<br>10 couleurs ( <b>Rouge</b> )                                                                                                    |
| Priorité                     | Configurer les paramètres de priorité (> page 32).                                                                                                    |
| Activé 🕞                     | Activer/désactiver le paramètre de priorité. Le nombre maximum de DU pouvant être désignées comme<br>prioritaires doit être inférieur d'une unité au nombre maximum de DU (intervenants) pouvant parler<br>simultanément ( <b>&gt;</b> page 34).<br>Activé, <b>Désactivé</b>                                                                |
| Peut couper/mettre sur muet  | Définir si l'utilisateur de la DU prioritaire peut mettre temporairement en sourdine ou couper d'autres<br>DU.<br><b>Activé</b> , Désactivé                                                                                                    |
| Peut être coupé/mis sur muet | Définir si la DU prioritaire peut être temporairement mise en sourdine ou coupée par d'autres DU.<br>Activé, <b>Désactivé</b>                                                                                                    |

### Paramètres de conférence ([Conférence])

Sélectionner le mode de conférence en fonction du type de conférence et de la méthode de commande, puis configurer les paramètres détaillés.

• Les paramètres suivants se trouvent aussi sous le menu [Configurer une conférence] où il est également possible de les configurer.

#### • [Discussion libre]

Dans ce mode, les participants peuvent prendre la parole en appuyant sur le bouton «'¿ (Parole) ou lorsque leurs DU détectent automatiquement leur voix.

#### • [Sur demande]

Dans ce mode, les participants demandent la parole en appuyant sur le bouton («¿ (Parole) de la DU et sont autorisés à prendre la parole par l'opérateur. L'opérateur peut aussi refuser la demande de parole.

Pour fonctionner de cette façon, connecter la CU à un dispositif de commande, un ordinateur par exemple.

#### • [Contrôle complet]

Dans ce mode, les prises de parole sont intégralement contrôlées via la Web Remote. L'utilisation du bouton DU (6 2 (Parole) sera désactivée. Pour fonctionner de cette façon, connecter la CU à un dispositif de commande, un ordinateur par exemple.

| Nom d'option                                                                                                    | Description et valeurs de réglage (paramètres par défaut figurant en caractère <b>gras</b> )                                                                                                    |  |  |  |  |  |
|----------------------------------------------------------------------------------------------------|----------------------------------------------------------------------------------------------------|--|--|--|--|--|
| Paramètres de conférence                                                                                                    | Sélectionner le mode de conférence et configurer les paramètres détaillés.                                                                                                    |  |  |  |  |  |
| Mode de conférencePI Conference Mode                                                                                                    | Sélectionner le mode de conférence.<br><b>Discussion libre</b> , Sur demande, Contrôle complet                                                                                                    |  |  |  |  |  |
| Nombre de microphones ouverts                                                                                                    | Régler le nombre maximum de DU (intervenants) pouvant être activées en même temps.<br>10 à 1                                                                                                    |  |  |  |  |  |
| Désactivation auto du micro(*1)<br>I Auto Mic Off                                                                                                    | Définir un laps de temps après lequel le micro se désactive automatiquement lorsque l'intervenant a fini de<br>s'exprimer.<br>5 à 60sec, Désactivé; réglable par incréments de 5 secondes ( <b>Désactivé</b> )                                                                                                    |  |  |  |  |  |
| Mode de gestion des micros (ModeDiscussion libre)(*1)CII Override Mode (Free Talk)                                                                                                    | Sélectionner la méthode de gestion des micros (*2) en mode [Discussion libre].<br><b>Pas de priorité</b> , FIFO, LIFO                                                                                                    |  |  |  |  |  |
| Mode de gestion des micros (Mode<br>Sur demande)(*1)<br>CU Override Mode (Request Talk)                                                                                                    | Sélectionner la méthode de gestion des micros (*2) en mode [Sur demande].<br>FIFO, LIFO                                                                                                    |  |  |  |  |  |
| Mode de gestion des micros (Mode<br>Contrôle complet)(*1)<br>CU Override Mode (Full Remote)                                                                                                    | Sélectionner la méthode de gestion des micros (*2) en mode [Contrôle complet].<br>FIFO, LIFO                                                                                                    |  |  |  |  |  |
| Maximum en attente(*1)                                                                                                    | Définir le nombre maximum de DU pouvant être placées en attente simultanément.<br>0 à 150 ( <b>50 unités</b> )                                                                                                    |  |  |  |  |  |
| Activation du micro / Activation du<br>micro - Priorité(*1)<br>CU MicON Trigger                                                                                                    | Définir si l'activation du micro doit être manuelle, en appuyant sur le bouton (n' (Parole), ou automatique,<br>lorsqu'une voix est détectée, pour toutes les DU.<br>Lorsque [Mode de conférence] est réglé sur [Sur demande] ou [Contrôle complet], ce paramètre permute sur<br>[Activation du micro - Priorité], qui est le paramètre des DU prioritaires.<br><b>Bouton (Tous)</b> , Voix (Tous), (Individuel*)<br>* Le paramètre affiché dépend des paramètres de chaque DU. Lorsque toutes les DU sont réglées sur [Bouton],<br>[Bouton (Tous)] s'affiche et lorsque toutes les DU sont réglées sur [Voix], [Voix (Tous)] s'affiche. Lorsque des<br>DU sont réglées sur [Bouton] et d'autres sur [Voix], [Individuel] s'affiche. Il n'est pas possible de lancer<br>[Individuel] comme fonction. |  |  |  |  |  |
| Temps de maintienImage: Compare transformed and the second and the second and the seco | Indiquer le laps de temps nécessaire avant la coupure du micro lorsque [Activation du micro] est réglé sur [Voix].<br>Le micro s'éteint automatiquement lorsque le participant est silencieux pendant le laps de temps spécifié.<br>1.0 à 10.0 secondes, réglable par incréments de 0,5 ( <b>2.5 secondes</b> )                                                                                                    |  |  |  |  |  |
| Mode de priorité                                                                                                    | Définir le fonctionnement lorsque l'utilisateur de la DU prioritaire (> page 32) maintient enfoncé le bouton DU (1/2) (Parole).                                                                                                    |  |  |  |  |  |
| Mode Coupure/Muet(*1)                                                                                                    | Définir si l'utilisateur de la DU prioritaire peut mettre temporairement en sourdine ou couper d'autres<br>utilisateurs de DU en maintenant enfoncé le bouton («¿ (Parole).<br><b>Coupure</b> , Muet                                                                                                    |  |  |  |  |  |

| Eff | ets sonores 1-3 | Il est possible d'enregistrer 3 fichiers audio au maximum, tels qu'une sonnerie et un carillon. Les fichiers audio enregistrés sont attribués aux 3 boutons affichés sur l'écran [Contrôles audio] et ces fichiers audio peuvent être lus comme vous désirez (> page 40). |                                                                                                    |                                         |                |  |  |  |  |
|-----|-----------------|----------------------------------------------------------------------------------------------------|----------------------------------------------------------------------------------------------------|-----------------------------------------|----------------|--|--|--|--|
|     | Nom 🕞           | Spécifier des non<br>(15 caractères au<br>SFX1 à 3                                                                                                    | ns pour les bouto<br>maximum)                                                                                                    | ns auxquels attribuer des fichiers audi | 0.             |  |  |  |  |
|     |                 | Sélectionner le fi<br>à la CU.<br>Copier les fichier                                                                                                    | Sélectionner le fichier audio souhaité dans le dossier indiqué du périphérique USB (stockage de masse) connecté<br>à la CU.<br>Copier les fichiers audio dans le répertoire racine du périphérique USB (stockage de masse). |                                         |                |  |  |  |  |
|     |                 | I                                                                                                    | 1.1.1.1                                                                                                    | Résolution                              | 16bits, 24bits |  |  |  |  |
|     |                 |                                                                                                    | WAV                                                                                                    | Fréquence d'échantillonnage             | 48kHz          |  |  |  |  |
|     | Source 🕒        |                                                                                                    | MD2(*2)                                                                                                    | Débi                                    | 32-320kbps     |  |  |  |  |
|     |                 | Lecture (1)                                                                                                    | MI 3( 2)                                                                                                    | Fréquence d'échantillonnage             | 48kHz          |  |  |  |  |
|     |                 |                                                                                                    | Taille de fichier maximum                                                                                                    |                                         | 2GB            |  |  |  |  |
|     |                 |                                                                                                    | Nombre de                                                                                                    | fichiers maximum                        | 30 fichiers    |  |  |  |  |
|     |                 | *1 Systèmes de l                                                                                                    | fichiers pris en ch                                                                                                    | arge : FAT16/FAT32                      |                |  |  |  |  |
|     |                 | *2 Format pris e                                                                                                    | n charge : MPEC                                                                                                    | -1 Audio 3 layer.                       |                |  |  |  |  |

#### \*1 Modifications des paramètres

Il est possible de modifier les paramètres lorsque toutes les DU sont sur Muet.

#### \*2 Paramètre de gestion des micros

Spécifier quelle DU (intervenant) est coupée et quelle demande de DU sera autorisée si le nombre maximum de DU (intervenants) pouvant parler en même temps a déjà été atteint ([Nombre de microphones ouverts]) et que d'autres participants appuient sur le bouton (1/2 (Parole).

#### FIFO (First-In First-Out) :

Coupe le premier intervenant autorisé à parler et autorise l'intervenant qui vient d'appuyer sur le bouton 🛷 (Parole) à parler.

#### LIFO (Last-In First-Out) :

Coupe le dernier intervenant autorisé à parler et autorise l'intervenant qui vient d'appuyer sur le bouton 🛷 (Parole) à parler.

Pas de priorité : (ne peut être sélectionné en mode [Sur demande] ou en mode [Contrôle complet]) L'intervenant qui vient d'appuyer sur le bouton «'¿ (Parole) sera placé en attente et pourra parler quand son tour vinedra.

#### Paramètres d'enregistrement ([Enregistreur])

NOTE • Il est possible de configurer les paramètres d'enregistrement uniquement lorsque l'enregistrement est arrêté.

| Nom d'option                                                                 | Description et valeurs de réglage (paramètres par défaut figurant en caractère <b>gras</b> )                                                                                                    |
|------------------------------------------------------------------------------|----------------------------------------------------------------------------------------------------|
| Réglages d'enregistrement                                                    |                                                                                                    |
| Format d'enregistrement                                                      | Sélectionner un format d'enregistrement.<br>WAV, MP3                                                                                                    |
| Débit<br>Débit<br>RecordingQuality                                           | Définir le débit d'enregistrement au format MP3.<br>64, 128, 192, 256, <b>320</b> kbps                                                                                                    |
| Nombre de pistes d'enregist. (WAV)<br>CU No.of Rec CH                        | Définir le nombre de pistes d'enregistrement au format WAV.<br>1 à <b>4</b>                                                                                                    |
| Nombre de pistes d'enregist. (MP3)<br>I No.of Rec CH                         | Définir le nombre de pistes d'enregistrement au format MP3.<br>1 à <b>2</b>                                                                                                    |
| Source du signal<br>Piste1, Piste2, Piste3, Piste4<br>COR Rec Source CH1-CH4 | Définir la source du signal de chaque canal (Sub Mix 1, 2 et Langage 1, 2, 3 ne seront pas toujours disponibles en fonction des réglages du système.).<br><b>Canal de Conf.</b> , Groupe 0, Groupe 1, Groupe 2, Groupe 3, Langage 1, Langage 2, Langage 3, Sub Mix 1, Sub Mix 2 |
| Marqueur automatique                                                         | Activer/désactiver la fonction de marquage automatique pour chaque changement d'intervenants pendant<br>l'enregistrement.<br>Activé, <b>Désactivé</b>                                                                                                    |
| Piste automatique                                                            | Diviser les fichiers audio selon une durée spécifiée pendant l'enregistrement ou désactiver cette fonction. <b>Désactivé</b> , 15 min, 30 min, 1 hour, 2 hours                                                                                                    |
| Préfixe du fichier enregistré                                                | Spécifier le préfixe des fichiers audio enregistrés.<br>Il est possible d'utiliser 30 caractères au maximum. (Certains caractères ne peuvent être utilisés ( <b>&gt;</b> page 12).<br>Le paramètre par défaut est <b>atuc-50</b> .)                                             |

## Accéder aux préréglages ([Préréglage])

Charger, Sauver, Importer/Exporter les préréglages.

| 🕼 audio-technica Préréglage 1 💀 🕫 🖉 Conference Room 1 |       |          |                         |  |  |  |
|-------------------------------------------------------|-------|----------|-------------------------|--|--|--|
| Réglages et maintenar                                 | ice   |          | 🔶 📥                     |  |  |  |
| > Réglages système                                    | Prére | églage   | s                       |  |  |  |
|                                                       |       |          | Nom du préréglage       |  |  |  |
|                                                       | 1     | ۲        | Board Meeting           |  |  |  |
| ✓ Préréglages                                         | 2     | 0        | Monthly Sales Report    |  |  |  |
| Préréglages                                           | 3     | 0        | Presets 3               |  |  |  |
| > Journalisation                                      | 4     | 0        | Presets 4               |  |  |  |
| > Infos système                                       | 5     | 0        | Presets 5               |  |  |  |
|                                                       | 6     | 0        | Presets 6               |  |  |  |
|                                                       | 7     | 0        | Presets 7               |  |  |  |
|                                                       | 8     | 0        | Presets 8               |  |  |  |
|                                                       |       |          | Charger Sauver Exporter |  |  |  |
|                                                       | Pa    | arcourir | Importer                |  |  |  |
|                                                       |       |          |                         |  |  |  |

## Cliquer sur à droite du nombre prédéfini à sélectionner.

 $\bigcirc$  s'allumera en rouge et le champ du préréglage sélectionné sera bleu clair en surbrillance.

#### 2 Cliquer sur l'opération à exécuter.

L'opération sélectionnée sera exécutée.

#### Charger le préréglage (Recall Presets) :

Définit le préréglage sélectionné comme paramètre actuel.

#### Sauver (Save Presets) :

Sauve les réglages actuels dans l'emplacement prédéfini sélectionné. Les paramètres dotés d'un « 🗭 » dans le tableau sont sauvés dans le préréglage.

#### Exporter (Export Presets) :

Exporte le préréglage vers un dispositif externe. Dans le fenêtre contextuelle, sélectionner le dossier vers lequel les données seront exportées.

#### Importer (Import Presets) :

Importe le préréglage depuis un dispositif externe. Dans la fenêtre contextuelle, sélectionner le fichier de préréglages à importer.

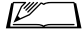

 Pour modifier le nom du préréglage, cliquer sur le nom. Il est possible d'utiliser 30 caractères au maximum.

## Gestion de journal ([Journalisation])

Configurer les paramètres du journal de système. Il est aussi possible de télécharger le fichier de journal.

| audio-technica     Préréglage      |                    |             |   |  | 🔁 Confere | nce Room 1 |
|------------------------------------|--------------------|-------------|---|--|-----------|------------|
| Réglages et maintenan              | ice                |             |   |  |           | <b>.</b>   |
| > Réglages système                 | Connexion          |             |   |  |           |            |
| > Réglages d'installation          | Activé             |             |   |  |           |            |
| > Préréglages                      | Destination        | Interne     | • |  |           |            |
| ✓ Journalisation                   | Fichier de journal | Télécharger |   |  |           |            |
| <ul> <li>Journalisation</li> </ul> |                    |             |   |  |           |            |
| > Infos système                    |                    |             |   |  |           |            |
|                                    |                    |             |   |  |           |            |
|                                    |                    |             |   |  |           |            |
|                                    |                    |             |   |  |           |            |
|                                    |                    |             |   |  |           |            |
|                                    |                    |             |   |  |           |            |
|                                    |                    |             |   |  | Applic    | uer        |

#### Activé (Journalisation) :

Activer la sauvegarde du journal de système. (Activé, Désactivé)

#### Destination (Destination) :

Définir l'emplacement du fichier de journal : en interne ou sur un périphérique USB (stockage de masse). (Interne, USB)

#### Fichier de Journal (Log File) :

Sélectionner la destination de téléchargement et télécharger le fichier de journal vers la destination spécifiée.

# Affichage des informations de système ([Infos système])

Afficher les informations du système, telles que la version de firmware, les différents statuts des paramètres les numéros de série.

| audio-technica     Préréglage     |                                                                                                    |  |  | Conference | e Room 1 |
|-----------------------------------|----------------------------------------------------------------------------------------------------|--|--|------------|----------|
| Réglages et maintenan             | ce                                                                                                    |  |  | <b>•</b>   | •        |
|                                   |                                                                                                    |  |  | _          |          |
| > Réglages système                | Infos système                                                                                                    |  |  |            | Í        |
| > Réglages d'installation         | Version du firmware: 0.9.75                                                                                                    |  |  |            |          |
| > Préréglages                     | Réseau<br>Mode de configuration IP: Automatique<br>Adresse IP: 192, 168 010,102                                                                                                    |  |  |            |          |
| > Journalisation                  | Masque de sous-réseau: 255.255.255.000<br>Adresse de passerelle: 192.168.010.001<br>Permettre la découverte: Activé                                                                                                    |  |  |            |          |
| ✓ Infos système                   | Port pour contrôle par IP: 17300<br>Notification: Activé<br>Notification du niveau audio: Activé<br>Adresse de multidiffusion: 225.000.000.100                                                                                                    |  |  |            |          |
| <ul> <li>Infos système</li> </ul> | Port de multidiffusion: 17000<br>NTP: Désactivé<br>Fuseau horaire: UTC 0:00                                                                                                    |  |  |            |          |
|                                   | État de liaison CU<br>État de liaison CU: Désactivé<br>Nombre de CU d'extension: 0                                                                                                    |  |  |            |          |
|                                   | East des chaines DU<br>Nombre Stud & DU connectée: 45<br>DU connectée: 45<br>Du connectée: 45<br>Port A:<br>Topologie: En deile<br>Nombre de Ut connectée: 45<br>- Numéric de série: 10202013, Version du firmware: 1.0.1<br>- Numéric de série: 10202012, Version du firmware: 1.0.1<br>- Numéric de série: 10202012, Version du firmware: 1.0.1<br>- Numéric de série: 10202012, Version du firmware: 1.0.1<br>- Numéric de série: 10202012, Version du firmware: 1.0.1<br>- Numéric de série: 10202012, Version du firmware: 1.0.1 |  |  |            | Ŧ        |

## Préparation d'une conférence (Configurer une conférence)

Pour gérer différents types de conférences avec un système ATUC-50, il est nécessaire de définir différents paramètres de conférence. La préparation de la conférence peut être exécutée simplement en chargeant le préréglage qui convient le mieux à la discussion à venir.

Il est possible de sauvegarder un maximum de 8 préréglages de conférence. Il est également possible de modifier certains paramètres du préréglage chargé en vue de la conférence en préparation.

Préparation de la conférence en 3 étapes grâce à la fonction de préréglage.

## 1 Charger le préréglage ([Charger le préréglage])

L'écran [Charger le préréglage] s'affiche lorsque l'on clique sur [Configurer une conférence] de l'écran Accueil (> page 23).

| audio-technica Préréglage 1 | 🔫 📧 🕲 🤡 🛁 🖼 Conference Room 1 |
|-----------------------------|-------------------------------|
| Charger le préréglage       | <b>± ±</b>                    |
| Réglages actuels            |                               |
| 1: Board Meeting            |                               |
| 2: Monthly Sales Report     |                               |
| <b>3:</b> Presets 3         |                               |
| 4: Presets 4                |                               |
| <b>5:</b> Presets 5         |                               |
| 6: Presets 6                |                               |
| <b>7:</b> Presets 7         |                               |
| 8: Presets 8                |                               |
|                             |                               |
| 1 2 3                       | Suivant                       |

Pour lancer une conférence avec les paramètres de conférence les plus récents (Réglages actuels) ou avec l'un des préréglages, suivre la procédure ci-après pour afficher l'écran [Gestion de conférence].

### 1 Sur l'écran [Charger le préréglage], sélectionner [Réglages actuels] ou le préréglage souhaité puis cliquer sur [Suivant].

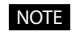

• Avant de cliquer sur [Suivant], vérifier que toutes les DU sont sur Muet. Si une DU est sur Micro Actif, il n'est pas possible de charger un préréglage.

• Pour conserver les paramètres actuels, sélectionner [Réglages actuels].

| audio-technica Préréglage 1 | +4- ම ම යි් 🛁 🖼 Conference Room 1 |
|-----------------------------|-----------------------------------|
| Charger le préréglage       | 📥 📥                               |
| Réglages a                  | ctuels                            |
| 1: Board Mo                 | eeting                            |
| 2: Monthly Sale             | es Report                         |
| 3: Preset                   | is 3                              |
| 4: Preset                   | is 4                              |
| 5: Preset                   | is 5                              |
| 6: Preset                   | is 6                              |
| 7: Preset                   | is 7                              |
| 8: Preset                   | is 8                              |
|                             |                                   |
| 1 2                         | 3 Suivant                         |
|                             |                                   |

Charge le préréglage puis affiche l'écran [Paramètres de conférence].

## 2 Modification des paramètres de conférence ([Paramètres de conférence])

1 Modifier les paramètres désirés, puis cliquer sur [Suivant].

| audio-technica      Prerega      | age 1                       |         |             | ·ሩ 🗉 ወ ኔ' 🛁 | Conference Room 1 |
|----------------------------------|-----------------------------|---------|-------------|-------------|-------------------|
| Paramètres de conf               |                             | 🔺 🔺     |             |             |                   |
| Mode de conféren                 | се                          | Mode    | de priorité |             |                   |
| Discussion libre Si              | ur demande Contrôle complet | Mode Co | upure/Muet  | Coupure     | •                 |
| Nombre de microphones<br>ouverts | 10 💌                        | Effets  | sonores     |             |                   |
| Désactivation auto du micro      | Off •                       | SFX1    | Nom         | SFX 1       |                   |
| Mode de gestion des micros       | Pas de priorité 🔹           |         | Source      |             |                   |
| Maximum en attente               | 50 🗸                        | SFX2    | Nom         | SFX 2       |                   |
| A short as do solars             | Durden (Tour)               |         | Source      |             |                   |
| Activation du micro              | Bouton (Tous)               | SFX3    | Nom         | SFX 3       |                   |
|                                  |                             |         | Source      |             |                   |
| Retour                           | 1                           | 2 3     |             |             | Suivant           |

Enregistre les modifications et affiche l'écran [Paramètres des postes DU].

# Réglage des paramètres DU ([Paramètres des postes DU], [Paramètres avancés])

Configurer les paramètres et les paramètres avancés des DU.

#### **1** Modifier les paramètres désirés.

#### Configuration des paramètres avancés

Passer à l'étape 2.

 $\square$ 

## Terminer la configuration des paramètres sans configurer les paramètres avancés.

Cliquer sur [Suivant] puis sur [Terminer].

|    | DEL        | Priorité | Nom du délégué     | Groupe   | audio    |          | Couleur  | 0 8 |
|----|------------|----------|--------------------|----------|----------|----------|----------|-----|
| 1  | $\bigcirc$ | *        | Dong Wang          | 0 · ·    |          | 3        | <b>~</b> |     |
| 12 |            | ☆        | Cai Zhang          | <b>V</b> |          |          | <b>•</b> |     |
| 13 |            | 슈        | Jing Li            | <b>V</b> |          |          |          |     |
| 4  |            | ☆        | Maria Gonzalez     |          |          |          | <b>×</b> |     |
| 5  |            | ☆        | Santiago Hernandez |          |          |          | ~        |     |
| 26 |            | ☆        | Linh Thi Nguyen    | <b>V</b> |          |          | ~        |     |
| 7  |            | *        | Lucía Garcia       |          |          |          | ~        |     |
| 18 |            | \$       | Emma Smith         |          | <b>~</b> |          |          |     |
| 9  |            | ☆        | Ben Müller         |          | <b>~</b> |          |          |     |
| 10 |            | *        | Alexander Smirnov  |          |          | <b>V</b> | <b>•</b> |     |
| 11 |            | 合        | Raj Kumar          |          |          | <b>~</b> | ~        |     |
| 12 |            | ☆        | Camille Martin     |          |          |          |          |     |
| 13 |            | ☆        | Lee Kim            |          |          |          | ~        |     |

 Pour des informations détaillées sur chaque paramètre, se reporter au tableau [Paramètres des postes DU] (> page 31).

2 Cocher ✓ la case ① de la/des DU dont on veut modifier les paramètres avancés.

| DEL | Priorité | Nom du délégué     | Groupe audio 0 1 2 3 Couleur |
|-----|----------|--------------------|------------------------------|
|     | *        | Dong Wang          |                              |
|     |          | Cal Zhang          |                              |
|     |          | Jing Li            |                              |
|     | 습        | Maria Gonzalez     |                              |
|     | ☆        | Santiago Hernandez |                              |
|     | ☆        | Linh Thi Nguyen    |                              |
|     | *        | Lucía Garcia       |                              |
|     | \$       | Emma Smith         |                              |
|     | 습        | Ben Müller         |                              |
|     | *        | Alexander Smirnov  |                              |
|     | 숩        | Raj Kumar          |                              |
|     | 合        | Camille Martin     |                              |
|     | ☆        | Lee Kim            |                              |
|     |          |                    |                              |

- Dans la liste déroulante 2, il est possible de sélectionner/ désélectionner toutes les DU.
  - Le nombre affiché sous (2) indique le nombre de DU actuellement sélectionnées.
  - ① et ② ne s'affichent pas si l'Opérateur actuellement connecté n'est pas autorisé à accéder à ces paramètres.
- **3** Dans la liste déroulante (2), cliquer sur [Editer les paramètres avancés].

Affiche l'écran [Paramètres avancés] et permet de configurer les paramètres détaillés de la DU.

**4** Configurer les paramètres détaillés de la DU et cliquer sur [Appliquer] pour appliquer les modifications.

| audio-technica           |                                  |                         |                  |
|--------------------------|----------------------------------|-------------------------|------------------|
| Paramètres ava           | ancés                            |                         |                  |
| Microphone               |                                  | Groupe audio            |                  |
| Affichage de niveau      | -60 -60 -20 -20 -12 -6 0 6 12 PK | Assigner V              | 1 2 3            |
| Gain d'entrée            | ✓ 0 AB A Pas x5                  | Barre DEL arrière       |                  |
| AGC<br>Bibliothèque d'EQ | Droit T                          | Prise de parole/attente | ~                |
|                          |                                  |                         |                  |
|                          |                                  | Priorité                |                  |
| Bas Parleur              |                                  | Activé                  |                  |
|                          | -                                |                         | Course Austinus  |
| _                        |                                  | _                       | rermer Appliquer |
|                          | 1                                | 2 3                     |                  |

Revenir à l'écran [Paramètres des postes DU].

- Pour des informations détaillées sur chaque paramètre, se reporter au tableau [Paramètres avancés] (> page 33).
  - Lorsque plusieurs DU sont sélectionnées, les paramètres dont les valeurs actuelles diffèrent seront en grisé. S'ils ne sont pas modifiées, ces paramètres restent inchangés.
  - Il est possible de configurer le paramètre [Alimentation fantôme] des DU à partir de [Réglages et maintenance] →
     [Réglages d'installation] → [DU] → [Réglages individuels DU] →
     [Liste DU] → [Editer les paramètres avancés] → [Paramètres avancés] (> page 33).

### 5 Cliquer sur [Terminer] en bas à droite de l'écran.

L'écran [Gestion de conférence] sous [Démarrer une conférence] s'affiche (> page 39) en indiquant que le système est prêt à démarrer la conférence.

## Gestion et contrôle de conférence (Démarrer une conférence)

Pour afficher l'écran [Démarrer une conférence], cliquer sur [Démarrer une conférence] (> page 23) ou régler tous les paramètres de conférence sous [Configurer une conférence].

Gérer et contrôler une conférence en cours. Il est aussi possible de modifier les paramètres détaillés de la conférence en cours.

À l'aide des onglets se trouvant en haut de l'écran, il est possible permuter le mode de conférence parmi les 3 modes suivants.

#### 1 [Gestion de conférence]

- Paramètres et gestion des participants
- Contrôle des prises de parole
- Paramètres détaillés de la DU

#### 2 [Contrôles audio]

- Réglage du niveau de sortie principale
- Opérations d'enregistrement de la conférence
- Opération de lecture audio, par ex. du carillon

#### **3** [Paramètres de conférence]

- Paramètres du mode de conférence et de différents paramètres
- Paramètres de lecture audio, par ex. du carillon

# 1 Gestion de conférence ([Gestion de conférence])

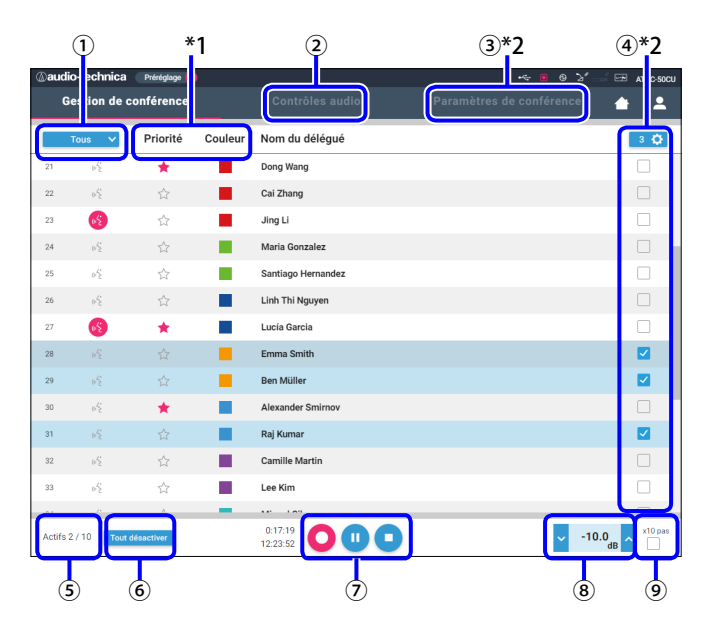

- Sélectionner [Tous] pour afficher toutes les DU connectées ou Speaker pour afficher uniquement les intervenants actuellement [Actifs].
- Affiche l'écran [Contrôles audio] (> page 40).
- ③ Affiche l'écran [Paramètres de conférence] (≻ page 40).
- (4) Affiche l'écran [Paramètres avancés] (> page 38).
- (5) Indique le nombre d'intervenants actuellement actifs. Le numérateur est le nombre d'intervenants et le dénominateur est le nombre maximum de DU (d'intervenants) simultanées.
- 6 Coupe tous les DU actuellement active.

- Exécuter les opérations d'enregistrement. Voir « Opérations d'enregistrement » (> page 40).
- 8 Cliquer plusieurs fois pour régler le niveau du volume. Cliquer sur les boutons haut/bas pour régler le volume de OUTPUT 1. Cocher la case
   9 pour régler le niveau par incréments de [x10 pas].
- \*1 Dans l'écran [Gestion de conférence] les paramètres [Priorité] et [Couleur] ne sont pas configurables.
- \*2 Une fois que la priorité d'accès de l'Opérateur est réglée sur [Limité], il n'est pas possible d'afficher ces paramètres.
- Les paramètres de fonctionnement et de configuration différents de ceux de ① à ⑨ décrits ci-dessus sont les mêmes que les paramètres de l'écran [Paramètres des postes DU] (> page 38).

#### En mode Sur demande :

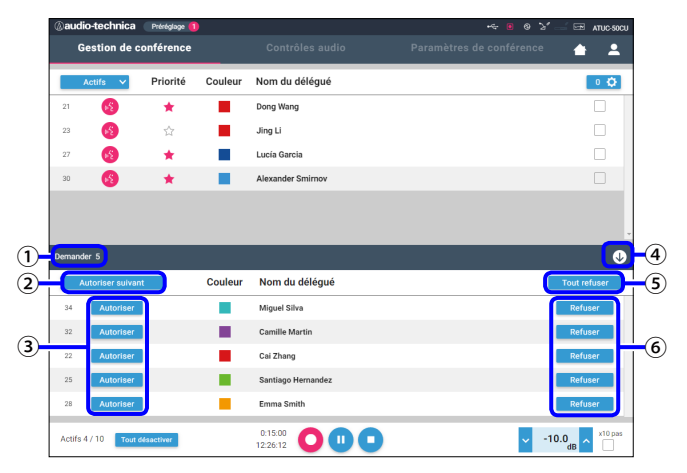

En mode Sur demande, en plus de la liste des DU, il est aussi possible d'afficher la liste des DU qui demandent la parole.

- 1) Le nombre de DU qui demandent la parole
- 2 Autorise la DU se trouvant en haut de la liste de prendre la parole
- (3) Autorise la DU correspondante à prendre la parole
- (4) Ouvre/ferme la liste des demandes
- $(\mathbf{5})$  Annule toutes les demandes de parole
- (6) Annule la demande de parole de la DU correspondante

#### **Opérations d'enregistrement :**

Il est possible d'exécuter les opérations d'enregistrement comme le démarrage et l'arrêt depuis l'écran [Gestion de conférence] ou depuis l'écran [Contrôles audio] (> page 40). Depuis l'écran [Contrôles audio], il est possible de configurer les paramètres avancés relatifs à l'audio et d'effectuer des opérations audio.

Exécuter les opérations d'enregistrement à l'aide des 3 boutons disponibles en bas de l'écran [Gestion de conférence].

Bouton Enr

Démarrage de l'enregistrement.

Bouton Pause Pause de l'enregistrement.

> Bouton Arrêt Arrêt de l'enregistrement.

#### Couleurs des boutons :

Les boutons de cette couleur ne peuvent être activés.

Les boutons de cette couleur peuvent être utilisés.

Les boutons de cette couleur sont actuellement actifs. Appuyer sur un bouton pour qu'il devienne de cette couleur.

# 2 Configuration des paramètres avancés relatifs à l'audio ([Contrôles audio])

Cliquer sur l'onglet [Contrôles audio] pour aller à l'écran [Contrôles audio]. Il est possible d'exécuter les opérations d'enregistrement et de configurer les paramètres avancés relatifs à l'audio depuis un écran unique.

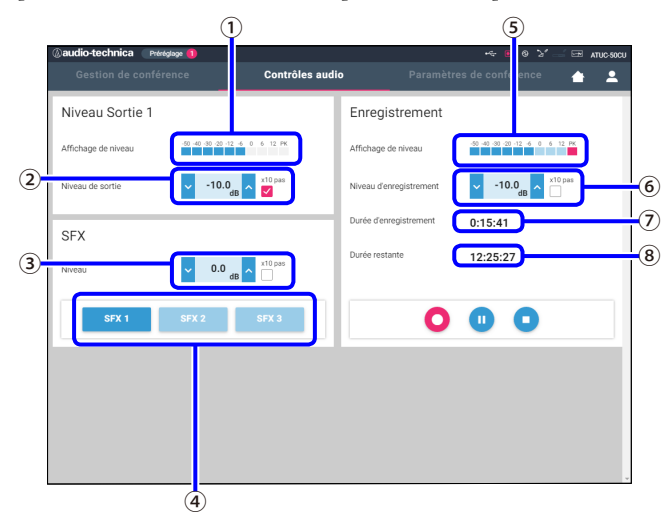

- ① Affichage du niveau de la sortie OUTPUT 1.
- (2) Régler le niveau OUTPUT 1. Veiller à ne pas allumer le témoin rouge (PK) de l'affichage de niveau ①.
- ③ Régler le niveau de lecture des fichiers audio SFX avec l'affichage de niveau ①.
- ④ Boutons de lancement des fichiers audio SFX. Les fichiers audio définis sous [Paramètres de conférence] seront lancés (> page 37). Bouton SFX pour lire le fichier audio correspondant. Cliquer à nouveau sur le bouton pour interrompre la lecture.

- (5) Ceci est le compteur de niveau d'enregistrement, il indique le niveau de la voix actuellement enregistrée. (Même en pause d'enregistrement, le compteur de niveau de voix s'active lorsqu'il détecte des voix.)
- (6) Régler le niveau d'enregistrement. Veiller à ne pas allumer le témoin rouge (PK) de l'affichage de niveau d'enregistrement (5) pendant le réglage de niveau.
- ⑦ Ceci est le temps d'enregistrement écoulé. En arrêt d'enregistrement, le temps d'enregistrement restant s'affiche.
- $(\ensuremath{\textbf{8}}) \ensuremath{\mathsf{Ceci}}\xspace \ensuremath{\mathsf{ecc}}\xspace \ensuremath{\mathsf{space}}\xspace \ensuremath{\mathsf{space}}\xspa$

## Configuration des paramètres de conférence ([Paramètres de conférence])

Cliquer sur l'onglet [Paramètres de conférence] pour afficher l'écran [Paramètres de conférence].

En fonction de la commande de conférence et des méthodes de fonctionnement, sélectionner le mode de conférence et configurer les paramètres détaillés.

Le fonctionnement et les paramètres sont les mêmes que pour [Réglages et maintenance] → [Réglages d'installation] → [Conférence] (▶ page 34).

Les éléments de fonctionnement et de configuration différents de ceux de ① à ⑧ décrits ci-dessus sont les mêmes que les éléments de l'écran [Gestion de conférence] (> page 39).

## Information

## Dépannage

En cas de problème, vérifier les points suivants :

- 1 Vérifier les branchements.
- 2 Vérifier que le système fonctionne conformément aux instructions de ce manuel.
- 3 Vérifier que les périphériques externes fonctionnent correctement. Vérifier leur fonctionnement lorsqu'ils ne sont pas connectés à la CU.
- 4 Redémarrer les dispositifs de connexion réseau.

Si l'un des éléments du système ne fonctionne pas correctement, examiner les éléments énumérés dans le tableau ci-après. Si le symptôme ne figure pas dans la liste ci-après, contacter notre représentant.

Si vous contactez le service d'assistance, ayez la version du firmware à portée de main. Pour obtenir la version du firmware, procédez comme suit.

#### Sur la Web Remote :

[Réglages et maintenance] → [Réglages système] → [Utilitaires]
ou
[Réglages et maintenance] → [Infos système]

#### Sur l'écran de la CU :

Set → Ouverture de session comme Administrator ou Operator → System Info

## ATUC-50CU

| Symptôme                                   | Cause/Solution                                                                                                    | Page    |
|--------------------------------------------|----------------------------------------------------------------------------------------------------|---------|
| Impossible de mettre le système en marche. | Vérifier si le câble d'alimentation secteur est branché correctement.                                                                                                    | page 18 |
|                                            | Vérifier le branchement du micro.                                                                                                    | page 8  |
|                                            | Vérifier et régler les paramètres MIC/LINE 1/2.                                                                                                    |         |
| Le micro branché ne fonctionne nas         | Sur la Web Remote :                                                                                                    | page 29 |
| De miero branche ne fonctionne pas.        | [Réglages et maintenance] → [Réglages d'installation] → [Audio CU] → [Réglages d'entrée]                                                                                                    |         |
|                                            | Sur l'écran de la CU :                                                                                                    | page 7  |
|                                            | Set $\rightarrow$ Ouverture de session comme Administrator ou Operator $\rightarrow$ Audio Setting                                                                                                    |         |
|                                            | Vérifier les branchements de tous les appareils.                                                                                                    | page 8  |
|                                            | Brancher les câbles de connexion jusqu'au fond.                                                                                                    | -       |
| Le son du bas-parleur branché est déformé  | Vérifier que les entrées et sorties de tous les appareils sont branchées correctement.                                                                                                    | page 8  |
| ou absent.                                 | Vérifier que les branchements des fiches (points chaud, froid, masse) sont corrects.                                                                                                    | page 8  |
|                                            | Vérifier que les câbles ne sont pas endommagés.                                                                                                    | -       |
|                                            | Vérifier et régler le niveau du bas-parleur.                                                                                                    | -       |
|                                            | Vérifier la mémoire restante sur le périphérique USB (stockage de masse).                                                                                                    | -       |
| Impossible d'enregistrer le son.           | Rebrancher le périphérique USB (stockage de masse) ou essayer un autre périphérique USB (stockage de masse).                                                                                                    | -       |
|                                            | Vérifier que le canal d'enregistrement de [Source du signal] est correct.                                                                                                    |         |
| Bien que l'enregistrement se soit déroulé  | Sur la Web Remote :<br>$\begin{bmatrix} Réglages et maintenance \end{bmatrix} \rightarrow \begin{bmatrix} Réglages d'installation \end{bmatrix} \rightarrow \begin{bmatrix} Enregistreur \end{bmatrix} \rightarrow \begin{bmatrix} Réglages \end{bmatrix}$ | page 35 |
| lorsque les fichiers sont lus sur un       | d'enregistrement]                                                                                                    |         |
| ordinateur.                                | Sur l'écran de la CU :                                                                                                    | page 7  |
|                                            | <i>Set</i> → Ouverture de session comme <i>Administrator</i> ou <i>Operator</i> → <i>Recorder Setting</i>                                                                                                    |         |

| Symptôme             | Cause/Solution                                                                                                    | Page   |
|----------------------|----------------------------------------------------------------------------------------------------|--------|
| Mot de passe oublié. | <ul> <li>Suivre la procédure ci-après pour saisir un nouveau mot de passe.</li> <li>(1) Afficher la PAGE D'ACCUEIL de l'écran de la CU puis, tout en appuyant sur le bouton BACK du panneau avant de la CU, tourner la roulette vers la droite de façon à entendre 3 déclics.</li> <li>(2) Tout en appuyant sur le bouton BACK, tourner la roulette vers la gauche de façon à entendre 3 déclics.</li> <li>(3) Tout en appuyant sur le bouton BACK, appuyer sur le bouton ENTER.</li> </ul> | page 6 |

## ATUC-50DU

| Symptôme                                   | Cause/Solution                                                                                                    | Page            |
|--------------------------------------------|----------------------------------------------------------------------------------------------------|-----------------|
| Impossible de mettre le système en marche. | Vérifier le branchement à la CU et/ou aux autres DU.                                                                                                    | pages 13,<br>14 |
|                                            | En fonction du mode de conférence ou du réglage, le bouton («½ (Parole) pourrait ne pas<br>fonctionner. Vérifier les paramètres du mode de conférence.                                                  |                 |
|                                            | Sur la Web Remote :                                                                                                    |                 |
| Le bouton ("¿ (Parole) ne fonctionne pas.  | $[R\acute{e}glages \ et \ maintenance] \rightarrow [R\acute{e}glages \ d'installation] \rightarrow [Conférence] \rightarrow [Mode \ de \ conférence]$                                                   |                 |
|                                            | Sur l'écran de la CU :                                                                                                    | page 7          |
|                                            | <i>Set</i> → Ouverture de session comme <i>Administrator</i> ou <i>Operator</i> → <i>Conference Mode</i>                                                                                                |                 |
| A                                          | Introduire la prise casque jusqu'au fond.                                                                                                    | -               |
| Aucun son ne provient de la prise casque.  | Augmenter le volume avec le bouton +.                                                                                                    | page 9          |
|                                            | Vérifier le branchement de la DU.                                                                                                    | page 14         |
|                                            | Brancher le câble Ethernet jusqu'au fond.                                                                                                    | -               |
|                                            | Vérifier que les câbles ne sont pas endommagés.                                                                                                    | -               |
|                                            | Sous [Réglages et maintenance] → [Réglages d'installation] → [DU] → [Paramètres avancés],<br>vérifier que le paramètre [Bas Parleur] est sur [Activé].                                                  | page 33         |
| Aucun son ne provient du bas-parleur       | Régler le niveau du bas-parleur.                                                                                                    |                 |
| intégré.                                   | Sur la Web Remote :<br>[Réglages et maintenance] → [Réglages d'installation] → [Réglages communs DU] → [Niveau du<br>bas-parleur]                                                                       | page 31         |
|                                            | Sur l'écran de la CU :<br>Set → Ouverture de session comme Administrator ou Operator → Audio Setting → DUSP<br>Output Lvl                                                                               | page 7          |
|                                            | Introduire le connecteur de l'ATUC-M dans la prise microphone DU de façon à entendre un déclic.                                                                                                    | page 18         |
| L'ATUC-M ne fonctionne pas.                | Sous [Réglages et maintenance] → [Réglages d'installation] → [DU] → [Paramètres avancés],<br>vérifier le paramètre du [Microphone].<br>• Vérifier que [Alimentation fantôme] n'est pas sur [Désactivé]. |                 |
|                                            | • Vérifier que [Gain d'entrée] n'est pas trop bas.                                                                                                    |                 |

## Web Remote

| Symptôme                                                            | Cause/Solution                                                                                                    | Page    |
|---------------------------------------------------------------------|----------------------------------------------------------------------------------------------------|---------|
| « Locate » ne reconnaît pas la CU à                                 | Vérifier les branchements des unités y compris ceux de la CU et du dispositif de commande, un ordinateur, par exemple.                                                                                                    |         |
| contrôler via Web Remote.                                           | Vérifier que la CU et le dispositif de commande, un ordinateur, par exemple, sont connectés sur<br>le même réseau.                                                                                                    | -       |
| La CU à contrôler via le Web Remote est<br>en grisé sur « Locate ». | Lorsque plusieurs CU sont connectées en cascade, les CU autres que la CU primaire sont<br>grisées et ne sont pas accessibles. Vérifier depuis la page [Général] → [Réglages de liaison CU] →<br>[Primaire/Extension].                                                                                                    | page 25 |
| Impossible de lancer le Web Remote sur le                           | Vérifier que le dispositif de commande soit connecté à un point d'accès réseau.                                                                                                    | -       |
| dispositif de commande, une tablette, par<br>exemple iPad.          | Vérifier que la CU et le dispositif de commande, une tablette, par exemple, ou un iPad soient connectés sur le même réseau.                                                                                                    | -       |
| Mot de passe oublié.                                                | <ul> <li>Suivre la procédure ci-après pour saisir un nouveau mot de passe.</li> <li>(1) Afficher la PAGE D'ACCUEIL de l'écran de la CU puis, tout en appuyant sur le bouton BACK du panneau avant de la CU, tourner la roulette vers la droite de façon à entendre 3 déclics.</li> <li>(2) Tout en appuyant sur le bouton BACK, tourner la roulette vers la gauche de façon à entendre 3 déclics.</li> <li>(3) Tout en appuyant sur le bouton BACK, appuyer sur le bouton ENTER.</li> </ul> | page 6  |

## Messages d'erreur

• Les messages d'erreur qui s'affichent sur l'écran de la Web Remote et de la CU sont les suivants.

• L'état des témoins d'erreur DEL de la CU sont décrits avec les messages d'erreur sur l'écran de la CU.

• Si l'erreur persiste après les interventions suivantes ou si l'unité doit être réparée ou que des pièces doivent être remplacées, contacter notre représentant.

|    | Web Remote                                      | Écran CU<br>(Témoins DEL)                             | État/remèdes                                                                                                    |
|----|-------------------------------------------------|-------------------------------------------------------|----------------------------------------------------------------------------------------------------|
| 1  | Resume Data Error                               | Resume Data Err                                       | Ne parvient pas charger l'état précédant la mise hors tension.<br>• L'unité a démarré en chargeant l'avant dernier réglage ou les réglages par défaut. Bien<br>qu'aucune limitation fonctionnelle ne soit présente, veiller à redémarrer l'unité pour<br>contrôler que la même erreur ne se reproduise pas.                                                                                                    |
| 2  | Preset Data Error                               | Pst Data Err                                          | <ul> <li>Ne parvient pas à lire les données du préréglage.</li> <li>Cette erreur peut se produire lors du chargement du préréglage par défaut ou du dernier préréglage chargé avec succès. Bien qu'aucune limitation fonctionnelle ne soit présente, veiller à redémarrer l'unité pour contrôler que la même erreur ne se reproduise pas.</li> </ul>                                                                                                    |
| 3  | DU Erreur d'alimentation                        | DU Power Err<br>(DU POWER : clignote en vert)         | Une erreur s'est produite dans l'alimentation des DU.<br>• La tension peut chuter à la sortie 48V.<br>①Débrancher toutes les DU de la CU, puis remettre la CU sous tension. Si le problème<br>persiste, réparer la CU.<br>②Si l'erreur ne se produit plus sous la condition ① mais se produit après le<br>branchement des DU, un câble ou une DU pourraient être endommagés. Identifier le<br>câble ou la DU endommagés pour les remplacer ou les réparer. |
| 4  | DU Erreur de Communication                      | DU Comm Err<br>(DU CHAIN : clignote en vert)          | Il est impossible de configurer les réglages individuels DU.<br>• Vérifier s'il y a une erreur de connexion de la DU.                                                                                                    |
| 5  | DU Changement de topologie<br>Boucle vers Série | DU Ring to Daisy<br>(DU CHAIN : clignote en vert)     | La topologie de la DU a été modifiée (d'anneau à série).<br>• Si cette erreur survient en l'absence de modification de la connexion de la DU, vérifier<br>qu'il n'y ait pas de problème de connexion entre les DU.                                                                                                    |
| 6  | DU Changement de topologie<br>Série vers Boucle | DU Daisy to Ring<br>(DU CHAIN : clignote en vert)     | La topologie de la DU a été modifiée (de série à anneau).<br>• Si cette erreur survient en l'absence de modification de la connexion de la DU, vérifier<br>qu'il n'y ait pas de problème de connexion qu'il n'y ait pas DU.                                                                                                    |
| 7  | Réduction du nombre de DU                       | DU Number Decrease<br>(DU CHAIN : clignote en vert)   | Le nombre de DU connectées a diminué.<br>• Si cette erreur survient en l'absence de modification de la connexion de la DU, vérifier<br>s'il y a qu'il n'y ait pas de problème de connexion qu'il n'y ait pas DU.                                                                                                    |
| 8  | DU Supérieur à 50 unités                        | DU Exceeds 50pcs<br>(DU CHAIN : clignote en vert)     | <ul> <li>(1) Plus de 50 DU sont branchées aux bornes de la DU CHAIN A/B/C/D.</li> <li>(2) Plus de 50 DU sont branchées aux bornes de la DU CHAIN A/B.</li> <li>Brancher 50 DU au maximum pour chaque CU.</li> </ul>                                                                                                    |
| 9  | DU C/D DU Supérieur à 25 unités                 | DU C/D Exceeds 25pcs<br>(DU CHAIN : clignote en vert) | Plus de 25 DU sont branchées aux bornes de la DU CHAIN C/D.<br>• Brancher 25 DU au maximum aux bornes de la DU CHAIN C/D.                                                                                                    |
| 10 | CU Erreur de communication                      | CU Comm Err<br>(CU LINK : clignote en vert)           | Une erreur de communication s'est produite entre les CU.<br>• Vérifier s'il y a un problème de connexion entre les CU.                                                                                                    |
| 11 | Chaînage de CU désactivé                        | CU Link OFF<br>(CU LINK : clignote en vert)           | CU Link est supprimé.<br>• Si cette erreur se produit à l'improviste, vérifier s'il y a un problème de connexion entre<br>les CU.                                                                                                    |
| 12 | Erreur de communication réseau                  | Network Comm Err<br>(REMOTE : clignote en vert)       | <ul><li>(1) Une erreur de communication réseau s'est produite.</li><li>(2) Une erreur de communication IP s'est produite.</li><li>Vérifier s'il y a un problème de connexion.</li></ul>                                                                                                    |
| 13 | Erreur d'accès USB.                             | USB Access Err                                        | Une erreur s'est produite au moment de l'accès au périphérique USB (stockage de<br>masse).<br>• Vérifier si le périphérique USB (stockage de masse) a des problèmes.<br>• Vérifier si la même erreur se produit aussi avec un autre périphérique USB (stockage de<br>masse).                                                                                                    |
| 14 | Erreur de formatage USB.                        | USB Format Err                                        | Le périphérique USB (stockage de masse) présente un problème.<br>• Vérifier le format du périphérique USB (stockage de masse).<br>• Utiliser un périphérique USB (stockage de masse) formaté avec FAT16 ou FAT32.                                                                                                    |

|    | Web Remote                                                                                                    | Écran CU<br>(Témoins DEL)                                           | État/remèdes                                                                                                    |
|----|----------------------------------------------------------------------------------------------------|---------------------------------------------------------------------|----------------------------------------------------------------------------------------------------|
|    | Echec.                                                                                                    | Failed                                                              | <ul><li>(1) Il est impossible de modifier le paramètre à cause d'erreurs du système.</li><li>Essayer de modifier à nouveau le paramètre et vérifier si l'erreur se reproduit.</li></ul>                                                                                                    |
|    |                                                                                                    |                                                                     | <ul> <li>(2) Il est impossible d'exécuter la lecture.</li> <li>Vérifier le branchement du périphérique USB (stockage de masse).</li> <li>Vérifier que le fichier à lire se trouve sur le périphérique USB (stockage de masse).</li> <li>Vérifier que le format du fichier à lire est correct. (Il est possible de vérifier, par exemple, en lisant le fichier avec un autre périphérique de lecture.)</li> </ul>                                                                                                    |
| 15 |                                                                                                    |                                                                     | <ul> <li>(3) Il est impossible d'enregistrer.</li> <li>Vérifier que le périphérique USB (stockage de masse) est branché sur la CU.</li> <li>Vérifier que la protection en écriture du périphérique USB (stockage de masse) est désactivée.</li> <li>Vérifier l'espace disponible sur le périphérique USB (stockage de masse).</li> <li>Vérifier si le périphérique USB (stockage de masse) a des problèmes.</li> <li>Vérifier si la même erreur se produit aussi avec un autre périphérique USB (stockage de masse).</li> </ul>                                                                 |
| 16 | Erreur lors de l'export de fichier.                                                                                                    |                                                                     | <ul> <li>(4) Il est impossible d'exporter les préréglages.</li> <li>Vérifier si le périphérique USB (stockage de masse) a des problèmes.</li> <li>Vérifier si la même erreur se produit aussi avec un autre périphérique USB (stockage de masse).</li> </ul>                                                                                                    |
| 17 | Erreur lors de l'import de fichier.                                                                                                    |                                                                     | <ul> <li>(5) Il est impossible d'importer les préréglages.</li> <li>Vérifier si le périphérique USB (stockage de masse) a des problèmes.</li> <li>Vérifier si la même erreur se produit aussi avec un autre périphérique USB (stockage de masse).</li> </ul>                                                                                                    |
| 18 | Erreur d'écriture USB.                                                                                                    | USB Write Err                                                       | <ul> <li>Il est impossible de enregistrer les données du journal sur le périphérique USB (stockage de masse).</li> <li>Vérifier que le périphérique USB (stockage de masse) est branché sur la CU.</li> <li>Vérifier que la protection en écriture du périphérique USB (stockage de masse) est désactivée.</li> <li>Vérifier l'espace disponible sur le périphérique USB (stockage de masse).</li> <li>Vérifier si le périphérique USB (stockage de masse) a des problèmes.</li> <li>Vérifier si la même erreur se produit aussi avec un autre périphérique USB (stockage de masse).</li> </ul> |
| 19 | Echec. Veuillez éteindre l'appareil.                                                                                                    | CU FW Update Err<br>Please Turn Pwr OFF                             | Une erreur s'est produite pendant la mise à jour du firmware de la CU.<br>• Mettre le système hors tension puis redémarrer la CU.                                                                                                    |
| 20 | Echec. Veuillez éteindre l'appareil.                                                                                                    | DU FW Update Err<br>Please Turn Pwr OFF                             | Une erreur s'est produite pendant la mise à jour du firmware de la DU.<br>• Mettre le système hors tension puis redémarrer la CU.<br>(Se produit lorsque la mise à jour ne peut être exécutée pour la 1ère DU, ou qu'une<br>erreur se produit pendant la procédure de mise à jour et qu'elle ne peut se poursuivre.)                                                                                                    |
| 21 | Terminé excepté pour les DU<br>suivants.<br>Veuillez éteindre l'appareil.<br>XXXXXXXX<br>XXXXXXX<br>(Affiche une liste de numéros de<br>série de 8 chiffres de DU pour<br>lesquels il est impossible<br>d'effectuer la mise à jour.) | Échec d'une partie de DU<br>Mettre l'appareil hors tension<br>(OFF) | La mise à jour du firmware des DU est terminée, mais la mise à jour n'a pu être appliquée<br>à certaines DU.<br>(1) Les numéros de série des DU sur lesquelles il n'est pas possible d'appliquer la mise à<br>jour figureront dans la fenêtre contextuelle. Les noter.<br>(2) Mettre hors tension.<br>(3) Débrancher les DU dont les numéros de série figurent dans la liste.<br>(4) Exécuter une mise à jour d'urgence pour les DU débranchées sous (3).<br>Pour plus de détails sur la procédure de mise à jour d'urgence, contacter le représentant.                                         |
| 22 | Data acquisition error.                                                                                                    | Data Acquisition Err                                                | Échec lors de l'acquisition de données via la Web Remote ou l'écran de la CU.<br>• Essayer à nouveau et vérifier si l'erreur se reproduit.                                                                                                    |

|    | Web Remote                                                            | Écran CU<br>(Témoins DEL)                 | État/remèdes                                                                                                    |
|----|-----------------------------------------------------------------------|-------------------------------------------|----------------------------------------------------------------------------------------------------|
|    | Réglage impossible                                                    | Unable to Set                             | <ul><li>(1) Des caractères non utilisables sont présents dans la chaîne des lettres saisies.</li><li>Supprimer les caractères inutilisables.</li></ul>                                                                                                    |
|    |                                                                       |                                           | <ul> <li>(2) Il n'est pas possible d'appliquer la modification car les valeurs saisies se trouvent hors<br/>de la plage autorisée ou que la modification n'est pas autorisée.</li> <li>Saisir des valeurs sans dépasser la plage autorisée.</li> <li>Vérifier que l'état de l'unité autorise les modifications, puis exécuter à nouveau les<br/>opérations et vérifier si la même erreur se produit encore.</li> </ul> |
| 23 |                                                                       | Can't.ReducePriority                      | <ul> <li>(3) Il n'est pas possible de modifier le paramètre de [Nombre de microphones ouverts]</li> <li>(NOM) à cause du nombre de DU prioritaires.</li> <li>Définir un autre nombre de [Nombre de microphones ouverts] (NOM) ou modifier le nombre de DU prioritaires.</li> </ul>                                                                                                    |
|    |                                                                       |                                           | <ul><li>(4) Il est impossible de configurer un quelconque paramètre relatif à l'enregistrement car<br/>un enregistrement, une pause d'enregistrement ou une lecture de fichier est en cours.</li><li>Interrompre l'enregistrement puis réessayer.</li></ul>                                                                                                    |
| 24 | Réglage impossible. Veuillez<br>couper tous les DU.                   | Can't.Chg All DU OFF                      | (5) Toutes les DU n'étant pas sur Muet, il n'est pas possible de modifier ces paramètres.<br>Régler toutes les DU sur Muet.                                                                                                    |
| 25 | Impossibilité de contrôler.                                           | Unable to Ctrl                            | <ul> <li>(1) Il est impossible d'exécuter l'opération car un enregistrement, une pause<br/>d'enregistrement ou une lecture de fichier est en cours.</li> <li>(2) Il est impossible d'exécuter l'opération pour d'autres raisons. (Impossible d'exécuter<br/>une opération excepté la modification des paramètres.)</li> </ul>                                                                                          |
| 26 | Le nombre de canaux prioritaires<br>est excessif. Veuillez le réduire | -<br>-                                    | <ul> <li>Interioripre l'enregistienent puis recissaçei.</li> <li>Le nombre de DU définies comme DU prioritaires dépasse la limite. Cela peut être causé par l'addition de DU via la Liaison CU. Diminuer le nombre de DU prioritaires.</li> <li>(Désactiver le paramètre de priorité pour quelques DU.)</li> <li>Vérifier les DU prioritaires et modifier le paramètre comme requis.</li> </ul>                        |
| 27 | Réglage impossible. Nombre de canaux prioritaires trop élevé.         | -                                         | Le nombre maximum de DU qu'il est possible de définir comme DU prioritaire est<br>inférieur d'1 unité au nombre spécifié comme [Nombre de microphones ouverts]<br>( <i>NOM</i> ). Aucune autre DU ne peut être définie comme DU prioritaire.<br>• Modifier la valeur du NOM ou le nombre de DU prioritaires.                                                                                                    |
| 28 | Erreur d'enregistrement                                               | -                                         | <ul> <li>Une erreur d'enregistrement se produit, erreur d'enregistrement non causée par les opérations d'enregistrement via Web Remote.</li> <li>Vérifier qu'aucune erreur ne se produit pendant l'enregistrement sur la CU. En cas d'erreur, résoudre le problème en fonction de l'erreur.</li> </ul>                                                                                                    |
| 29 | -                                                                     | Boot Error XXX                            | Erreur pendant le démarrage de la CU. (XXX indique le code d'erreur.)<br>• Redémarrer la CU et vérifier si l'erreur se reproduit. Si le problème persiste, réparer la<br>CU.                                                                                                    |
| 30 | -                                                                     | Chg to FreeTalk Mode                      | Une erreur de communication s'est produite à cause du dispositif de commande, le mode<br>de conférence sera permuté sur le mode Discussion libre pour lequel le dispositif de<br>commande n'est pas requis.<br>• Vérifier s'il y a un problème de réseau.                                                                                                    |
| 31 | -                                                                     | CU ForcibleFW Update                      | Exécution de la mise à jour d'urgence de la CU.<br>• Suivre les instructions du message qui s'affiche et ne pas éteindre pendant la mise à jour.                                                                                                    |
| 32 | -                                                                     | DU ForcibleFW Update                      | Exécution de la mise à jour d'urgence de la DU.<br>• Suivre les instructions du message qui s'affiche et ne pas éteindre pendant la mise à jour.                                                                                                    |
| 33 | -                                                                     | Connect USB Device<br>with FW Update File | <ul><li>Exécution de la mise à jour d'urgence (de la CUou de la DU).</li><li>Introduire un dispositif de commande (stockage de masse) USB sur lequel se trouve le firmware de la CU.</li></ul>                                                                                                    |

## **Spécifications**

## Spécifications de l'ATUC-50CU

## Spécifications générales

|                                            | Entrées                          |                                | Micro/Ligne $\times$ 2, AUX (ST) $\times$ 1, INTERPRETATION RETURN $\times$ 2                         |  |  |
|--------------------------------------------|----------------------------------|--------------------------------|----------------------------------------------------------------------------------------------------|--|--|
| Connecteurs E/S                            | Sorties                          |                                | BAL. (Sym.) × 4, UNBAL. (Asym.) × 1                                                                   |  |  |
|                                            | LINK/CHAIN                       |                                | Bornes DU A/B, bornes CU A/B (bornes DU C/D)                                                          |  |  |
| Enregistrement (*1)                        | Via périphérique de stockage USB |                                | Piste 1/2/3/4 (WAV) (norme BWF)<br>Piste 1/2 (MP3) (format original)                                  |  |  |
|                                            | Débit MP3                        |                                | 64kbps/128kbps/192kbps/256kbps/320kbps                                                                |  |  |
|                                            |                                  | Résolution                     | 16bits, 24bits                                                                                        |  |  |
|                                            | WAV                              | Fréquence<br>d'échantillonnage | 48kHz                                                                                                 |  |  |
| T                                          |                                  | Débi                           | 32-320kbps                                                                                            |  |  |
| Lecture (1)                                | MP3(*2)                          | Fréquence<br>d'échantillonnage | 48kHz                                                                                                 |  |  |
|                                            | Taille de fichier n              | naximum                        | 2GB                                                                                                   |  |  |
|                                            | Nombre de fichie                 | ers maximum                    | 30 fichiers                                                                                           |  |  |
| Latence du signal                          |                                  |                                | Depuis l'entrée Micro jusqu'à la sortie analogique : 1ms<br>De la DU à la CU: 1.2ms                   |  |  |
| Réponse en fréquence                       |                                  |                                | +1,0, –2,0dB 20Hz - 20kHz, se reporter à +4dBu sortie @1kHz.                                          |  |  |
| Plage dynamique                            |                                  |                                | 110dB pondéré A                                                                                       |  |  |
| Rapport signal sur bruit                   |                                  |                                | 90dB pondéré A                                                                                        |  |  |
| Marge de dynamique                         |                                  |                                | 20dB                                                                                                  |  |  |
| Bruit équivalent en entrée                 | Mic/Line1 1-2                    |                                | Inférieur à –126dBu Rs=1500hm                                                                         |  |  |
| Bruit résiduel                             |                                  |                                | Inférieur à –86dBu pondéré A                                                                          |  |  |
| Distorsion harmonique tota                 | ıle                              |                                | Inférieure à 0,03% 1kHz unité                                                                         |  |  |
| Diaphonie @1kHz                            |                                  |                                | Inférieure à –80dB                                                                                    |  |  |
| Écran OLED                                 |                                  |                                | Type de caractère $20 \times 2$ , couleur : Jaune                                                     |  |  |
| Alimentation fantôme                       |                                  |                                | CC+48V                                                                                                |  |  |
| Puissance requise                          |                                  |                                | CA 100V-240V 50/60Hz                                                                                  |  |  |
| Consommation électrique                    |                                  |                                | 20W-175W (max.), la connexion de 50 ATUC-50DUs équivaut à 2,55A.                                      |  |  |
| Plage de températures garar                | ntie en service                  |                                | 0-40°C                                                                                                |  |  |
| Plage d'humidité garantie en               | n service                        |                                | 25-85%                                                                                                |  |  |
| Dimensions externe (Larg. × Prof. × Haut.) |                                  |                                | 482.6mm×331.6mm×44mm                                                                                  |  |  |
| Poids net                                  |                                  |                                | 3,4kg                                                                                                 |  |  |
| Einition                                   | Panneau avant                    |                                | Noir                                                                                                  |  |  |
|                                            | Haut et arrière                  |                                | Noir                                                                                                  |  |  |
| Accessoires inclus                         |                                  |                                | Câble d'alimentation secteur, Guide de configuration rapide ×2, Connecteurs<br>Euroblock ×9, Garantie |  |  |

\*1 Systèmes de fichiers pris en charge : FAT16/FAT32

\*2 Format pris en charge : MPEG-1 Audio 3 layer.

## Spécifications d'entrée/sortie

#### Spécifications d'entrée analogique

| Bornes d'entrée |                 | Impédance de |         | Niveau d'entrée |                             |                             | Constant   | Symétrique/ |
|-----------------|-----------------|--------------|---------|-----------------|-----------------------------|-----------------------------|------------|-------------|
|                 |                 | Gain         | charge  | Minimum         | Unité                       | Maximum                     | Connecteur | asymétrique |
| Entrás MIC /    | Micro           | 15-59dB      | 5k ohm  | -60dBu          | -40dBu                      | -16dBu                      | Euroblock  | Symétrique  |
| LINE 1-2        | Ligne           | 15-59dB      | 20k ohm | -40dBu          | +4dBu*/<br>0dBu             | +24dBu*/<br>+20dBu          | Euroblock  | Symétrique  |
| Entrée AUX LI   | R (Mono ×2)     | -            | 10k ohm | -               | 0dBV*/<br>–10dBV/<br>–20dBV | +20dBV*/<br>+10dBV/<br>0dBV | Broche RCA | Asymétrique |
| INTERPRETATI    | ION RETURN<br>2 | _            | 20k ohm | -               | +4dBu*/<br>0dBu             | +24dBu*/<br>+20dBu          | Euroblock  | Symétrique  |

\* Paramètre par défaut

#### Spécifications de sortie analogique

| Pornos do soutio               | Impédance de charge |         | Niveau de sortie | Connectour | Symétrique/ |             |
|--------------------------------|---------------------|---------|------------------|------------|-------------|-------------|
| bornes de sortie               | impedance de charge | Minimum | Unité            | Maximum    | Connecteur  | asymétrique |
| 1-4 Sorties (symétriques) BAL. | 150ohm              | -       | +4dBu            | +24dBu     | Broche RCA  | Symétrique  |
| 1 Sortie (asymétrique) UNBAL.  | 300ohm              | -       | 0dBV             | +20dBV     | Euroblock   | Asymétrique |

### Spécifications d'entrée/sortie numériques

| Bornes             | Format          | Longueur/Fréquence<br>d'échantillonnage données | Audio                                                      | Connecteur   |
|--------------------|-----------------|-------------------------------------------------|------------------------------------------------------------|--------------|
| USB                | USB             | 24bit/48kHz                                     | Lecture : MP3 ou WAV/Enregistrement : MP3 ou WAV           | USB (type A) |
| DU CHAIN A/B (C/D) | Format original | 24bit/48kHz                                     | Canal de Conf., Retour, langue interprétation, micro actif | RJ-45        |
| CU LINK A/B        | Format original | 24bit/48kHz                                     | Canal de Conf., Retour, langue interprétation, micro actif | RJ-45        |

#### Spécifications E/S de commande

| Bornes  | Format    | Niveau              | Connecteur |
|---------|-----------|---------------------|------------|
| NETWORK | IEEE802.3 | 10BASE-T/100BASE-TX | RJ-45      |

## Spécifications générales

|                                                                          | Entrées           | Prise micro $\times$ 1                                       |  |  |
|--------------------------------------------------------------------------|-------------------|--------------------------------------------------------------|--|--|
| Connecteurs E/S                                                          | Sorties           | Prise casque × 1                                             |  |  |
|                                                                          | CHAIN             | Bornes de branchement DU/CU                                  |  |  |
| Fréquence d'échantillonnage                                              |                   | 24bit/48kHz                                                  |  |  |
| Réponse en fréquence                                                     |                   | +1,0, –2,0dB 20Hz - 20kHz, se reporter à +4dBu sortie @1kHz. |  |  |
| Plage dynamique                                                          |                   | 107dB pondéré A                                              |  |  |
| Rapport signal sur bruit                                                 |                   | 87dB pondéré A                                               |  |  |
| Marge de dynamique                                                       |                   | 20dB                                                         |  |  |
| Bruit équivalent en entrée                                               |                   | Inférieur à -121dBu Rs=150ohm                                |  |  |
| Distorsion harmonique totale                                             |                   | Inférieure à 0,07% 1kHz unité                                |  |  |
| Alimentation fantôme                                                     |                   | CC+24V                                                       |  |  |
| Puissance requise                                                        |                   | CC+48V                                                       |  |  |
| Consommation électrique                                                  |                   | 2,2W                                                         |  |  |
| Plage de températures garantie en service                                |                   | 0-40°C                                                       |  |  |
| Plage d'humidité garantie en service                                     |                   | 25-85%                                                       |  |  |
| $\overline{\text{Dimensions externe (Larg. \times Prof. \times Haut.)}}$ |                   | 135mm×148,3mm×84,2mm                                         |  |  |
| Poids net                                                                |                   | 570g (900g avec le poids en option)                          |  |  |
| Einition                                                                 | Panneau supérieur | Noir                                                         |  |  |
|                                                                          | Boîtier           | Noir                                                         |  |  |
| Accessoires inclus                                                       |                   | Guide de configuration rapide, Garantie                      |  |  |

## Spécifications d'entrée/sortie

### Spécifications d'entrée analogique

| Dave an J'antuía | Gain   | Impédance de | Niveau d'entrée |         |         | Constant    | Symétrique/ |
|------------------|--------|--------------|-----------------|---------|---------|-------------|-------------|
| bornes d'entree  |        | charge       | Minimum         | Nominal | Maximum | Connecteur  | asymétrique |
| Entrée MICRO     | 7-47dB | 5k ohm       | -60dBu          | -40dBu  | –20dBu  | XLR femelle | Symétrique  |

### Spécifications de sortie analogique

| Pouros do soutio | Impédance de charge |         | Niveau de sortie | Connectour |               |
|------------------|---------------------|---------|------------------|------------|---------------|
| bornes de sortie | Impedance de charge | Minimum | Nominal          | Maximum    | Connecteur    |
| Casque           | 32ohm               | -       | 1,5mW            | 15mW       | φ3,5mm Stereo |
| Bas-parleur      | 80hm                | -       | 50mW             | 100mW      | -             |

#### Spécifications d'entrée/sortie numériques

| Bornes       | Format          | Longueur/Fréquence<br>d'échantillonnage données | Audio                                                      | Connecteur |
|--------------|-----------------|-------------------------------------------------|------------------------------------------------------------|------------|
| DU CHAIN A/B | Format original | 24bit/48kHz                                     | Canal de Conf., Retour, langue interprétation, micro actif | RJ-45      |

#### Spécifications E/S de commande

| Bornes         | Format | Niveau           | Connecteur |
|----------------|--------|------------------|------------|
| Port en option | UART   | +5V, TX, RX, GND | RJ-11      |

## Spécifications de l'ATUC-M

|                                              | ATUC-M43H                | ATUC-M58H             |
|----------------------------------------------|--------------------------|-----------------------|
| Туре                                         | Type statique à électret |                       |
| Directivité                                  | Hypercardioïde           |                       |
| Réponse en fréquence                         | 100-15.000Hz             |                       |
| Sensibilité (0dB=1V/1Pa, 1kHz)               | -40dB                    |                       |
| Pression Acoustique Maximum (1kHz,<br>THD1%) | 134dB S.P.L.             |                       |
| Rapport signal sur bruit (1kHz, 1Pa)         | 64dB ou supérieur        |                       |
| Impédance de sortie                          | 250ohms symétrique       |                       |
| Finition                                     | Verni noir mat           |                       |
| Dimensions externes                          | Diamètre 18,9mm×430mm    | Diamètre 18,9mm×580mm |
| Poids                                        | Env. 82g                 | Env. 92g              |

Audio-Technica Corp. http://www.audio-technica.com/world\_map/ ©2016 Audio-Technica Corp.